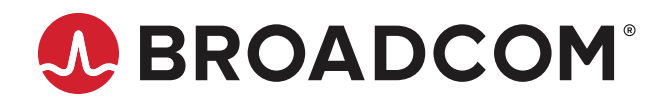

# BCM957608 Ethernet Networking Guide for AMD Instinct MI300X GPU Clusters

**Application Note** 

Copyright © 2024–2025 Broadcom. All Rights Reserved. The term "Broadcom" refers to Broadcom Inc. and/or its subsidiaries. For more information, go to www.broadcom.com. All trademarks, trade names, service marks, and logos referenced herein belong to their respective companies.

Broadcom reserves the right to make changes without further notice to any products or data herein to improve reliability, function, or design. Information furnished by Broadcom is believed to be accurate and reliable. However, Broadcom does not assume any liability arising out of the application or use of this information, nor the application or use of any product or circuit described herein, neither does it convey any license under its patent rights nor the rights of others.

# **Table of Contents**

| Chap | oter 1: Introduction                                                                                                    | 6           |
|------|----------------------------------------------------------------------------------------------------|-------------|
| 1.1  | Intended Audience                                                                                                    | 6           |
| 1.2  | Data Flow Path with Peer Memory Direct                                                                                                    | 7           |
| 1.3  | Host PCIe Topology for Peer Memory Direct                                                                                                  | 8           |
| Chap | oter 2: Peer Memory Direct Configuration with BCM957608                                                                                    | 9           |
| 2.1  | AMD Instinct™ MI300 Series Accelerators                                                                                                    | 9           |
|      | 2.1.1 ROCm Installation                                                                                                    | 9           |
|      | 2.1.1.1 Example Instructions for Ubuntu                                                                                                    | 9           |
|      | 2.1.1.2 Example Instructions for RHEL                                                                                                    | 9           |
|      | 2.1.1.3 Example Instructions for SLES                                                                                                    | 9           |
| 2.2  | Broadcom Ethernet NIC Software Installation with Peer Memory Direct                                                                        | 9           |
|      | 2.2.1 Using the Broadcom Automated Installer to Update Software and Firmware for Peer Memory Direct                                        | 10          |
|      | 2.2.1.1 Example On Using the Broadcom Installer                                                                                            | 12          |
|      | 2.2.2 Verifying the Correct Driver and Firmware Versions                                                                                   | 12          |
|      | 2.2.3 Verifying the Correct RoCE QOS Configuration                                                                                         | 13          |
|      | 2.2.4 Using the Broadcom Installer on a Host with Multiple NICs                                                                            | 14          |
|      | 2.2.5 Manually Compiling the Broadcom Host Software from Source Code for Peer Memory Direct                                                | 14          |
|      | 2.2.6 Installing the RoCE QOS Configuration (bnxt_re_conf) pkg Manually                                                                    | 15          |
|      | 2.2.7 Installing the NIC Firmware Manually                                                                                                 | 15          |
|      | 2.2.7.1 Verifying the Correct Driver and Firmware Version                                                                                  | 16          |
|      | 2.2.7.2 Configuring RoCE Support                                                                                                    | 16          |
|      | 2.2.7.3 Enable RDMA Option on the NIC                                                                                                    | 16          |
|      | 2.2.7.4 Enable RoCE Performance Profile on the NIC                                                                                         | 16          |
|      | 2.2.7.5 Enable PCIe Relaxed Ordering on the NIC                                                                                            | 17          |
|      | 2.2.7.6 Firmware Based DCBx NVM CFG on NIC                                                                                                 | 18          |
| 2.3  | ACS and IOMMU Settings                                                                                                    | 19          |
|      | 2.3.1 Hosts with AMD CPUs                                                                                                    | 19          |
|      | 2.3.2 Hosts with Intel CPUs                                                                                                    | 19          |
|      | 2.3.3 Host Memory                                                                                                    | 19          |
| 2.4  | Configuring Routing for the BackEnd Network                                                                                                | 20          |
|      | 2.4.1 Single Leaf switch Topology with 24-bit subnets                                                                                      | 20          |
|      | 2.4.1.1 Host 1 netplan file:/etc/netplan/00-installer-config-24bit-subnet-host1.yaml                                                       | 21          |
|      | 2.4.1.2 Host 2 netplan file:/etc/netplan/00-installer-config-24bit-subnet-host2.yaml                                                       | 24          |
|      | 2.4.1.3 Ethernet Leaf Switch Port Configuration for 24-bit Subnet Scheme on Dell Z9664 Switch and Superr SSE-T8032 Switch Running SONiC OS | nicro<br>27 |
|      | 2.4.1.4 Ethernet Leaf Switch Port Configuration for 24-bit Subnet Scheme on Juniper QFX5240 Switch                                         | 30          |
|      | 2.4.2 Single Leaf Switch Topology with 31-bit Subnets                                                                                      | 34          |
|      | 2.4.2.1 Host 1 netplan file:/etc/netplan/00-installer-config-host1.yaml                                                                    | 36          |

| 2.4.2.2 Host 2 netplan file:/etc/netplan/00-installer-config-host2.yaml                                |             |
|----------------------------------------------------------------------------------------------------|-------------|
| 2.4.2.3 Ethernet Leaf Switch Port Configuration for 31-bit Subnet Scheme on Dell Z9664 Switch Run      | ining       |
| SONIC OS                                                                                               | 43          |
| 2.4.2.4 Ethernet Leaf Switch Port Configuration for 31-bit Subnet Scheme on Juniper QFX5240 Swite      | ch45        |
| 2.4.3 Confirm Routing Between Different NICs Across Different Hosts                                    | 47          |
| 2.5 Ethernet Switch Configuration for QoS and Congestion Control                                       |             |
| 2.5.1 Example: Arista 7060CX (DCQCN-P at 400G) and 31-bit Subnet Scheme                                |             |
| 2.5.2 Example: Dell Z9664 Switch and Supermicro SSE-T8032 Switch Running SONiC OS and 31-bit Su Scheme | ıbnet<br>51 |
| 2.5.3 Example: Juniper QFX5240 Switch and 31-bit Subnet Scheme                                         | 53          |
| 2.6 Final Checks and Settings for Optimal Performance                                                  | 55          |
| 2.7 Installing and Compiling Perftest with AMD GPU Support                                             | 56          |
| 2.8 Validating Peer Memory Direct Support with Perftest                                                | 57          |
| 2.8.1 Using AMD GPU                                                                                    | 57          |
| 2.8.2 Example – ib_write_bw Test Using Broadcom NIC with AMD GPU                                       | 57          |
| Chapter 3: System BIOS                                                                                 | 60          |
| 3.1 BIOS Setting Recommendations                                                                       | 60          |
| Chapter 4: Atlas2 PCIe Switch Configuration                                                            | 61          |
| Chapter 5: Debugging Thor2 NIC                                                                         | 62          |
| 5.1 Frequently Asked Questions and Troubleshooting                                                     | 62          |
| 5.2 BCM_SOSREPORT                                                                                      | 65          |
| Chapter 6: Installing AMD GPU Drivers                                                                  | 66          |
| Chapter 7: Debugging AMD Instinct MI300 Series Accelerators                                            | 67          |
| Chapter 8: Running RCCL Collectives                                                                    | 68          |
| 8.1 Setting up the Environmental Variable                                                              |             |
| 8.2 Installing UCX for AMD GPUs                                                                        |             |
| 8.3 Installing Open MPI for AMD GPUs                                                                   |             |
| 8.4 Compiling RCCL Tests                                                                               |             |
| 8.5 Single Node RCCL Collectives                                                                       |             |
| 8.5.1 Topology and Sample Test Results                                                                 |             |
| 8.6 Testing Single Node RCCL Collectives Using NICs                                                    | 71          |
| 8.7 MultiNode RCCL Collectives Using Open MPI                                                          | 72          |
| 8.7.1 Prechecks                                                                                        | 72          |
| 8.7.2 Topology and Sample Test Results                                                                 | 72          |
| 8.7.2.1 Test: All-to-All                                                                               | 73          |
| 8.7.2.2 Test: All-Reduce                                                                               |             |
| 8.7.3 Debugging RCCL                                                                                   |             |
| 8.7.3.1 RCCL Environment Variable: NCCL DEBUG                                                          |             |
| 8.7.3.2 RCCL Environment Variable: NCCL SOCKET IFNAME                                                  |             |
|                                                                                                    | -           |

| 8.7.3.3 RCCL Environment Variable: NCCL_NET_GDR_LEVEL                                                                                                    | 79       |
|----------------------------------------------------------------------------------------------------|----------|
| 8.7.3.4 RCCL Environment Variable: NCCL_IB_HCA                                                                                                    | 79       |
| Chapter 9: NIC and Ethernet Switch Configuration                                                                                                    | 80       |
| Appendix A: Compiling Broadcom NIC Software from Source                                                                                                    | 81       |
| A.1 Ubuntu: Install Script for NIC Software (Compiling from Source Code)                                                                                                    | 81       |
| A.2 RHEL: Install Script for NIC Software (Compiling from Source Code)                                                                                                    | 83       |
| Appendix B: Helpful ROCm Commands                                                                                                    | 86       |
| B.1 Checking the Type of GPUs on the Host                                                                                                    | 86       |
| B.2 Checking the PCIe BUS ID of Each GPU                                                                                                    | 87       |
| B.3 Checking the Processes Running on Each GPU                                                                                                    | 87       |
| B.4 Checking the PCIe Bandwidth in Use for Each GPU                                                                                                    | 89       |
| Appendix C: Script for Disabling ACS                                                                                                    | 90       |
| C.1 Disable PCIe ACS                                                                                                    | 90       |
| C.2 List all PCIe Devices that Support ACS                                                                                                    | 91       |
| C.3 List all PCIe Devices with ACS Enabled                                                                                                    | 91       |
| C.4 List all PCIe Devices with ACS Disabled                                                                                                    | 91       |
| Appendix D: PCIe Link Speed and Width Related Scripts                                                                                                    | 92       |
| D.1 Displaying the Link Speed and Link Width of Every PCIe Component                                                                                                    | 92       |
| D.2 Display Every PCIe Component with Downgraded Speed or Downgraded Width                                                                                                    | 92       |
| Appendix E: References                                                                                                    | 93       |
| E.1 Broadcom Ethernet Network Adapter User Guide                                                                                                    | 93       |
| E.2 ROCm Software installation on Linux                                                                                                    | 93       |
| Appendix F: Terminology                                                                                                    | 94       |
| Revision History                                                                                                    | 95       |
| 957608-AN207; July 9, 2025                                                                                                    | 95       |
|                                                                                                    | 95       |
| 957608-AN206; APIII 15, 2025                                                                                                    |          |
| 957608-AN206; April 15, 2025<br>957608-AN205; March 20, 2025                                                                                                    | 95       |
| 957608-AN206; April 15, 2025<br>957608-AN205; March 20, 2025<br>957608-AN204; November 5, 2024                                                                                                    | 95<br>95 |
| 957608-AN206; April 15, 2025<br>957608-AN205; March 20, 2025<br>957608-AN204; November 5, 2024<br>957608-AN203; October 28, 2024                                                                                                    |          |
| 957608-AN206; April 15, 2025<br>957608-AN205; March 20, 2025<br>957608-AN204; November 5, 2024<br>957608-AN203; October 28, 2024<br>957608-AN202; October 22, 2024                                                                    | 95<br>   |
| 957608-AN206; April 15, 2025<br>957608-AN205; March 20, 2025<br>957608-AN204; November 5, 2024<br>957608-AN203; October 28, 2024<br>957608-AN202; October 22, 2024<br>957608-AN201; September 23, 2024                                | 95<br>   |
| 957608-AN206; April 15, 2025<br>957608-AN205; March 20, 2025<br>957608-AN204; November 5, 2024<br>957608-AN203; October 28, 2024<br>957608-AN202; October 22, 2024<br>957608-AN201; September 23, 2024<br>957608-AN200; July 31, 2024 |          |

# **Chapter 1: Introduction**

Broadcom Ethernet network interface controllers (NICs) support Remote Direct Memory Access (RDMA) over Converged Ethernet (RoCE). RoCE enables Direct Memory Transfer across GPU or CPU memory on two different hosts, bypassing the CPU on the hosts. RoCE is completely offloaded to the NIC hardware. It, therefore provides high bandwidth, low latency, and low-overhead communication to applications.

RoCE is extensively used in Artificial Intelligence (AI), Machine Learning (ML), and High Performance Computing (HPC) applications. AI/ML and HPC applications follow a distributed and parallel computing paradigm where computations are performed across a large number of GPUs or CPUs spread across a large number of hosts, connected via an Ethernet network. These applications move massive amounts of data across hosts and require high-bandwidth and low-latency transport. RoCE-capable Broadcom NICs provide such a transport, which is completely offloaded to the NIC hardware.

# 1.1 Intended Audience

This document describes:

- How to use Broadcom NICs and AMD GPUs for Data Flow Path with Peer Memory Direct on Linux-based hosts.
- How to configure Ethernet switches for RoCE/Peer Memory Direct
- How to run benchmark tests with collective communications libraries such as RCCL.

The intended audience of this document are those looking to deploy AI/ML clusters using Linux-based hosts over an Ethernet network and then run GPU-based collectives and training/inference models on the cluster.

Specifically, this document focuses on the use of Broadcom's 400G BCM957608 NICs and AMD Instinct MI300X GPUs in a clustered environment over an Ethernet network. The cluster can consist of multiple hosts and multiple Ethernet switches. Each host contains multiple NICs and multiple GPUs.

The document provides details on how to:

- Install and Configure Software and Firmware for Broadcom NICs
- Install GPU Software:
  - ROCm and RCCL for AMD GPUs
- Configure routing on the hosts for RoCE/Peer Mem Direct
- Configure Ethernet switches for RoCE/Peer Mem Direct
- Run RDMA perftest with ROCm support on AMD GPUs and Broadcom NICs
- Install OpenMPI and UCX with ROCm support
- Run RCCL collectives on AMD GPUs and Broadcom NICs

For more information on AMD ROCm and AMD RCCL, see the following links:

- ROCm: https://rocm.docs.amd.com/en/latest/rocm.html
- RCCL: https://rocm.docs.amd.com/projects/rccl/en/latest/

AMD GPU-related tests mentioned in this document have been verified on:

Ubuntu 22.04 running 5.15 kernel.

Broadcom's BCM957608 (Thor2) family of NICs support RoCE and Peer Memory Direct. The BCM957608 family supports a max speed of 400Gbps. These NICs are available in the PCIe and the OCP3.0 Form Factor. Table 1 provides a list of Broadcom Thor2 NIC part numbers.

| Table 1: | Broadcom           | 400G NIC | Part | Numbers |
|----------|--------------------|----------|------|---------|
| 14810 11 | <b>D</b> ioaaooini |          |      |         |

| Part Number       | Form Factor | Ports                                         | Connector  |
|-------------------|-------------|-----------------------------------------------|------------|
| BCM957608-P1400GD | PCle        | 1x 400G                                       | QSFP112-DD |
| BCM957608-N1400GD | OCP3.0      | 1x 400G                                       | QSFP112-DD |
| BCM957608-P2200G  | PCle        | 2x 200G (default) Can be configured as 1x400G | QSFP112    |
| BCM957608-N2200G  | OCP3.0      | 2x 200G (default) Can be configured as 1x400G | QSFP112    |

# 1.2 Data Flow Path with Peer Memory Direct

Al/ML training and inference models require a large number of GPUs for computation and consume massive amounts of data. These GPUs are spread across several hosts in a cluster and connected via Ethernet NICs and Ethernet switches. Using the Peer Memory Direct feature, which is based on RoCE, GPUs on different hosts can exchange data from each other's GPU memory without any CPU involvement.

Without Peer Memory Direct, RoCE can still be used to transfer data across CPU memory on different hosts without any CPU involvement, but the CPU would then have to transfer the data from its memory to the GPU memory. Peer Memory Direct makes use of PCIe peer-to-peer transfers to transfer data between the NIC and the GPU directly, bypassing the CPU.

#### Figure 1: Data Flow Path with and without Peer Memory Direct

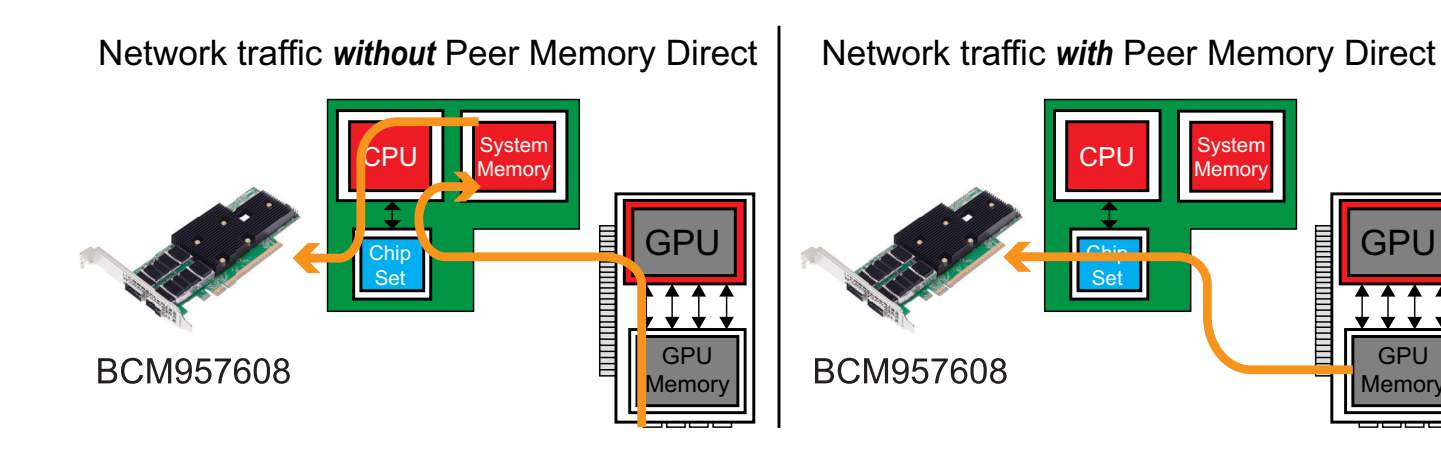

# **1.3 Host PCIe Topology for Peer Memory Direct**

To get the best performance for Peer Memory Direct, the PCIe slot selection for the GPU and the NIC on a host is essential. Peer Memory Direct works via PCIe peer-to-peer transfers, where data is directly transferred between the GPU and the NIC over the PCIe bus.

A typical host used in AI/ML clusters has multiple NICs, multiple GPUs, and multiple PCIe switches per host.

For PCIe peer-to-peer transfers to work, the GPU and the NIC should be connected to the same PCIe switch and the PCIe Access Control Service (ACS) should be disabled on the PCIe switch. If this is not true, then the data is transferred across the NIC and the GPU via the CPU root complex and the benefit of Peer Memory Direct is lost.

A typical NIC, GPU, and PCIe switch configuration inside an AI/ML host is shown below. In this host, there are eight NICs (Thor2), eight GPUs (MI300X), and four PCIe switches (Atlas2). Each NIC is paired with a GPU, and two NICs and two GPUs share a PCIe switch.

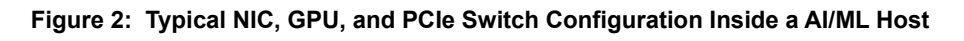

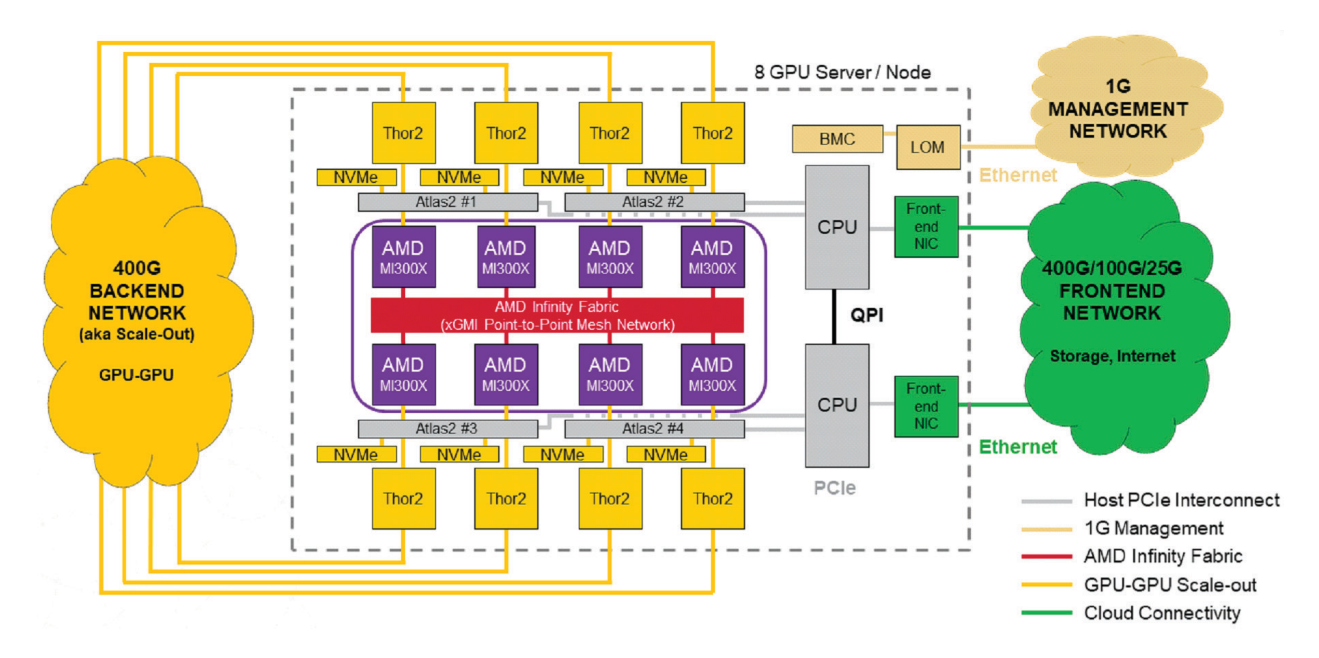

# **Chapter 2: Peer Memory Direct Configuration with BCM957608**

# 2.1 AMD Instinct<sup>™</sup> MI300 Series Accelerators

This section provides information on configuring the BCM957608 with AMD Instinct MI300 Series Accelerators.

### 2.1.1 ROCm Installation

Use the instructions provided at: https://rocm.docs.amd.com/en/latest/ and pick the latest ROCm release.

For the example in this guide, we will be using ROCm v6.3.1 and the AMD GPU installer method. Instructions are available at: https://rocm.docs.amd.com/projects/install-on-linux/en/docs-6.3.1/install/quick-start.html

The installation of the ROCm, as described in this section, installs ROCm, RCCL, and the AMDGPU driver on the host.

#### 2.1.1.1 Example Instructions for Ubuntu

See the example instructions available at:

https://rocm.docs.amd.com/projects/install-on-linux/en/docs-6.3.1/install/install-methods/package-manager/package-manager-ubuntu.html

#### 2.1.1.2 Example Instructions for RHEL

See the example instructions available at:

https://rocm.docs.amd.com/projects/install-on-linux/en/docs-6.3.1/install/install-methods/package-manager/package-manager-rhel.html

#### 2.1.1.3 Example Instructions for SLES

See the example instructions available at:

https://rocm.docs.amd.com/projects/install-on-linux/en/docs-6.3.1/install/install-methods/package-manager/package-manager-sles.html

# 2.2 Broadcom Ethernet NIC Software Installation with Peer Memory Direct

The host software components required for Broadcom RoCE are as follows:

- Ethernet kernel driver (bnxt en)
- RoCE kernel driver (bnxt\_re)
- RoCE userspace library (libbnxt\_re)
- RoCE QOS configuration pkg (bnxt\_re\_conf)

For Peer Memory Direct, an additional kernel driver (ib\_peer\_mem) is required. The ib\_peer\_mem driver interfaces with the GPU driver for Peer Memory Direct.

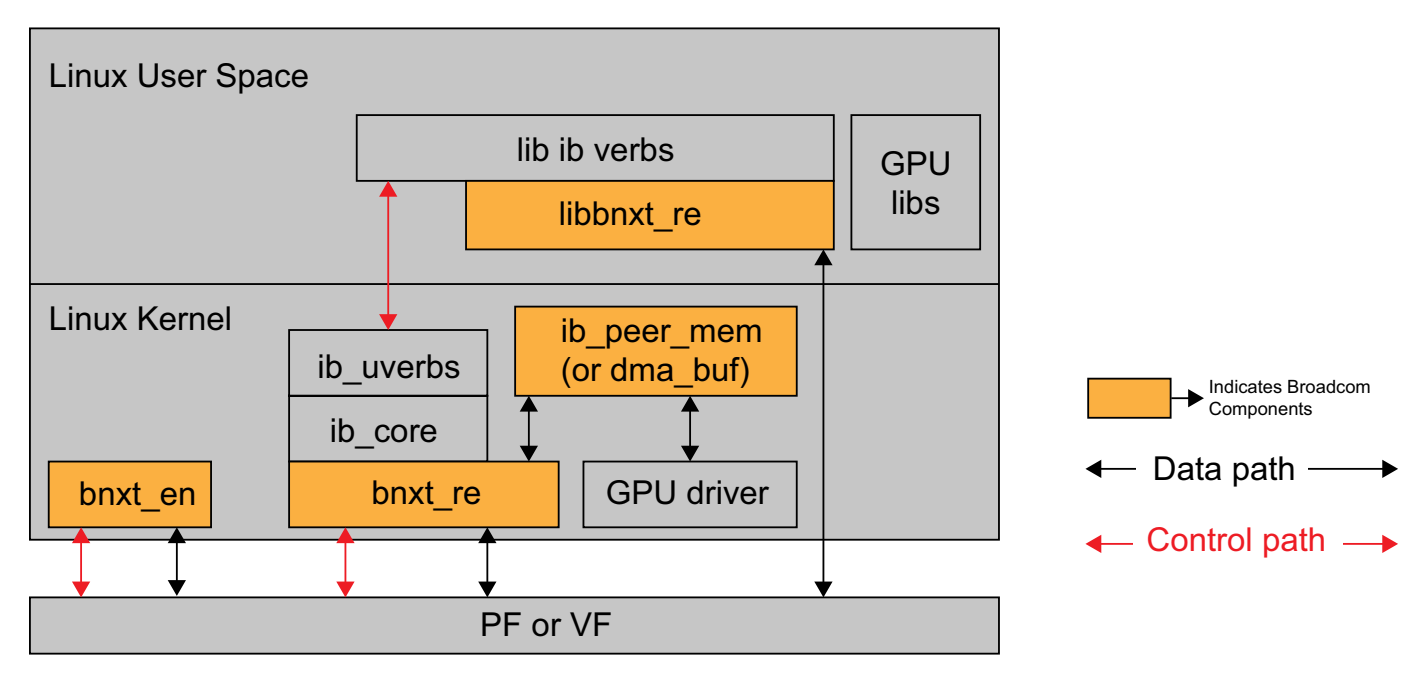

Broadcom's Ethernet NIC software can be distributed and installed in a variety of approaches listed below:

- Automated installer: Installs all required software and firmware using a single command line
- Dynamic Kernel Module Support (DKMS) format for the kernel drivers
- Source RPM and Binary RPM format for the kernel drivers
- Source Code for the kernel drivers and the RoCE userspace library
- Debian, RPM, and Source Tarball for bnxt\_re\_conf (udev rules and scripts for setting up RoCE QoS parameters PFC, CC, RoCE and CNP DSCP values, and so forth)

# 2.2.1 Using the Broadcom Automated Installer to Update Software and Firmware for Peer Memory Direct

Broadcom provides a tarball for every NIC GA release. The release tarball contains all required software and firmware for every NIC part number, and also an automated installer that can be used to install the required software and firmware.

The tarball for the latest GA release is publicly available from the downloads tab of the following links:

https://www.broadcom.com/products/ethernet-connectivity/network-adapters/p1400g

or

https://www.broadcom.com/products/ethernet-connectivity/network-adapters/p2200g

Besides the public location, customers can contact Broadcom for the GA version of any release not available on the public website.

The installer provides different install options including assigning an IP address, netmask, and MTU size for an Ethernet interface. The installer requires Internet access to download any prerequisite packages from the Linux distribution's package manager for building the required NIC host software.

#### Installer Options

\$ sudo bash ./install.sh -h Usage: install.sh [opts] -h, --help: Shows this help message and exit -v, --verbose: Shows all commands run and status information --uninstall: Uninstalls packages and boot-time configuration of the specified devices (-d) -i DEVICES [DEVICES ...] Specifies a network interface. PCI addresses or interface names ( eno1np0, eno2np1 ) are allowed. -A: Applies on all supported network interfaces. All interface names ( enolnp0,eno2np1 ) are selected. -a IP ADDRESS [IP ADDRESS ...]: Specifies an IP address for the previous interface -n NETMASK [NETMASK ...]: Specifies the netmask for the previous interface. Default: 255.255.255.0. syntax: -a <address> -n <netmask> -1 IP ADDRESS PREFIX: Configures interface IP address as <prefix>.(last octet of public interface) -m MTU, --mtu: MTU Interface MTU. Default: 1500. syntax: -a <address> -m <MTU> -w, --no-firmware: Do not install firmware -s RELEASE SOURCE, --source RELEASE SOURCE: Path to release files. Default: ../ -o {ECN, PFC, ECNPFC, NOOP}, --cc\_mode {ECN, PFC, ECNPFC, NOOP}: RoCE congestion control mode. Default: NOOP -r ROCE\_PRI, --roce\_pri ROCE\_PRI: RoCE priority. Must set -o to take effect. Default: 3 -d ROCE DSCP, --roce dscp ROCE DSCP: RoCE Packet DSCP value. Must set -o to take effect. Default: 26 -c CNP PRI, -- cnp pri CNP PRI: RoCE CNP Packet Priority. Must set -o to take effect. Default: 7 -p CNP DSCP, --cnp dscp CNP DSCP: RoCE CNP DSCP value. Must set -o to take effect. Default: 48 -b ROCE PCT, --roce pct ROCE PCT: RoCE Bandwidth percentage for ETS configuration. Must set -o to take effect. Default: 90 -2, --12: Do not install/configure RoCE. Install IP driver only -q VLAN, --vlan VLAN: Specifies VLAN tag to use instead of DSCP for RoCE -g, --peermem: Enables peer-mem capable drivers -f, --force Force installation, even if it is a owngrade, or if versions already match -t, --nictune: Runs nictune tool to tune the specified interface for optimal throughput -k, --bcm\_sosreport: Runs bcm\_sosreport tool to collect system information for support purposes

The installer README.md is located inside the release zip file in the directory: utils/linux\_installer.The README
provides info on the different installer options.

The following example shows how to use the installer for the NIC 234 GA release.

The main option used by the installer is "-i" which refers to the interface on which the software and firmware must be installed. The interface argument can be specified either as:

- Ethernet interface name
- BDF (Bus, Device, Function) of the PCIe interface for the NIC

The PCIe BDF is useful in cases when no Broadcom Ethernet driver (bnxt\_en) exists on a host and therefore the NIC interface does not have a name.

The -g option of the installer is used to install Peer Memory Direct drivers.

**NOTE:** If kernel stack already supports peer memory APIs, the installer skips installing the Broadcom peer memory module.

#### 2.2.1.1 Example On Using the Broadcom Installer

cd \$HOME

# Download the tarball
BCM\_TARBALL=bcm\_234.1.124.0b.tar.gz
# Highlighted item will change depending on the release
tar -xf \${BCM\_TARBALL}
cd \$HOME/bcm\_234.1.124.0b/utils/linux\_installer
sudo bash ./install.sh -v -i 1d:00.0 -f -g
# Highlighted item will change depending on PCIe BDF of the NIC (check with lspci)

### 2.2.2 Verifying the Correct Driver and Firmware Versions

The output of the installer is logged in the file install.log. The log file can be checked to see if any error occurred during the installation. After the installer has completed successfully, the version of the drivers loaded in the kernel and the version of the firmware flashed on the NIC should be checked. The best way to check the version of the drivers loaded into the kernel is to check the dmesg logs using the following commands:

sudo dmesg | grep -i bnx | grep -i ver modinfo bnxt\_en | grep -i ver modinfo bnxt\_re | grep -i ver modinfo ib\_peer\_mem | grep -i ver dkms status

The firmware version running on the card can be checked via the Broadcom-provided NICCLI tool.

```
sudo niccli --list_devices
# This command will list available Broadcom NICs and index for each
sudo niccli --dev <index | pci b:d:f | mac | nic interface> show -p
# Highlighted item will change depending on the index or PCIe BDF or MAC
```

# Example: sudo niccli --dev 1 show -p

In general, reboot the host after the installer has run and re-check the driver version and the FW version. This ensures the correct version of the drivers load after every reboot of the host and the initramfs/ramdisk of the host is correctly updated by the installer.

### 2.2.3 Verifying the Correct RoCE QOS Configuration

The correct RoCE QOS CFG pkg (bnxt\_re\_conf) installation can be verified via the presence of the /etc/bnxt\_re/ bnxt\_re.conf file. The file contents should match the configured QOS values. The default values are shown as follows:

cat /etc/bnxt\_re/bnxt\_re.conf ENABLE\_FC=1 FC\_MODE=3 ROCE\_PRI=3 ROCE\_DSCP=26 CNP\_PRI=7 CNP\_DSCP=48 ROCE\_BW=50 UTILITY=4

The correct RoCE QOS application on each RoCE NIC can be verified via the following Broadcom-provided NICCLI tool commands:

```
sudo niccli --list devices
# This command will list available Broadcom NICs and index for each
sudo niccli --dev <index | pci b:d:f | mac> qos --ets --show
# Highlighted item will change depending on the index or PCIE BDF or MAC
# Example:
sudo niccli --dev 1 qos --ets --show
IEEE 8021QAZ ETS Configuration TLV:
         PRIO MAP: 0:0 1:0 2:0 3:1 4:0 5:0 6:0 7:2
         TC Bandwidth: 50% 50% 0%
         TSA MAP: 0:ets 1:ets 2:strict
IEEE 8021QAZ PFC TLV:
         PFC enabled: 3
IEEE 8021QAZ APP TLV:
         APP#0:
          Priority: 7
          Sel: 5
          DSCP: 48
         APP#1:
          Priority: 3
          Sel: 5
          DSCP: 26
         APP#2:
          Priority: 3
          Sel: 3
          UDP or DCCP: 4791
TC Rate Limit: 100% 100% 100% 0% 0% 0% 0% 0%
```

In general, reboot the host after the installer has run and re-check the driver version, the firmware version, and the RoCE QOS settings. This ensures the correct version of the drivers load after every reboot of the host and the initramfs/ ramdisk of the host is correctly updated by the installer.

### 2.2.4 Using the Broadcom Installer on a Host with Multiple NICs

Most of the hosts used for Peer Memory Direct use multiple NICs and multiple GPUs per host. From the NIC perspective, a single host driver instance is interfacing with the firmware on all the NICs. To flash or upgrade firmware on multiple NICs on the same host, the installer supports specifying multiple interfaces or multiple PCIe Bus, Device, Function. Each interface or PCIe Bus, Device, Function specifies a NIC on which the firmware is to be flashed.

```
cd $HOME
ls bcm_234.1.124.0b.tar.gz
# Highlighted item will change depending on the release
tar xf bcm_234.1.124.0b.tar.gz
# Highlighted item will change depending on the release
cd $HOME/bcm_234.1.124.0b/utils/linux_installer
# Highlighted item will change depending on the release
sudo bash ./install.sh -v -i 1d:00.0 -i 43:0.0 -i 56:0.0 -i 69:0.0 -i 9f:0.0 -i c3:0.0 -i d5:0.0 -i
e7:0.0 -f -g
```

# Highlighted items will change depending on the the PCIe BDF of each NIC

Reboot the host and check the driver versions and the firmware versions on each NIC as described in Verifying the Correct Driver and Firmware Versions.

### 2.2.5 Manually Compiling the Broadcom Host Software from Source Code for Peer Memory Direct

The Linux Installer automatically installs the peer mem driver required for the NIC if the driver is not available as part of the kernel. Check Frequently Asked Questions and Troubleshooting on how to check if the peer mem driver is already part of the kernel. This section outlines the manual compilation of the peer mem driver if a user wants to manually compile the peer mem driver.

The source code required for the kernel drivers is distributed in a tarball with a name that indicates the software release the tarball belongs to. For example, the tarball netxtreme-peer-mem-234.0.154.0.tar.gz contains all the kernel driver source code and Makefiles to build the 234.0.154.0 release version of the kernel drivers.

The source code for the libbnxt\_re library is distributed in a tarball with a name that indicates the software release the tarball belongs to. For example, the libbnxt\_re-234.0.154.0.tar.gz contains all the software source code and Makefiles to build the 234.0.154.0 release version of the libbnxt re library.

To summarize, the following two source code tarballs are required to be built and installed for the NIC software on any given host

- netxtreme-peer-mem-a.b.c.d.tar.gz
- libbnxt\_re-a.b.c.d.tar.gz

The highlighted items change depending on the release version.

Appendix A, Compiling Broadcom NIC Software from Source provides Linux shell scripts that can be used to build and install the required software. Two separate scripts are provided for Ubuntu and RHEL-based hosts. The script, along with netxtreme-peer-mem-a.b.c.d.tar.gz and libbnxt\_re-a.b.c.d.tar.gz should be placed in a directory before executing the script. The content of the scripts can be followed to understand the various steps used to build and install the NIC software.

cd \$HOME

### 2.2.6 Installing the RoCE QOS Configuration (bnxt\_re\_conf) pkg Manually

**NOTE:** If the Broadcom automated installer is used, then the RoCE QOS Configuration pkg (bnxt\_re\_conf) is automatically installed by the installer.

Beginning with the Broadcom 2.31 release, the RoCE QOS CFG package is a standalone pkg. Before the 2.31 release, RoCE QOS CFG was part of the RoCE driver <code>bnxt\_re</code>. The <code>bnxt\_re\_conf</code> pkg is distributed in a variety of formats (debian, RPM, and source tarball). Depending on the OS distro being used, the appropriate pkg format can be used.

```
ls bcm_234.1.124.0b.tar.gz
# Highlighted item will change depending on the release
tar xf bcm_234.1.124.0b.tar.gz
# Highlighted item will change depending on the release
cd $HOME/bcm_234.1.124.0b.tar.gz/drivers_linux/bnxt_re/bnxt_re_conf
# Highlighted item will change depending on the release
dpkg -i bnxt_re_conf_234.0.154.0-1_all.deb
# Highlighted item will change depending on the release
or
rpm -Uvh bnxt_re_conf-234.0.154.0-1.noarch.rpm
# Highlighted item will change depending on the release
```

It is recommended to reboot the host if the bnxt\_re\_conf pkg is installed the first time or the contents of the /etc/ bnxt\_re/bnxt\_re.conf file are modified. This allows the RoCE QOS settings to be applied correctly to each NIC. After installing the bnxt\_re\_conf pkg, ensure the pkg is correctly installed as shown in Verifying the Correct RoCE QOS Configuration.

### 2.2.7 Installing the NIC Firmware Manually

**NOTE:** If the Broadcom automated installer is used, then the firmware is automatically installed by the installer.

The Broadcom NIC firmware is provided in a ".pkg" file and a single file contains all the required firmware for a NIC. The firmware pkg file name contains the NIC part number.

For example, the BCM957608-P1400GD card firmware file is named BCM957608-P1400GDF00.pkg.

To list the interface name of all the Broadcom NICs available on a host, use the NICCLI tool provided by Broadcom.

```
sudo niccli --list_devices
# List the interfaces where Broadcom Ethernet cards are recognized
```

To install the FW on a Broadcom NIC, use the following NICCLI command:

```
sudo niccli --dev <index | pci b:d:f | mac> fw --update -f <FW.pkg> --yes
# Highlighted item will change depending on the index or PCIe BDF or MAC
```

# Example: sudo niccli --dev 1 install BCM957608-P1400GQF00.pkg

A reboot is required when a NIC firmware is flashed. The NICCLI tool output indicates a reboot is required.

#### 2.2.7.1 Verifying the Correct Driver and Firmware Version

After manually installing the drivers from source code and/or installing the NIC firmware on a NIC, it's a good idea to check and ensure the proper versions of the driver are loaded into the kernel and the correct firmware version is installed on the NICs. See Verifying the Correct Driver and Firmware Versions for the required steps.

#### 2.2.7.2 Configuring RoCE Support

The NICs are default configured for RoCE/Peer Memory Direct. The following NVM CFG parameters control RoCE operation on an NIC and can be verified using the NICCLI tool.

#### 2.2.7.3 Enable RDMA Option on the NIC

To check the option value:

```
sudo niccli --dev <index|pci b:d:f> nvm --getoption support_rdma --scope <pf number>
# First highlighted item will change depending on the index or PCIe BDF or MAC
# Second highlighted item will change depending on the PF
# Example:
sudo niccli --dev 1 nvm --getoption support_rdma --scope 0
To enable the option:
sudo niccli --dev <index|pci b:d:f> nvm --setoption support_rdma --scope <pf number> --value 1
# First highlighted item will change depending on the index or PCIe BDF or MAC
# Second highlighted item will change depending on the pF
```

```
# Example:
sudo niccli --dev 1 nvm --setoption support rdma --scope 0 --value 1
```

#### 2.2.7.4 Enable RoCE Performance Profile on the NIC

The default performance profile on the NICs is non-ROCE. The default profile is optimized for scenarios where the majority of the traffic handled by the NIC is L2. If the NIC needs to handle a traffic mix where the RoCE traffic is greater than 50% of all traffic (as would be the case for Peer Memory Direct), then the performance profile should be changed to RoCE.

To check the option value:

sudo niccli --dev <index | pci b:d:f | mac> nvm --getoption performance\_profile
# Highlighted item will change depending on the index or PCIe BDF or MAC
# Example:
sudo niccli --dev 1 nvm --getoption performance\_profile

#### To enable the option:

```
sudo niccli --dev <index|pci b:d:f> nvm --setoption performance_profile --value 1
# Highlighted item will change depending on the index or PCIe BDF or MAC
#value 0: Default
#value 1: RoCE
# Example:
sudo niccli --dev 1 nvm --setoption performance_profile --value 1
```

#### 2.2.7.5 Enable PCIe Relaxed Ordering on the NIC

PCIe Relaxed ordering allows PCIe transactions to be completed out of order and results in a performance boost for applications when enabled. However, care should be taken before Relaxed ordering is enabled as it can lead to data corruption for some applications.

#### To check the option value:

sudo niccli --dev <index | pci b:d:f | mac> nvm --getoption pcie\_relaxed\_ordering
# Highlighted item will change depending on the index or PCIe BDF or MAC
# Example:
sudo niccli --dev 1 nvm --getoption pcie\_relaxed\_ordering
To enable the option:

sudo niccli --dev <index|pci b:d:f> nvm --setoption pcie\_relaxed\_ordering --value 1
# Highlighted item will change depending on the index or PCIe BDF or MAC

# Example: sudo niccli --dev 1 nvm --setoption pcie\_relaxed\_ordering --value 1

#### 2.2.7.6 Firmware Based DCBx NVM CFG on NIC

The Broadcom RoCE driver (bnxt\_re) configures the QOS defaults for the NIC upon loading. However, if the firmwarebased DCBX or the FW-based LLDP is enabled via NVM CFG, the RoCE driver does not configure the QOS on the NIC interface.

**NOTE:** Firmware-based DCBX and FW-based LLDP should be disabled if the RoCE driver needs to configure the QOS for the interface.

To check the option values:

```
sudo niccli --dev <index | pci b:d:f | mac> nvm --getoption dcbx mode --scope <pf number>
# First highlighted item will change depending on the index or PCIe BDF or MAC
# Second highlighted item will change depending on the PF
# Example:
niccli --dev 3 nvm --getoption dcbx mode --scope 0
sudo niccli --dev <index | pci b:d:f | mac> nvm --getoption lldp nearest bridge --scope <pf number>
# First highlighted item will change depending on the index or PCIe BDF or MAC
# Second highlighted item will change depending on the PF
# Example:
sudo niccli --dev 1 nvm --getoption lldp nearest bridge --scope 0
sudo niccli --dev <index | pci b:d:f | mac> nvm --getoption lldp nearest non tpmr bridge --scope /
number>
# First highlighted item will change depending on the index or PCIe BDF or MAC
# Second highlighted item will change depending on the PF
# Example:
sudo niccli --dev 1 nvm --getoption lldp nearest non tpmr bridge --scope 0
To disable the options:
sudo niccli --dev <index | pci b:d:f | mac> nvm --setoption dcbx mode --scope <pf number> --value 0
# First highlighted item will change depending on the index or PCIe BDF or MAC
# Second highlighted item will change depending on the PF
# Example:
$ sudo niccli --dev 1 nvm --setoption dcbx mode --scope 0 --value 0
$ sudo niccli --dev <index | pci b:d:f | mac> nvm --setoption lldp nearest bridge --scope <pf number>
--value 0
\# First highlighted item will change depending on the index or PCIe BDF or MAC
# Second highlighted item will change depending on the PF
# Example:
$ sudo niccli --dev 1 nvm --getoption lldp nearest bridge --scope 0 --value 0
$ sudo niccli --dev <index | pci b:d:f | mac> nvm --setoption lldp nearest non tpmr bridge --scope /pf
<mark>number></mark> --value 0
# First highlighted item will change depending on the index or PCIe BDF or MAC
# Second highlighted item will change depending on the PF
# Example:
$ sudo niccli --dev 1 nvm --getoption 11dp nearest non tpmr bridge --scope 0 --value 0
```

# 2.3 ACS and IOMMU Settings

For Peer Memory Direct to work optimally, PCIe Access Control Services (ACS) needs to be disabled. ACS is a PCIe switch setting and needs to be disabled on the PCIe switch connecting the NIC and the GPU.

Additionally, for optimum Peer Memory Direct performance, the IOMMU on the host needs to be disabled or put in the Pass Through (PT) mode.

### 2.3.1 Hosts with AMD CPUs

The IOMMU should be configured in PT mode via the kernel command line. The kernel parameters to use with AMD CPU-based hosts are amd\_iommu=on iommu=pt.

Sample kernel command line for hosts with AMD CPU and IOMMU in PT mode:

```
BOOT_IMAGE=/boot/vmlinuz-5.15.0-102-generic root=UUID=8d0ffb16-6f01-44c2-8e16-18bb37d87392 ro pci=realloc=off amd_iommu=on iommu=pt
```

# 2.3.2 Hosts with Intel CPUs

The IOMMU can be configured in PT mode via the kernel command line. The kernel parameters to use with Intel CPU-based hosts are intel\_iommu=on iommu=pt.

Sample kernel command line for hosts with Intel CPU and IOMMU in PT mode:

```
BOOT_IMAGE=/boot/vmlinuz-5.15.0-102-generic root=UUID=8d0ffb16-6f01-44c2-8e16-18bb37d87392 ro pci=realloc=off intel iommu=on iommu=pt
```

On some hosts, ACS and IOMMU can be disabled via the BIOS as well. Check with the host/BIOS vendor on how ACS and IOMMU can be configured via the BIOS.

See Appendix C, Script for Disabling ACS for a bash shell script that can be used to disable ACS on a host.

If the host does not support disabling ACS via the BIOS, then ACS has to be disabled after every host reboot and the shell script in Appendix C, Script for Disabling ACS can be used.

## 2.3.3 Host Memory

AI/ML and HPC applications typically require a lot of RAM. 2 Terabytes or more of RAM is typically recommended.

# 2.4 Configuring Routing for the BackEnd Network

Most hosts used for AI/ML training, inference as well as AI/ML applications have multiple NICs and multiple GPUs per host. GPU collectives such as RCCL require that any NIC on any host should be able to communicate with any other NIC on any host in the cluster.

When a host has multiple NICs in the same IP subnet, an Address Resolution Protocol (ARP) flux problem can happen on Linux-based hosts. Linux may respond to an ARP request on a different interface (IP address) than the IP address carried in the ARP request. This causes the RDMA stack to incorrectly map the remote IP address to the wrong RDMA device.

There are a few solutions to this problem.

Using the arp\_ignore and arp\_announce sysctl settings below, one can instruct Linux to send ARP replies on the interface targeted in the ARP request.

```
sudo sysctl -w net.ipv4.conf.all.arp_announce=1
sudo sysctl -w net.ipv4.conf.all.arp_ignore=2
```

However, a better approach to the ARP flux problem is to configure each NIC on a host in a separate subnet. There are multiple approaches possible here depending on the size of the cluster being configured.

## 2.4.1 Single Leaf switch Topology with 24-bit subnets

The approach used in the section makes use of the 24-bit IP subnets and a Layer 3 switch. The topology referenced in this section is that of multiple hosts connecting to the same leaf switch.

- 1. Each host has eight NICs and eight GPUs per host.
- 2. The leaf switch is a Layer 3 switch and can route packets based on the IPv4 address.
- 3. A total of 8 IP subnets and eight VLANs are used in the network. The VLANs are only configured on the switch ports. The VLANs are not configured on the NICs.
- 4. Each VLAN on the switch has an IP address assigned in a unique subnet from the set of eight subnets used in the network.
- 5. Inter VLAN routing is used on the switch.
- Each of the eight NICs on a host belongs to a unique subnet from the set of eight subnets used in the network. For symmetry, NIC1 on each host is connected to a switch port in the same VLAN, NIC2 on each host is connected to a switch port in the same VLAN, and so on.
- 7. Source-Based Routing is applied to each NIC, with the default gateway set to the IP address of the switch port VLAN to which the NIC is connected. A total of eight additional routing tables (101 through 108) are used.

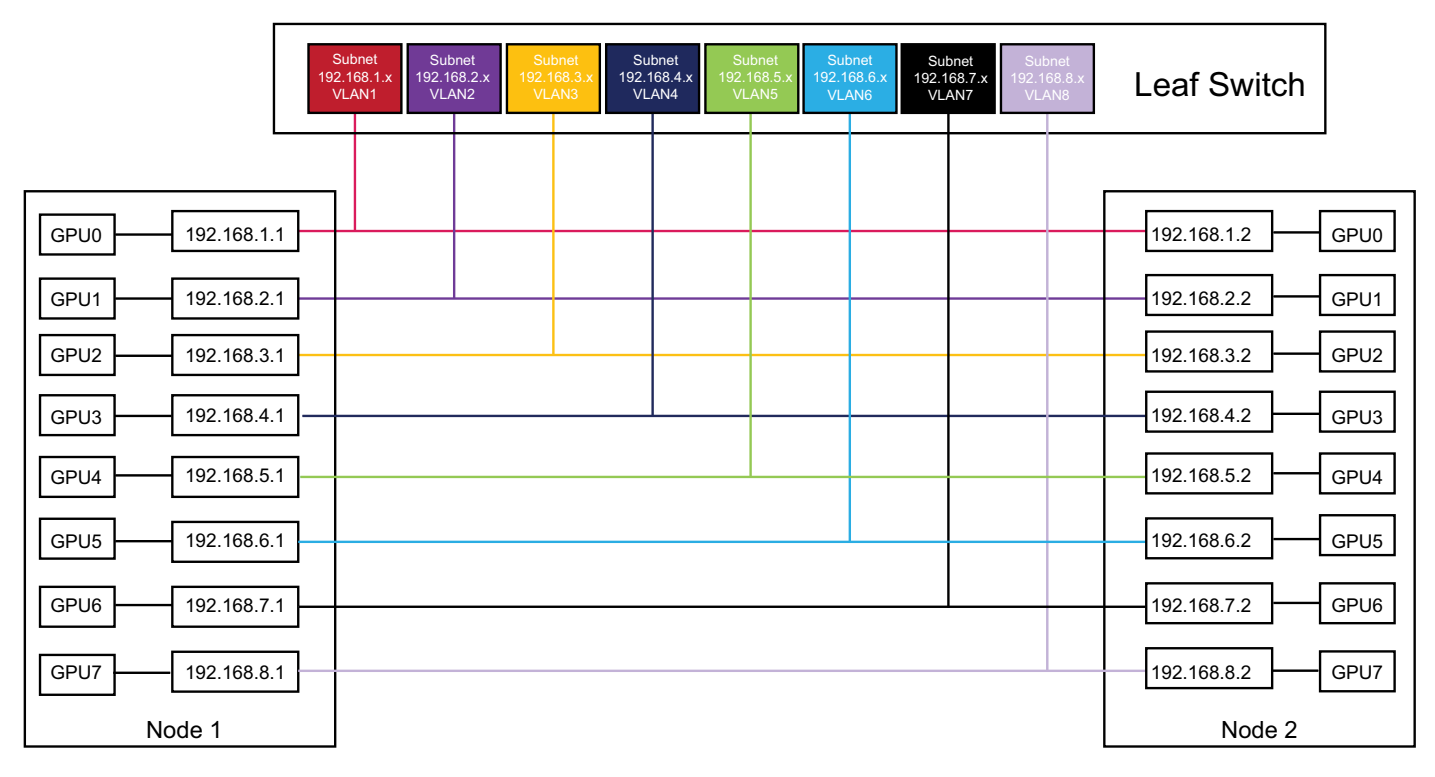

#### Figure 3: 24-bit Subnet Scheme

The following is a sample netplan file for two of the hosts on the cluster. Other hosts can follow a similar addressing scheme.

The netplan file has 8 Ethernet interfaces. The interfaces are named eth1 through eth8 just for reference and should be replaced with the actual interface Ethernet names on the host. Each interface has an IP address with a 24-bit subnet mask.

#### 2.4.1.1 Host 1 netplan file:/etc/netplan/00-installer-config-24bit-subnet-host1.yaml

```
network:
  version: 2
  renderer: networkd
  ethernets: eth1:
      mtu: 9000
      addresses:
      - 192.168.1.1/24
      routes:
      - to: default
        via: 192.168.1.254
        table: 101
      routing-policy:
      - from: 192.168.1.1
        table: 101
    eth2:
      mtu: 9000
      addresses:
- 192.168.2.1/24
      routes:
      - to: default
        via: 192.168.2.254
        table: 102
```

routing-policy: - from: 192.168.2.1 table: 102 eth3: mtu: 9000 addresses: - 192.168.3.1/24 routes: - to: default via: 192.168.3.254 table: 103 routing-policy: - from: 192.168.3.1 table: 103 eth4: mtu: 9000 addresses: - 192.168.4.1/24 routes: - to: default via: 192.168.4.254 table: 104 routing-policy: - from: 192.168.4.1 table: 104 eth5: mtu: 9000 addresses: - 192.168.5.1/24 routes: - to: default via: 192.168.5.254 table: 105 routing-policy: - from: 192.168.5.1 table: 105 eth6: mtu: 9000 addresses: - 192.168.6.1/24 routes: - to: default via: 192.168.6.254 table: 106 routing-policy: - from: 192.168.6.1 table: 106 eth7: mtu: 9000 addresses: - 192.168.7.1/24 routes: - to: default via: 192.168.7.254 table: 107 routing-policy: - from: 192.168.7.1 table: 107

```
eth8:
    mtu: 9000
    addresses:
    - 192.168.8.1/24
    routes:
    - to: default
    via: 192.168.8.254
    table: 108
    routing-policy:
    - from: 192.168.8.1
    table: 108
```

After the netplan file above is applied, ensure to start and enable networked service. This disables any prior network configuration performed with network manager.

sudo systemctl enable systemd-networkd
sudo systemctl start systemd-networkd

After the netplan file above is applied, the ip rule show command should list eight additional rules and eight additional routing tables should be populated.

```
$ ip rule show
0:
     from all lookup local
32758: from 192.168.7.1 lookup 107 proto static
32759: from 192.168.5.1 lookup 105 proto static
32760: from 192.168.6.1 lookup 106 proto static
32761: from 192.168.8.1 lookup 108 proto static
32762: from 192.168.1.1 lookup 101 proto static
32763: from 192.168.2.1 lookup 102 proto static
32764: from 192.168.3.1 lookup 103 proto static
32765: from 192.168.4.1 lookup 104 proto static
32766: from all lookup main
32767: from all lookup default
$ ip route list table 101
default via 192.168.1.254 dev eth1 proto static
$ ip route list table 102
default via 192.168.2.254 dev eth2 proto static
$ ip route list table 103
default via 192.168.3.254 dev eth3 proto static
$ ip route list table 104
default via 192.168.4.254 dev eth4 proto static
$ ip route list table 105
default via 192.168.5.254 dev eth5 proto static
$ ip route list table 106
default via 192.168.6.254 dev eth6 proto static
$ ip route list table 107
default via 192.168.7.254 dev eth7 proto static
$ ip route list table 108
default via 192.168.8.254 dev eth8 proto static
```

network:

#### 2.4.1.2 Host 2 netplan file:/etc/netplan/00-installer-config-24bit-subnet-host2.yaml

```
version: 2
renderer: networkd
ethernets:
  eth1:
    mtu: 9000
    addresses:
    - 192.168.1.2/24
    routes:
    - to: default
      via: 192.168.1.254
      table: 101
    routing-policy:
    - from: 192.168.1.2
      table: 101
  eth2:
    mtu: 9000
    addresses:
    - 192.168.2.2/24
    routes:
    - to: default
     via: 192.168.2.254
      table: 102
    routing-policy:
    - from: 192.168.2.2
      table: 102
  eth3:
    mtu: 9000
    addresses:
    - 192.168.3.2/24
    routes:
    - to: default
     via: 192.168.3.254
      table: 103
    routing-policy:
    - from: 192.168.3.2
      table: 103
  eth4:
    mtu: 9000
    addresses:
    - 192.168.4.2/24
    routes:
    - to: default
      via: 192.168.4.254
      table: 104
    routing-policy:
    - from: 192.168.4.2
      table: 104
  eth5:
    mtu: 9000
    addresses:
    - 192.168.5.2/24
    routes:
    - to: default
      via: 192.168.5.254
      table: 105
```

routing-policy: - from: 192.168.5.2 table: 105 eth6: mtu: 9000 addresses: - 192.168.6.2/24 routes: - to: default via: 192.168.6.254 table: 106 routing-policy: - from: 192.168.6.2 table: 106 eth7: mtu: 9000 addresses: - 192.168.7.2/24 routes: - to: default via: 192.168.7.254 table: 107 routing-policy: - from: 192.168.7.2 table: 107 eth8: mtu: 9000 addresses: - 192.168.8.2/24 routes: - to: default via: 192.168.8.254 table: 108 routing-policy: - from: 192.168.8.2 table: 108

After the netplan file above is applied, ensure to start and enable networked service. This disables any prior network configuration performed with network manager.

```
sudo systemctl enable systemd-networkd
sudo systemctl start systemd-networkd
```

After the netplan file above is applied, the ip rule show command should list eight additional rules and eight additional routing tables should be populated.

```
$ ip rule show
0: from all lookup local
32758: from 192.168.7.2 lookup 107 proto static
32759: from 192.168.5.2 lookup 105 proto static
32760: from 192.168.6.2 lookup 106 proto static
32761: from 192.168.8.2 lookup 108 proto static
32762: from 192.168.1.2 lookup 101 proto static
32763: from 192.168.2.2 lookup 102 proto static
32764: from 192.168.3.2 lookup 103 proto static
32765: from 192.168.4.2 lookup 104 proto static
32766: from all lookup main
```

#### BCM957608 Application Note

32767: from all lookup default \$ ip route list table 101 default via 192.168.1.254 dev eth1 proto static \$ ip route list table 102 default via 192.168.2.254 dev eth2 proto static \$ ip route list table 103 default via 192.168.3.254 dev eth3 proto static \$ ip route list table 104 default via 192.168.4.254 dev eth4 proto static \$ ip route list table 105 default via 192.168.5.254 dev eth5 proto static \$ ip route list table 106 default via 192.168.6.254 dev eth6 proto static \$ ip route list table 107 default via 192.168.7.254 dev eth7 proto static \$ ip route list table 108 default via 192.168.8.254 dev eth8 proto static

The corresponding sample Ethernet switch configuration with respect to configuring the VLAN, the subnets, and the routing on the switch are shown below. The sample configuration is based on a Dell Z9664 Ethernet switch and a Supermicro SSE-T8032 Ethernet switch running SONiC. Only the configuration pertinent to the routing scheme outlined in this section is presented.

# 2.4.1.3 Ethernet Leaf Switch Port Configuration for 24-bit Subnet Scheme on Dell Z9664 Switch and Supermicro SSE-T8032 Switch Running SONiC OS

```
interface Vlan1
 description nic1 vlan
 ip address 192.168.1.254/24
I.
interface Vlan2
description nic2_vlan
ip address 192.168.2.254/24
Т
interface Vlan3
description nic3 vlan
ip address 192.168.3.254/24
!
interface Vlan4
 description nic4 vlan
 ip address 192.168.4.254/24
!
interface Vlan5
 description nic5 vlan
ip address 192.168.5.254/24
!
interface Vlan6
 description nic6 vlan
 ip address 192.168.6.254/24
!
interface Vlan7
 description nic7 vlan
 ip address 192.168.7.254/24
!
interface Vlan8
description nic8 vlan
 ip address 192.168.8.254/24
!
```

```
interface Eth1/1
 description "Nodel NIC1"
 mtu 9100
 speed 400000
 fec RS
 standalone-link-training
 unreliable-los auto
 no shutdown
 switchport access Vlan 1
T
interface Eth1/2
description "Node2 NIC1"
mtu 9100
 speed 400000
 fec RS
 standalone-link-training
```

unreliable-los auto no shutdown switchport access Vlan 1 ! interface Eth1/3 description "Nodel NIC2" mtu 9100 speed 400000 fec RS standalone-link-training unreliable-los auto no shutdown switchport access Vlan 2 ! interface Eth1/4 description "Node2 NIC2" mtu 9100 speed 400000 fec RS standalone-link-training unreliable-los auto no shutdown switchport access Vlan 2 ! interface Eth1/5 description "Nodel NIC3" mtu 9100 speed 400000 fec RS standalone-link-training unreliable-los auto no shutdown switchport access Vlan 3 ! interface Eth1/6 description "Node2 NIC3" mtu 9100 speed 400000 fec RS standalone-link-training unreliable-los auto no shutdown switchport access Vlan 3 I. interface Eth1/7 description "Nodel NIC4" mtu 9100 speed 400000 fec RS standalone-link-training unreliable-los auto no shutdown switchport access Vlan 4 1 interface Eth1/8 description "Node2 NIC4" mtu 9100 speed 400000

fec RS standalone-link-training unreliable-los auto no shutdown switchport access Vlan 4 I. interface Eth1/9 description "Nodel NIC5" mtu 9100 speed 400000 fec RS standalone-link-training unreliable-los auto no shutdown switchport access Vlan 5 ! interface Eth1/10 description "Node2 NIC5" mtu 9100 speed 400000 fec RS standalone-link-training unreliable-los auto no shutdown switchport access Vlan 5 1 interface Eth1/11 description "Nodel NIC6" mtu 9100 speed 400000 fec RS standalone-link-training unreliable-los auto no shutdown switchport access Vlan 6 T interface Eth1/12 description "Node2 NIC6" mtu 9100 speed 400000 fec RS standalone-link-training unreliable-los auto no shutdown switchport access Vlan 6 I. interface Eth1/13 description "Nodel NIC7" mtu 9100 speed 400000 fec RS standalone-link-training unreliable-los auto no shutdown switchport access Vlan 7 ! interface Eth1/14 description "Node2 NIC7"

```
mtu 9100
 speed 400000
 fec RS
 standalone-link-training
 unreliable-los auto
 no shutdown
 switchport access Vlan 7
!
interface Eth1/15
 description "Nodel NIC8"
mtu 9100
 speed 400000
 fec RS
 standalone-link-training
 unreliable-los auto
 no shutdown
 switchport access Vlan 8
I.
interface Eth1/16
 description "Node2 NIC8"
mtu 9100
 speed 400000
 fec RS
 standalone-link-training
 unreliable-los auto
no shutdown
 switchport access Vlan 8
L.
```

# 2.4.1.4 Ethernet Leaf Switch Port Configuration for 24-bit Subnet Scheme on Juniper QFX5240 Switch

```
interfaces {
    et-0/0/1 {
        description "Breakout et-0/0/1";
        number-of-sub-ports 2;
        speed 400g;
    }
    et-0/0/1:0 {
        description to.AMD-ML3100-02;
        native-vlan-id 2;
        mtu 9216;
        unit 0 {
            family ethernet-switching {
                interface-mode trunk;
                vlan {
                    members vn2;
                }
            }
        }
    }
    et-0/0/1:1 {
        description to.AMD-ML3100-03;
        native-vlan-id 3;
        mtu 9216;
        unit 0 {
            family ethernet-switching {
```

```
interface-mode trunk;
            vlan {
                members vn3;
            }
        }
    }
}
et-0/0/2 {
    description "Breakout et-0/0/2";
    number-of-sub-ports 2;
    speed 400g;
}
et-0/0/2:0 {
    description to.AMD-ML3100-04;
    native-vlan-id 4;
    mtu 9216;
    unit 0 {
        family ethernet-switching {
            interface-mode trunk;
            vlan {
                members vn4;
            }
        }
    }
}
et-0/0/2:1 {
    description to.AMD-ML3100-05;
    native-vlan-id 5;
   mtu 9216;
    unit 0 {
        family ethernet-switching {
            interface-mode trunk;
            vlan {
                members vn5;
            }
        }
    }
}
et-0/0/3 {
    description "Breakout et-0/0/3";
    number-of-sub-ports 2;
    speed 400g;
}
et-0/0/3:0 {
    description to.AMD-ML3100-06;
    native-vlan-id 6;
    mtu 9216;
    unit 0 {
        family ethernet-switching {
            interface-mode trunk;
            vlan {
                members vn6;
            }
        }
    }
}
et-0/0/3:1 {
    description to.AMD-ML3100-07;
```

```
native-vlan-id 7;
    mtu 9216;
    unit 0 {
        family ethernet-switching {
            interface-mode trunk;
            vlan {
                members vn7;
            }
        }
    }
}
et-0/0/4 {
    description "Breakout et-0/0/1";
    number-of-sub-ports 2;
    speed 400g;
}
et-0/0/4:0 {
    description to.AMD-ML3100-08;
    native-vlan-id 8;
    mtu 9216;
    unit 0 {
        family ethernet-switching {
            interface-mode trunk;
            vlan {
                members vn8;
            }
        }
    }
}
et-0/0/4:1 {
    description to.AMD-ML3100-09;
    native-vlan-id 9;
    mtu 9216;
    unit 0 {
        family ethernet-switching {
            interface-mode trunk;
            vlan {
                members vn9;
            }
        }
    }
}
irb {
    mtu 9216;
    unit 2 {
        family inet {
            mtu 9000;
            address 192.168.2.254/24;
        }
    }
    unit 3 {
        family inet {
            mtu 9000;
            address 192.168.3.254/24;
        }
    }
    unit 4 {
        family inet {
```

```
mtu 9000;
                address 192.168.4.254/24;
            }
        }
        unit 5 {
            family inet {
                mtu 9000;
                address 192.168.5.254/24;
            }
        }
        unit 6 {
            family inet {
                mtu 9000;
                address 192.168.6.254/24;
            }
        }
        unit 7 {
            family inet {
               mtu 9000;
                address 192.168.7.254/24;
            }
        }
        unit 8 {
            family inet {
               mtu 9000;
                address 192.168.8.254/24;
            }
        }
        unit 9 {
            family inet {
                mtu 9000;
                address 192.168.9.254/24;
            }
        }
    }
vlans {
    vn2 {
        description stripe1_leaf1_vlan2;
        vlan-id 2;
        13-interface irb.2;
    }
    vn3 {
        description stripe1 leaf1 vlan3;
        vlan-id 3;
        13-interface irb.3;
    }
    vn4 {
        description stripe1_leaf1_vlan4;
        vlan-id 4;
        13-interface irb.4;
    }
    vn5 {
        description stripe1_leaf1_vlan5;
        vlan-id 5;
        13-interface irb.5;
    }
    vn6 {
```

}

}

```
description stripe1_leaf1_vlan6;
    vlan-id 6;
    13-interface irb.6;
}
vn7 {
    description stripe1 leaf1 vlan7;
    vlan-id 7;
    13-interface irb.7;
}
vn8 {
    description stripe1 leaf1 vlan8;
    vlan-id 8;
    13-interface irb.8;
}
vn9 {
    description stripe1 leaf1 vlan9;
    vlan-id 9;
    13-interface irb.9;
}
```

### 2.4.2 Single Leaf Switch Topology with 31-bit Subnets

The approach used in this section makes use of the 31-bit IP subnets and a Layer 3 switch. The 31-bit subnets enable pointto-point links as the 31-bit subnet allows only 2 addresses in the subnet. These two addresses form each end of the pointto-point link.

The topology referenced in this section is that of multiple hosts connecting to the same leaf switch.

- 1. Each host has eight NICs and eight GPUs per host.
- 2. Each NIC in the network is in a unique subnet (31-bit subnet mask). The NIC IP address forms one end of the point-topoint connection. The other IP address of the subnet is assigned to the Ethernet switch port to which the NIC connects. The switch port forms the other end of the point-to-point connection.
- 3. Source Based Routing is used for each NIC where the default gateway of each NIC is the IP address of the switch port to which it connects. A total of eight additional routing tables (101 through 108) are used.

|   | Leaf Switch    | 1.1.         | 101.14 | 1.1   | .101.34 | 1.1. | .101.54 | 1.    | 1.101.7 | 4 1   | .1.102.8 | 84 1. | .1.102. | 64 1  | .1.102 | 2.44 1 | .1.102 | 2.24    | -      |       |       |        |
|---|----------------|--------------|--------|-------|---------|------|---------|-------|---------|-------|----------|-------|---------|-------|--------|--------|--------|---------|--------|-------|-------|--------|
|   |                |              | 1.1.10 | )1.24 | 1.1.10  | 1.44 | 1.1.1   | 01.64 | 1.1.1   | 01.84 | 1.1.1    | 02.74 | 1.1.1   | 02.54 | 1.1.   | 102.34 | 1.1    | .102.14 |        |       |       |        |
|   |                |              |        |       |         |      |         |       |         |       |          |       |         |       |        |        |        |         |        |       |       |        |
| G | PU0 1.1.101.15 | ╟╢           |        |       |         |      |         |       |         |       |          |       |         |       |        |        |        | Щ       | 1.1.1( | 02.15 | ]     | - GPU0 |
| G | PU1 1.1.101.25 | $\mathbb{H}$ |        |       |         |      |         |       |         |       |          |       |         |       |        |        |        | +       | 1.1.1( | 02.25 | ]—    | GPU1   |
| G | PU2 1.1.101.35 | ╟┤           |        |       |         |      |         |       |         |       |          |       |         |       |        |        |        | +       | 1.1.1( | 02.35 | ]—    | GPU2   |
| G | PU3 1.1.101.45 | $\mathbb{H}$ |        |       |         |      |         |       |         |       |          |       |         |       |        |        |        | +       | 1.1.1( | 02.45 | ]     | GPU3   |
| G | PU4 1.1.101.55 | ╟┤           |        |       |         |      |         |       |         |       |          |       |         |       |        |        |        | +       | 1.1.1( | 02.55 | ]     | GPU4   |
| G | PU5 1.1.101.65 | ╟┤           |        |       |         |      |         |       |         |       |          |       |         |       |        |        |        | +       | 1.1.1( | 02.65 | ]     | GPU5   |
| G | PU6 1.1.101.75 | ╟┤           |        |       |         |      |         |       |         |       |          |       |         |       |        |        |        | +       | 1.1.1( | 02.75 | ]—    | GPU6   |
| G | PU7 1.1.101.85 | ⊢            |        |       |         |      |         |       |         |       |          |       |         |       |        |        |        |         | 1.1.1( | 02.85 | ]—    | GPU7   |
|   | Host1          |              |        |       |         |      |         |       |         |       |          |       |         |       |        |        |        |         |        | H     | lost2 |        |

#### Figure 4: 31-bit Subnet Scheme

The following is a sample netplan file for two of the hosts on the cluster. Other hosts can follow a similar addressing scheme.

The netplan file has eight Ethernet interfaces. The interfaces are named eth1 through eth8 just for reference and should be replaced with the actual interface Ethernet names on the host. Each interface has an IP address with a 31-bit subnet mask.

network:

#### 2.4.2.1 Host 1 netplan file:/etc/netplan/00-installer-config-host1.yaml

```
version: 2
renderer: networkd
ethernets:
eth1:
mtu: 9000
  addresses:
  - 1.1.101.15/31
  routes:
  - to: default
    via: 1.1.101.14
    table: 101
    scope: global
  routing-policy:
  - from: 1.1.101.14/31
    table: 101
    priority: 0
  - to: 1.1.101.14/16
    table: 101
    priority: 1
eth2:
  mtu: 9000
  addresses:
  - 1.1.101.25/31
  routes:
  - to: default
    via: 1.1.101.24
    table: 102
    scope: global
  routing-policy:
  - from: 1.1.101.24/31
    table: 102
    priority: 0
  - to: 1.1.101.24/16
    table: 102
    priority: 1
eth3:
  mtu: 9000
  addresses:
  - 1.1.101.35/31
  routes:
  - to: default
    via: 1.1.101.34
    table: 103
    scope: global
  routing-policy:
  - from: 1.1.101.34/31
    table: 103
    priority: 0
  - to: 1.1.101.34/16
    table: 103
    priority: 1
eth4:
  mtu: 9000
  addresses:
  - 1.1.101.45/31
```
routes: - to: default via: 1.1.101.44 table: 104 scope: global routing-policy: - from: 1.1.101.44/31 table: 104 priority: 0 - to: 1.1.101.44/16 table: 104 priority: 1 eth5: mtu: 9000 addresses: - 1.1.101.55/31 routes: - to: default via: 1.1.101.54 table: 105 scope: global routing-policy: - from: 1.1.101.54/31 table: 105 priority: 0 - to: 1.1.101.54/16 table: 105 priority: 1 eth6: mtu: 9000 addresses: - 1.1.101.65/31 routes: - to: default via: 1.1.101.64 table: 106 scope: global routing-policy: - from: 1.1.101.64/31 table: 106 priority: 0 - to: 1.1.101.64/16 table: 106 priority: 1 eth7: mtu: 9000 addresses: - 1.1.101.75/31 routes: - to: default via: 1.1.101.74 table: 107 scope: global routing-policy: - from: 1.1.101.74/31 table: 107 priority: 0 - to: 1.1.101.74/16

```
table: 107
   priority: 1
eth8:
 mtu: 9000
  addresses:
  - 1.1.101.85/31
  routes:
  - to: default
   via: 1.1.101.84
    table: 108
    scope: global
  routing-policy:
  - from: 1.1.101.84/31
    table: 108
   priority: 0
  - to: 1.1.101.84/16
    table: 108
    priority: 1
```

After the netplan file above is applied, ensure to start and enable networked service. This disables any prior network configuration performed with the network manager.

```
sudo systemctl enable systemd-networkd
sudo systemctl start systemd-networkd
```

After the netplan file above is applied, the ip rule show command should list eight additional rules and eight additional routing tables should be populated.

```
$ ip rule show
0:
       from all lookup local
        from 1.1.101.14/31 lookup 101 proto static
0:
        from 1.1.101.24/31 lookup 102 proto static
0:
        from all to 1.1.101.14/16 lookup 101 proto static
1:
        from all to 1.1.101.24/16 lookup 102 proto static
1:
        from 1.1.101.34/31 lookup 103 proto static
0:
0:
       from 1.1.101.44/31 lookup 104 proto static
1:
       from all to 1.1.101.34/16 lookup 103 proto static
       from all to 1.1.101.44/16 lookup 104 proto static
1:
       from 1.1.101.54/31 lookup 105 proto static
0:
       from 1.1.101.64/31 lookup 106 proto static
0:
       from all to 1.1.101.54/16 lookup 105 proto static
1:
1:
       from all to 1.1.101.64/16 lookup 106 proto static
       from 1.1.101.74/31 lookup 107 proto static
0:
0:
       from 1.1.101.84/31 lookup 108 proto static
       from all to 1.1.101.74/16 lookup 107 proto static
1:
        from all to 1.1.101.84/16 lookup 108 proto static
1:
32766: from all lookup main
32767: from all lookup default
$ ip route show table 101
default via 1.1.101.14 dev eth1 proto static
$ ip route show table 102
default via 1.1.101.24 dev eth2 proto static
$ ip route show table 103
default via 1.1.101.34 dev eth3 proto static
```

\$ ip route show table 104 default via 1.1.101.44 dev eth4 proto static \$ ip route show table 105 default via 1.1.101.54 dev eth5 proto static \$ ip route show table 106 default via 1.1.101.64 dev eth6 proto static \$ ip route show table 107 default via 1.1.101.74 dev eth7 proto static \$ ip route show table 108 default via 1.1.101.84 dev eth8 proto static

#### 2.4.2.2 Host 2 netplan file:/etc/netplan/00-installer-config-host2.yaml

```
network:
   version: 2
   renderer: networkd
   ethernets:
   eth1:
      mtu: 9000
      addresses:
      - 1.1.102.15/31
      routes:
      - to: default
       via: 1.1.102.14
        table: 101
        scope: global
      routing-policy:
      - from: 1.1.102.14/31
        table: 101
        priority: 0
      - to: 1.1.102.14/16
        table: 101
        priority: 1
    eth2:
      mtu: 9000
      addresses:
      - 1.1.102.25/31
      routes:
      - to: default
        via: 1.1.102.24
        table: 102
        scope: global
      routing-policy:
      - from: 1.1.102.24/31
        table: 102
        priority: 0
      - to: 1.1.102.24/16
        table: 102
        priority: 1
    eth3:
      mtu: 9000
      addresses:
```

- 1.1.102.35/31 routes: - to: default via: 1.1.102.34 table: 103 scope: global routing-policy: - from: 1.1.102.34/31 table: 103 priority: 0 - to: 1.1.102.34/16 table: 103 priority: 1 eth4: mtu: 9000 addresses: - 1.1.102.45/31 routes: - to: default via: 1.1.102.44 table: 104 scope: global routing-policy: - from: 1.1.102.44/31 table: 104 priority: 0 - to: 1.1.102.44/16 table: 104 priority: 1 eth5: mtu: 9000 addresses: - 1.1.102.55/31 routes: - to: default via: 1.1.102.54 table: 105 scope: global routing-policy: - from: 1.1.102.54/31 table: 105 priority: 0 - to: 1.1.102.54/16 table: 105 priority: 1 eth6: mtu: 9000 addresses: - 1.1.102.65/31 routes: - to: default via: 1.1.102.64 table: 106 scope: global routing-policy: - from: 1.1.102.64/31 table: 106 priority: 0

```
- to: 1.1.102.64/16
    table: 106
   priority: 1
eth7:
 mtu: 9000
  addresses:
  - 1.1.102.75/31
  routes:
  - to: default
    via: 1.1.102.74
    table: 107
   scope: global
  routing-policy:
  - from: 1.1.102.74/31
   table: 107
   priority: 0
  - to: 1.1.102.74/16
   table: 107
   priority: 1
eth8:
  mtu: 9000
  addresses:
  - 1.1.102.85/31
 routes:
  - to: default
   via: 1.1.102.84
   table: 108
   scope: global
  routing-policy:
  - from: 1.1.102.84/31
    table: 108
   priority: 0
  - to: 1.1.102.84/16
    table: 108
    priority: 1
```

After the netplan file above is applied, ensure to start and enable networked service. This disables any prior network configuration performed with the network manager.

```
sudo systemctl enable systemd-networkd
sudo systemctl start systemd-networkd
```

After the netplan file above is applied, the ip rule show command should list 16 additional rules and 8 additional routing tables should be populated.

```
$ ip rule show
       from all lookup local
0:
0:
        from 1.1.102.14/31 lookup 101 proto static
        from 1.1.102.24/31 lookup 102 proto static
0:
1:
       from all to 1.1.102.14/16 lookup 101 proto static
1:
       from all to 1.1.102.24/16 lookup 102 proto static
0:
        from 1.1.102.34/31 lookup 103 proto static
0:
       from 1.1.102.44/31 lookup 104 proto static
1:
       from all to 1.1.102.34/16 lookup 103 proto static
       from all to 1.1.102.44/16 lookup 104 proto static
1:
        from 1.1.102.54/31 lookup 105 proto static
0:
        from 1.1.102.64/31 lookup 106 proto static
0:
```

1: from all to 1.1.102.54/16 lookup 105 proto static 1: from all to 1.1.102.64/16 lookup 106 proto static from 1.1.102.74/31 lookup 107 proto static 0: 0: from 1.1.102.84/31 lookup 108 proto static 1: from all to 1.1.102.74/16 lookup 107 proto static 1: from all to 1.1.102.84/16 lookup 108 proto static 32766: from all lookup main 32767: from all lookup default \$ ip route show table 101 default via 1.1.102.14 dev eth1 proto static \$ ip route show table 102 default via 1.1.102.24 dev eth2 proto static \$ ip route show table 103 default via 1.1.102.34 dev eth3 proto static \$ ip route show table 104 default via 1.1.102.44 dev eth4 proto static \$ ip route show table 105 default via 1.1.102.54 dev eth5 proto static \$ ip route show table 106 default via 1.1.102.64 dev eth6 proto static \$ ip route show table 107 default via 1.1.102.74 dev eth7 proto static \$ ip route show table 108 default via 1.1.102.84 dev eth8 proto static

The corresponding sample Ethernet switch configuration with respect to configuring the IP addresses and the routing on the switch is shown below. The sample configuration is based on a Dell Z9664 Ethernet switch and a Supermicro SSE-T8032 Ethernet switch running SONiC. Only the configuration pertinent to the routing scheme outlined in this section is presented.

**NOTE:** The example shown below uses a port scheme where the different NICs of the same host are connected to the consecutive front panel Ethernet switch ports. However, it's also possible to connect NIC1 of each host to the consecutive front panel switch ports and so on.

# 2.4.2.3 Ethernet Leaf Switch Port Configuration for 31-bit Subnet Scheme on Dell Z9664 Switch Running SONiC OS

interface Eth1/1 description nodel eth1 mtu 9100 speed 400000 fec RS standalone-link-training no shutdown ip address 1.1.101.14/31 ! interface Eth1/2 description nodel eth2 mtu 9100 speed 400000 fec RS standalone-link-training no shutdown ip address 1.1.101.24/31 ! interface Eth1/3 description node1\_eth3 mtu 9100 speed 400000 fec RS standalone-link-training no shutdown ip address 1.1.101.34/31 L interface Eth1/4 description nodel eth4 mtu 9100 speed 400000 fec RS standalone-link-training no shutdown ip address 1.1.101.44/31 ! interface Eth1/5 description nodel eth5 mtu 9100 speed 400000 fec RS standalone-link-training no shutdown ip address 1.1.101.54/31 ! interface Eth1/6 description nodel eth6 mtu 9100 speed 400000 fec RS standalone-link-training no shutdown ip address 1.1.101.64/31

1 interface Eth1/7 description nodel eth7 mtu 9100 speed 400000 fec RS standalone-link-training no shutdown ip address 1.1.101.74/31 ! interface Eth1/8 description node1\_eth8 mtu 9100 speed 400000 fec RS standalone-link-training no shutdown ip address 1.1.101.84/31 1 interface Eth1/9 description node2 eth1 mtu 9100 speed 400000 fec RS standalone-link-training no shutdown ip address 1.1.102.14/31 ! interface Eth1/10 description node2\_eth2 mtu 9100 speed 400000 fec RS standalone-link-training no shutdown ip address 1.1.102.24/31 ! interface Eth1/11 description node2 eth3 mtu 9100 speed 400000 fec RS standalone-link-training no shutdown ip address 1.1.102.34/31 ! interface Eth1/12 description node2\_eth4 mtu 9100 speed 400000 fec RS standalone-link-training no shutdown ip address 1.1.102.44/31 1 interface Eth1/13 description node2 eth5 mtu 9100

```
speed 400000
 fec RS
 standalone-link-training
 no shutdown
 ip address 1.1.102.54/31
I.
interface Eth1/14
 description node2 eth6
mtu 9100
 speed 400000
 fec RS
 standalone-link-training
 no shutdown
ip address 1.1.102.64/31
!
interface Eth1/15
 description node2 eth7
mtu 9100
 speed 400000
 fec RS
 standalone-link-training
 no shutdown
ip address 1.1.102.74/31
I.
interface Eth1/16
 description node2 eth8
mtu 9100
 speed 400000
 fec RS
 standalone-link-training
no shutdown
 ip address 1.1.102.84/31
!
```

# 2.4.2.4 Ethernet Leaf Switch Port Configuration for 31-bit Subnet Scheme on Juniper QFX5240 Switch

```
interfaces {
    et-0/0/1 {
        description "Breakout et-0/0/1";
        number-of-sub-ports 2;
        speed 400g;
    }
    et-0/0/1:0 {
        description to.AMD-ML3100-01;
        mtu 9216;
        unit 0 {
            family inet {
                mtu 9170;
                address 192.168.2.1/31;
            }
        }
    }
    et-0/0/1:1 {
        description to.AMD-ML3100-02;
        mtu 9216;
```

```
unit 0 {
        family inet {
            mtu 9170;
            address 192.168.2.3/31;
        }
    }
}
et-0/0/2 {
    description "Breakout et-0/0/2";
    number-of-sub-ports 2;
    speed 400g;
}
et-0/0/2:0 {
    description to.AMD-ML3100-03;
    mtu 9216;
    unit 0 {
        family inet {
            mtu 9170;
            address 192.168.2.5/31;
        }
    }
}
et-0/0/2:1 {
    description to.AMD-ML3100-ML3100-04;
    mtu 9216;
    unit 0 {
        family inet {
            mtu 9170;
            address 192.168.2.7/31;
        }
    }
}
et-0/0/3 {
    description "Breakout et-0/0/3";
    number-of-sub-ports 2;
    speed 400g;
}
et-0/0/3:0 {
    description to.AMD-ML3100-ML3100-05;
    mtu 9216;
    unit 0 {
        family inet {
           mtu 9170;
            address 192.168.2.9/31;
        }
    }
}
et-0/0/3:1 {
    description to.AMD-ML3100-ML3100-06;
    mtu 9216;
    unit 0 {
        family inet {
            mtu 9170;
            address 192.168.2.11/31;
        }
    }
}
et-0/0/4 {
```

```
description "Breakout et-0/0/4";
    number-of-sub-ports 2;
    speed 400g;
}
et-0/0/3:0 {
    description to.AMD-ML3100-ML3100-07;
   mtu 9216;
    unit 0 {
        family inet {
            mtu 9170;
            address 192.168.2.13/31;
        }
    }
}
et-0/0/3:1 {
    description to.AMD-ML3100-ML3100-08;
   mtu 9216;
    unit 0 {
        family inet {
            mtu 9170;
            address 192.168.2.15/31;
        }
    }
}
```

#### 2.4.3 Confirm Routing Between Different NICs Across Different Hosts

With the routing configured in the backend network as shown in Configuring Host Routing for the Backend Network, ping and trace route tests can be used to confirm that any NIC on any host can reach any other NIC on any other host.

```
# Example: ping Host1,NIC1 to Host2,NIC7
ping -I 192.168.1.1 192.168.7.2
traceroute -i eth1 192.168.7.2
# Example: ping Host1,NIC6 to Host2,NIC2
ping -I 192.168.6.1 192.168.2.2
traceroute -i eth6 192.168.2.2
```

# All highlighted items above will depend on netplan setup

The following shell script can be used to test the full mesh ping across all the NICs of two given hosts. The script runs ping tests from each NIC of host1 to each NIC of host2.

#!/bin/bash

}

# All highlighted items above will depend on netplan setup

#### 2.5 Ethernet Switch Configuration for QoS and Congestion Control

Every GPU cluster and HPC Cluster has a single or multi-tier Ethernet switch architecture to connect all the NICs on all the hosts in the cluster. With multiple NICs and multiple hosts in the cluster communicating with each other all the time, and flows starting and stopping asynchronously, congestion in the network becomes inevitable. RCCL collectives also involve many-to-many and many-to-one communication patterns leading to congestion on various network paths.

RoCE provides a very high bandwidth and low latency transport, but it is sensitive to packet drops. Any packet drop incurred due to congestion in the switches or the NICs impacts RoCE performance. Therefore, to handle congestion, the NICs and the switches in the cluster need to be configured for Congestion Control.

Broadcom NICs implement the DCQCN-P Congestion Control Algorithm. DCQCN stands for Data Center Quantized Congestion Notification and DCQCN-P stands for DCQCN- Probabilistic. With the NICs using the DCQCN-P Congestion Control Algorithm, the switches in the network need to be configured for DCQCN-P as well.

In simple terms, the DCQCN algorithm relies on the switches marking the ECN field in the IP header of the RoCE v2 packets when the switch buffers rise beyond a configured threshold. The NIC receiving an ECN-marked packet sends a Congestion Notification Packet (CNP) to the NIC that sent the RoCE v2 packet that was ECN marked by the switch. The NIC, upon receiving a CNP regulates its sending rate to alleviate the congestion in the network. An important thing to note is that the Congestion Control Algorithm operates at the RoCE Connection or the RoCE Queue Pair(QP) level, with the RoCE v2 and the CNP packets carrying the QP number in them.

The DCQCN-P algorithm uses the probabilistic ECN marking. In probabilistic marking, minimum and maximum marking thresholds are specified at the switch together with maximum marking probability. When the switch egress port queue crosses the minimum threshold, marking starts at low probability which linearly increases between 0 and max probability in the range between min. and max. marking thresholds. Once the maximum threshold is reached, every packet is marked (for example, 100% marking).

Congestion Control Algorithms help with Congestion in the network but do not make the network lossless. Even with Congestion Control configured in the network, packets can be dropped with flows starting asynchronously or due to an incast. To make the network lossless, Priority Flow Control (PFC) needs to be configured in the network.

When the NIC is configured for RoCE on a host along with the RoCE QOS configuration pkg (bnxt\_re\_conf), the NIC is automatically configured for DCQCN-P along with the following settings.

- RoCE v2 packets are marked with a DSCP value of 26 and use Priority 3 internally
- CNP packets are marked with a DSCP value of 48 and use Priority 7 internally
- PFC is enabled for Priority 3 traffic
- Three Traffic classes are set up, TC0 for non-RoCE traffic, TC1 for RoCE traffic, and TC2 for CNP traffic

 RoCE and non-RoCE traffic share ETS bandwidth of 50% each. The ETS bandwidth share applies only when the actual traffic is available to use the bandwidth share. In the absence of non-RoCE traffic, all the available bandwidth will be used by RoCE and vice-versa.

```
    CNP traffic is treated as ETS Strict Priority
```

```
$ niccli -i 1 qos --ets --show
IEEE 8021QAZ ETS Configuration TLV:
        PRIO MAP: 0:0 1:0 2:0 3:1 4:0 5:0 6:0 7:2
        TC Bandwidth: 50% 50% 0% 0% 0% 0% 0% 0%
        TSA MAP: 0:ets 1:ets 2:strict 3:strict 4:strict 5:strict 6:strict 7:strict
IEEE 8021QAZ PFC TLV:
        PFC enabled: 3
IEEE 8021QAZ APP TLV:
        APP#0:
         Priority: 7
         Sel: 5
         DSCP: 48
        APP#1:
         Priority: 3
         Sel: 5
         DSCP: 26
        APP#2:
         Priority: 3
         Sel: 3
         UDP or DCCP: 4791
TC Rate Limit: 100% 100% 100% 0% 0% 0% 0% 0%
$ sudo niccli -i 1 qos --listmap --pri2cos
Base Queue is 0 for port 0.
_____
Priority TC HW Queue ID
_____
        0
 0
              4
 1
          0
              4
 2
          0
              4
 3
          1
              0
 4
          0
              4
 5
          0
              4
          0
 6
              4
 7
          2
              5
$ sudo niccli -i 1 qos --dscp2prio
dscp2prio mapping:
         priority:7 dscp:48,
         priority:3 dscp:26,
```

Broadcom provides tools NICCLI and bnxtsetupcc.sh that allow changing the DSCP values, the Priority values, the ETS settings, and the PFC settings.

NOTE: The important thing to note is that the settings on the NIC and the Ethernet switches match each other.

Most network switches used for RoCE are based on Broadcom's Ethernet switch silicon. The switch silicon provides the ability to configure PFC and Congestion Control settings. Prominent switch vendors such as Dell, Arista, Supermicro, Juniper Networks and so forth, implement their own Software Stacks for Ethernet switches. Each vendor provides their own command line interface (CLI) to configure the switches. The following sections describe how to configure popular Dell, Arista, Juniper Networks, and Supermicro switch models for PFC and DCQCN-P.

The switch configuration elements required are as follows:

- Map DSCP traffic priorities for RoCE and CNP traffic to traffic classes
- Enable PFC
- Enable ECN
- Configure ECN marking algorithm and ECN marking threshold

#### 2.5.1 Example: Arista 7060CX (DCQCN-P at 400G) and 31-bit Subnet Scheme

```
qos map traffic-class 3 to dscp 26
qos map traffic-class 7 to dscp 48
qos profile QOS ROCE DCQCN
   qos trust dscp
   priority-flow-control on
   priority-flow-control priority 3 no-drop
   uc-tx-queue 0
      no priority
   T
   uc-tx-queue 1
      no priority
   1
   uc-tx-queue 3
      no priority
      random-detect ecn minimum-threshold 1000 kbytes maximum-threshold 3000 kbytes max-mark-
probability 20 weight 0
1
interface Ethernet1/1
   mtu 9200
   flowcontrol send off
   flowcontrol receive off
   speed 400g-8
   error-correction encoding reed-solomon
   phy link training
   service-profile QOS ROCE DCQCN
   ip address 1.1.101.14/31
I.
interface Ethernet2/1
   mtu 9200
```

I.

```
flowcontrol send off
flowcontrol receive off
speed 400g-8
error-correction encoding reed-solomon
phy link training
service-profile QOS_ROCE_DCQCN
ip address 1.1.101.24/31
```

# 2.5.2 Example: Dell Z9664 Switch and Supermicro SSE-T8032 Switch Running SONiC OS and 31-bit Subnet Scheme

```
gos wred-policy ROCE
 green minimum-threshold 1048 maximum-threshold 2097 drop-probability 5
 ecn green
!
gos scheduler-policy ROCE
 !
 queue 0
 type dwrr
  weight 50
 1
 queue 3
  type dwrr
 weight 50
 1
 queue 4
 type dwrr
  weight 50
 1
 queue 6
  type strict
!
qos map dscp-tc ROCE
 dscp 0-3,5-23,25,27-47,49-63 traffic-class 0
 dscp 24,26 traffic-class 3
 dscp 4 traffic-class 4
 dscp 48 traffic-class 6
!
gos map dot1p-tc ROCE
dot1p 0-2,5-7 traffic-class 0
 dot1p 3 traffic-class 3
dot1p 4 traffic-class 4
!
gos map tc-queue ROCE
 traffic-class 0 queue 0
 traffic-class 1 queue 1
 traffic-class 2 queue 2
 traffic-class 3 queue 3
 traffic-class 4 queue 4
 traffic-class 5 queue 5
 traffic-class 6 queue 6
 traffic-class 7 queue 7
!
```

BCM957608 Application Note

```
qos map tc-pg ROCE
traffic-class 3 priority-group 3
traffic-class 4 priority-group 4
traffic-class 0-2,5-7 priority-group 7
1
qos map pfc-priority-queue ROCE
pfc-priority 0 queue 0
pfc-priority 1 queue 1
pfc-priority 2 queue 2
pfc-priority 3 queue 3
pfc-priority 4 queue 4
pfc-priority 5 queue 5
pfc-priority 6 queue 6
pfc-priority 7 queue 7
!
interface Eth1/1
description node1_eth2
mtu 9100
speed 400000
fec RS
standalone-link-training
unreliable-los auto
no shutdown
ip address 1.1.101.14/31
queue 3 wred-policy ROCE
scheduler-policy ROCE
qos-map dscp-tc ROCE
qos-map dot1p-tc ROCE
qos-map tc-queue ROCE
qos-map tc-pg ROCE
qos-map pfc-priority-queue ROCE
priority-flow-control priority 3
priority-flow-control priority 4
priority-flow-control watchdog action drop
priority-flow-control watchdog on detect-time 200
priority-flow-control watchdog restore-time 400
I
```

```
interface Eth1/2
description node1 eth2
mtu 9100
speed 400000
fec RS
standalone-link-training
unreliable-los auto
no shutdown
ip address 1.1.101.24/31
queue 3 wred-policy ROCE
scheduler-policy ROCE
qos-map dscp-tc ROCE
qos-map dot1p-tc ROCE
qos-map tc-queue ROCE
gos-map tc-pg ROCE
qos-map pfc-priority-queue ROCE
priority-flow-control priority 3
priority-flow-control priority 4
priority-flow-control watchdog action drop
priority-flow-control watchdog on detect-time 200
priority-flow-control watchdog restore-time 400
!
```

#### 2.5.3 Example: Juniper QFX5240 Switch and 31-bit Subnet Scheme

```
forwarding-options {
    hash-key {
        family inet {
            layer-3;
            layer-4;
        }
    }
    enhanced-hash-key {
        ecmp-dlb {
            flowlet {
                inactivity-interval 256;
                flowset-table-size 2048;
                reassignment {
                     prob-threshold 3;
                     quality-delta 6;
                }
            }
            ether-type {
                ipv4;
            }
            sampling-rate 1000000;
        }
    }
}
class-of-service {
    classifiers {
        dscp mydscp {
            forwarding-class CNP {
                loss-priority low code-points 110000;
            }
            forwarding-class NO-LOSS {
```

```
loss-priority low code-points 011010;
        }
    }
}
drop-profiles {
    dp1 {
        interpolate {
            fill-level [ 55 90 ];
            drop-probability [ 0 100 ];
        }
    }
}
shared-buffer {
    ingress {
        buffer-partition lossless {
            percent 80;
        }
        buffer-partition lossless-headroom {
            percent 10;
        }
        buffer-partition lossy {
            percent 10;
        }
    }
    egress {
        buffer-partition lossless {
            percent 80;
        }
        buffer-partition lossy {
            percent 10;
        }
    }
}
forwarding-classes {
    class CNP queue-num 3;
    class NO-LOSS queue-num 4 no-loss pfc-priority 3;
}
congestion-notification-profile {
    cnp {
        input {
            dscp {
                code-point 011010 {
                    pfc;
                }
            }
        }
        output {
            ieee-802.1 {
                code-point 011 {
                    flow-control-queue 4;
                 }
            }
        }
    }
}
interfaces {
    et-* {
        congestion-notification-profile cnp;
```

```
scheduler-map sm1;
        unit * {
            classifiers {
                dscp mydscp;
            }
        }
    }
}
scheduler-maps {
    sm1 {
        forwarding-class CNP scheduler s2-cnp;
        forwarding-class NO-LOSS scheduler s1;
    }
}
schedulers {
    s1 {
        drop-profile-map loss-priority any protocol any drop-profile dp1;
        explicit-congestion-notification;
    }
    s2-cnp {
        transmit-rate percent 5;
        priority strict-high;
    }
}
```

### 2.6 Final Checks and Settings for Optimal Performance

The following final checks can be made to ensure that the software, the firmware, the tools, and other settings are configured correctly for optimal Peer Memory Direct performance.

- 1. Ensure the <code>bnxt\_en.ko</code>, <code>bnxt\_re.ko</code>, and <code>ib\_peer\_mem.ko</code> kernel modules are loaded and are the correct version.
- **NOTE:** Certain Ubuntu kernels have built-in ib\_peer\_mem support; these kernels do not require ib\_peer\_mem to be built and loaded from the Broadcom-provided release. The kernel driver Makefile can detect if ib\_peer\_mem is required to be built or not and act accordingly.
- 2. Ensure that the file /etc/bnxt\_re/bnxt\_re.conf has the correct RoCE QOS values and each NIC has the correct QOS settings. The QOS settings on each NIC can be confirmed via the following niccli qos --ets --show command:

niccli --dev <index | pci b:d:f | mac> qos --ets --show

- 3. The AMD GPU driver amdgpu.ko is loaded.
- 4. PCIe Access Control Service (ACS) is disabled on the PCIe switch connecting the NIC and the GPU to allow PCIe Peer to Peer Transactions between the GPU and the NIC. If ACS is enabled, performance will degrade.
- 5. IOMMU is disabled or is in Pass Through (PT) mode.
- 6. Standard InfiniBand Commands listed below work correctly. These commands are part of the infiniband-diags package which can be downloaded by the OS distro's package manager:
  - ibstatus
  - ibv\_devinfo -vvv
  - ibdev2netdev
- 7. NIC NVM Configuration (to enable RDMA, performance profile, and PCIe Relaxed Ordering) is set to enabled.

}

- 8. The NIC interface shows the NIC link is up and linked at the correct speed. This can be verified using one of the following commands.
  - ibstatus
  - ethtool <ifname>
- 9. An IP address is assigned to the NIC interface and the IP address is visible as GID 3 for IPv4 address or IPv6 address in ibv devinfo -vvv command below:
  - rdma link show
  - ibv devinfo -vvv
  - ibv\_devinfo -vvv -d <roce\_interface\_name>
     (example, ibv devinfo -vvv -d bnxt re0)

10. Interface MTU size is set to 9000 bytes on the host for maximum throughput.

- 11. The Ethernet switch port to which the NIC connects has its MTU set to 9000.
- 12. The PCIe slot for the NIC shows correct PCIe GEN speed and width.
  - lspci -vvv -s <B:D:F>
- 13. Firewall is disabled on the communicating hosts, in case it prevents RDMA connections from being set up.
- 14. There are no NIC and GPU-related errors in the Linux dmesg logs.
- 15. For RCCL testing, NUMA balancing is disabled on each host participating in the RCCL tests.

```
echo 0 > /proc/sys/kernel/numa_balancing or
sysctl -w kernel.numa balancing=0
```

Another option is to add the following entry to file /etc/sysctl.d/99-sysctl.conf so that the setting takes effect automatically after a reboot.

kernel.numa\_balancing=0

# 2.7 Installing and Compiling Perftest with AMD GPU Support

**NOTE:** The following instructions are intended for recompiled perftest utility that can be run directly from the home directory. The instructions assume ROCm is already installed. See ROCm Installation for details.

```
sudo apt install libibumad-dev
sudo apt install pciutils
sudo apt install libpci*
sudo apt install automake autoconf libtool libibverbs-dev ibverbs-utils infiniband-diags ethtool
librdmacm-dev
cd $HOME
git clone https://github.com/linux-rdma/perftest.git
cd perftest
./autogen.sh
./configure --prefix=`pwd` --enable-rocm --with-rocm=/opt/rocm
make
./ib_write_bw -h | grep -i rocm
--use_rocm=<rocm device id> Use selected ROCm device for GPUDirect RDMA testing
```

#### 2.8 Validating Peer Memory Direct Support with Perftest

This section provides information on validating Peer Memory Direct Support with Perftest:

#### 2.8.1 Using AMD GPU

```
$HOME/perftest/bin/ib_write_bw -d <roce-interface-name> --use_rocm=<gpu-id> -a -F -x 3 --report_gbits
-q 2 -b
```

#### 2.8.2 Example – ib\_write\_bw Test Using Broadcom NIC with AMD GPU

Following is an example of running ib\_write\_bw test using Broadcom NIC with AMDGPU across Host1, NIC0, and Host2, NIC4. For the best peer\_memory direct performance, the GPUs used for this test should be the ones closest to the NIC on the PCIe Bus.

# Host1,NIC0

```
$ rdma link show | grep -i bnxt re0
link bnxt re0/1 state ACTIVE physical state LINK UP netdev enp29s0np0
$ ethtool -i enp29s0np0 | grep -i bus
bus-info: 0000:1d:00.0
$ ip a | grep -i enp29s0np0 | grep -i "inet "
inet 1.1.101.15/31 scope global enp29s0np0
$ rocm-smi --showbus
             : PCI Bus: 0000:1C:00.0
GPU[0]
GPU[1]
              : PCI Bus: 0000:42:00.0
              : PCI Bus: 0000:55:00.0
GPU[2]
              : PCI Bus: 0000:68:00.0
GPU[3]
              : PCI Bus: 0000:9E:00.0
GPU[4]
              : PCI Bus: 0000:C2:00.0
GPU[5]
               : PCI Bus: 0000:D4:00.0
GPU[6]
GPU[7]
               : PCI Bus: 0000:E6:00.0
# Host2,NIC4
$ rdma link show | grep -i bnxt re4
link bnxt re4/1 state ACTIVE physical state LINK UP netdev enp159s0np0
$ ethtool -i enp159s0np0 | grep -i bus
bus-info: 0000:9f:00.0
$ ip a | grep -i enp159s0np0 | grep -i "inet "
inet 1.1.102.45/31 scope global enp159s0np0
$ rocm-smi --showbus
             : PCI Bus: 0000:1C:00.0
GPU[0]
              : PCI Bus: 0000:42:00.0
GPU[1]
GPU[2]
              : PCI Bus: 0000:55:00.0
              : PCI Bus: 0000:68:00.0
GPU[3]
GPU[4]
              : PCI Bus: 0000:9E:00.0
```

| GPU[5]<br>GPU[6]<br>GPU[7]            | : PCI Bus<br>: PCI Bus<br>: PCI Bus              | s: 0000:C2:00.0<br>s: 0000:D4:00.0<br>s: 0000:E6:00.0 |                                       |                                       |         |
|---------------------------------------|--------------------------------------------------|-------------------------------------------------------|---------------------------------------|---------------------------------------|---------|
| From the NI<br>nearest to N           | C PCle B:D:F and<br>IIC4 on host 2.              | the GPU PCIe B:D:F, v                                 | ve can infer that the GPL             | l0 is nearest to NIC0 on host 1 and G | iPU4 is |
| # Start Se                            | rver on Hostl                                    |                                                       |                                       |                                       |         |
| \$ \$HOME/pe                          | erftest/bin/ib_w                                 | vrite_bw -d bnxt_re0                                  | )use_rocm=0 -a -F                     | -x 3 -q 4report_gbits -b              |         |
| # Start Cl                            | ient on Host2                                    |                                                       |                                       |                                       |         |
| \$ \$HOME/pe<br>bind_sourc            | erftest/bin/ib_w<br>e_ip 1.1.102.45              | write_bw -d bnxt_re4<br>5 1.1.101.15                  | use_rocm=4 -a -F                      | -x 3 -q 4report_gbits -b              |         |
| Using ROCm<br>gfx942:sra<br>allocated | Device with ID<br>mecc+:xnack-<br>67108864 bytes | 0: 4, Name: AMD Inst<br>of GPU buffer at 0x           | inct MI300X, PCI Bus                  | ID: 0x9e, GCN Arch:                   |         |
|                                       | RDMA_                                            | Write Bidirectional                                   | . BW Test                             |                                       |         |
| Dual-port                             | : OFF                                            | Device                                                | : bnxt_re4                            |                                       |         |
| Number of                             | qps : 4                                          | Transport ty                                          | rpe : IB                              |                                       |         |
| PCTo rola                             | n type : RC<br>x ordor: ON                       | USING SKQ                                             | : OFF                                 |                                       |         |
| iby wr* A                             | PT · OFF                                         |                                                       |                                       |                                       |         |
| TX depth                              | : 128                                            |                                                       |                                       |                                       |         |
| CQ Modera                             | tion : 100                                       |                                                       |                                       |                                       |         |
| Mtu                                   | : 4096[E                                         | 3]                                                    |                                       |                                       |         |
| Link type                             | : Ethern                                         | net                                                   |                                       |                                       |         |
| GID index                             | : 3                                              |                                                       |                                       |                                       |         |
| Max inlin                             | e data : O[B]                                    |                                                       |                                       |                                       |         |
| rdma_cm Q                             | PS : OFF                                         |                                                       |                                       |                                       |         |
| Data ov                               | memory : UN<br>mothod : Ethorn                   | oot                                                   |                                       |                                       |         |
|                                       |                                                  |                                                       |                                       |                                       |         |
| local add                             | ress: LID 0000                                   | QPN 0x2c06 PSN 0x91                                   | 4f93 RKey 0x2002a13                   | VAddr 0x007f3e85e00000                |         |
| GID: 00:0                             | 0:00:00:00:00:0                                  | 0:00:00:00:255:255:                                   | 192:168:04:03                         |                                       |         |
| local add<br>GID: 00:0                | lress: LID 0000<br>0:00:00:00:00:00:0            | QPN 0x2c66 PSN 0xa8<br>0:00:00:00:255:255:            | 35d81 RKey 0x2002a13                  | VAddr 0x007f3e86600000                |         |
| local add                             | ress: LID 0000                                   | QPN 0x2c15 PSN 0xf3                                   | 3737 RKey 0x2002a13 V                 | Addr 0x007f3e86e00000                 |         |
| GID: 00:0                             | 0:00:00:00:00:0                                  | 00:00:00:00:255:255:                                  | 192:168:04:03                         |                                       |         |
| local add                             | ress: LID 0000                                   | QPN 0x2c33 PSN 0xf0                                   | 8bba RKey 0x2002a13                   | VAddr 0x007f3e87600000                |         |
| GID: 00:0                             | 0:00:00:00:00:0                                  | 0:00:00:00:255:255:                                   | 192:168:04:03                         |                                       |         |
| remote ad                             | dress: LID 0000                                  | ) QPN 0x2c58 PSN 0xe                                  | 38cfd RKey 0x200e115                  | VAddr 0x007f0862e2a000                |         |
| GID: 00:0                             | 0:00:00:00:00:00:0                               | 0:00:00:00:255:255:                                   | 192:168:00:01                         |                                       |         |
| crp: 00:0                             | aress: LID 0000                                  | ) QPN UX2Ca8 PSN UX9<br>0.00.00.00.00.255.255         | 102.169.00.01                         | VAddr 0x00/10863624000                |         |
| remote ad                             | dress, ITD 0000                                  | ) OPN ()x2~66 PSN ()~f                                | 192.100.00.01<br>18661 RKev 0v200e115 | VAddr 0x007f0863e2a000                |         |
| GID: 00:0                             | 0:00:00:00:00:00:0                               | 0:00:00:00:255:255:                                   | 192:168:00:01                         |                                       |         |
| remote ad                             | dress: LID 0000                                  | QPN 0x2c43 PSN 0x3                                    | flfac RKey 0x200e115                  | VAddr 0x007f086462a000                |         |
| GID: 00:0                             | 0:00:00:00:00:00                                 | 0:00:00:00:255:255:                                   | 192:168:00:01                         |                                       |         |
| #bvtes                                | #iterations                                      | BW peak[Gb/sec]                                       | BW average[Gb/sec]                    | MsgRate[Mpps]                         |         |
| 2                                     | 20000                                            | 0.119718                                              | 0.108526                              | 6.782848                              |         |
| 4                                     | 20000                                            | 0.215444                                              | 0.163003                              | 5.093837                              |         |
| 8                                     | 20000                                            | 0.42                                                  | 0.42                                  | 6.491752                              |         |

BCM957608 Application Note

| 16      | 20000 | 0.85   | 0.84   | 6.551117 |
|---------|-------|--------|--------|----------|
| 32      | 20000 | 1.63   | 1.61   | 6.306775 |
| 64      | 20000 | 3.33   | 3.33   | 6.497098 |
| 128     | 20000 | 8.23   | 8.22   | 8.030138 |
| 256     | 20000 | 16.62  | 16.61  | 8.110011 |
| 512     | 20000 | 32.98  | 32.91  | 8.034420 |
| 1024    | 20000 | 66.29  | 66.19  | 8.080304 |
| 2048    | 20000 | 133.10 | 132.91 | 8.112182 |
| 4096    | 20000 | 246.94 | 198.41 | 6.055130 |
| 8192    | 20000 | 473.26 | 463.26 | 7.068743 |
| 16384   | 20000 | 701.70 | 593.80 | 4.530332 |
| 32768   | 20000 | 748.95 | 677.73 | 2.585332 |
| 65536   | 20000 | 757.18 | 444.06 | 0.846972 |
| 131072  | 20000 | 771.17 | 732.12 | 0.698202 |
| 262144  | 20000 | 773.98 | 763.28 | 0.363961 |
| 524288  | 20000 | 774.33 | 770.98 | 0.183815 |
| 1048576 | 20000 | 772.44 | 765.68 | 0.091276 |
| 2097152 | 20000 | 774.92 | 774.92 | 0.046189 |
| 4194304 | 20000 | 772.83 | 772.64 | 0.023026 |
| 8388608 | 20000 | 775.17 | 774.99 | 0.011548 |
|         |       |        |        |          |

deallocating GPU buffer 0x7f3e83e00000

**NOTE:** The GPU buffers allocated before the start of the test and deallocated after test completion. This confirms that perftest is running with Peer Mem.

# **Chapter 3: System BIOS**

### 3.1 BIOS Setting Recommendations

The following BIOS settings (see Table 2) are recommended by Dell for their XE9680 AI//ML server. The BIOS settings disable IOMMU and ACS on the host as well.

Table 2: BIOS Settings Recommendations

| UEFI/BIOS Area                 | Value                                                  |  |  |  |  |
|--------------------------------|--------------------------------------------------------|--|--|--|--|
| BIOS -> Processor Settings     | Logical Processor = Disable                            |  |  |  |  |
|                                | Virtualization Technology = Disable                    |  |  |  |  |
|                                | SubNumaCluster = Disable<br>MADt Core cluster = Linear |  |  |  |  |
|                                |                                                        |  |  |  |  |
| BIOS -> Integrated Devices     | Global SRIOV = Disable                                 |  |  |  |  |
| BIOS -> System Profile Setting | Server System Profile = Performance                    |  |  |  |  |
|                                | Workload = Not Configured                              |  |  |  |  |
| BIOS -> System Security        | AC Recovery Delay = Random (highly recommended)        |  |  |  |  |

# **Chapter 4: Atlas2 PCIe Switch Configuration**

There are four switches in the system. Each switch is partitioned into two virtual switches. Each VS has 4 to 5 downstream ports. Station 0 is configured as  $4 \times 4$  and other stations are all  $\times 16$ .

See Appendix D, PCIe Link Speed and Width Related Scripts for a bash shell script that can be used to disable ACS on a host.

# **Chapter 5: Debugging Thor2 NIC**

#### 5.1 Frequently Asked Questions and Troubleshooting

1. RoCE interface names on a host do not have names like bnx re0, bnxt re1, and so forth.

This is due to the setting NAME\_FALLBACK in file /usr/lib/udev/rules.d/60-rdma-persistentnaming.rules as follows:

ACTION=="add", SUBSYSTEM=="infiniband", PROGRAM="rdma\_rename %k NAME\_FALLBACK" With NAME\_FALLBACK, the RoCE interfaces are named based on the PCIe ID of the PCIe slot used for the NIC. Replacing NAME FALLBACK with NAME KERNEL will rename the RoCE interfaces to the bnxt rex format.

2. RoCE perftests (ib write bw, ib read bw, ib send bw) fail with status 12 as shown in the following example:

ib write bw -d roceo3811 -F -x 3 192.168.1.11

```
_____
              RDMA Write BW Test
Dual-port : OFF Device : roceo3811
Number of qps : 1
                       Transport type : IB
Connection type : RC
                       Using SRQ : OFF
PCIe relax order: ON
ibv wr* API : OFF
TX depth : 128
CQ Moderation : 100
            : 4096[B]
Mtu
Link type : Ethernet
GID index : 3
Max inline data : 0[B]
rdma_cm QPs : OFF
Data ex. method : Ethernet
_____
local address: LID 0000 QPN 0x2c02 PSN 0xab5dfe RKey 0x2000007 VAddr 0x007ff32cb4a000
GID: 00:00:00:00:00:00:00:00:00:255:255:192:168:01:13
remote address: LID 0000 QPN 0x2c02 PSN 0x987205 RKey 0x2000207 VAddr 0x007fee3ba00000
GID: 00:00:00:00:00:00:00:00:00:255:255:192:168:01:11
_____
Completion with error at client
Failed status 12: wr id 0 syndrom 0xa
scnt=128, ccnt=0
```

Failed to complete run\_iter\_bw function successfully

Failed Status 12 means that the RoCE packets cannot be transferred across the connection and point to a networking error. Often (not always) this is due to the switch MTU not being set to 9000. On some switches, if the switch port belongs to a VLAN, the VLAN MTU size must be set to 9000 as well. By default, perftest uses a 64 KB msg size which requires multiple 4096 byte MTUs to transfer. Therefore, if the switch MTU is not configured to 9000, the switch drops 4096 byte RoCE packets.

3. How to check if ib\_peer\_mem is part of the kernel or if it must be loaded as ib\_peer\_mem.ko kernel module. Use the following command:

cat /proc/kallsyms | grep -i ib\_register\_peer\_memory\_client

If the ib\_register\_peer\_memory\_client symbol is provided by ib\_uverbs, then ib\_peer\_mem is part of the kernel. Installing the Broadcom software stack will not install and load the ib\_peer\_mem.ko kernel module. If the output of the cat command shows that the ib\_register\_peer\_memory\_client symbol is provided by ib\_peer\_mem, it means that the Broadcom ib\_peer\_mem kernel module is loaded into the kernel. If the cat command returns empty, the ib\_peer\_mem is not yet loaded into the kernel. Installing the Broadcom stack should load the module.

```
$ cat /proc/kallsyms | grep -i ib_register_peer_memory_client
000000000000000 r __kstrtab_ib_register_peer_memory_client [ib_uverbs]
000000000000000 r __ksymtab_ib_register_peer_memory_client [ib_uverbs]
000000000000000 r __crc_ib_register_peer_memory_client [ib_uverbs]
000000000000000 r __export_symbol_ib_register_peer_memory_client [ib_uverbs]
000000000000000 r __pfx_ib_register_peer_memory_client [ib_uverbs]
0000000000000000 t __pfx_ib_register_peer_memory_client [ib_uverbs]
```

4. How to check the ROCm and RCCL versions installed on the host.

On Ubuntu-based hosts, use the command dpkg -1 | grep -i rocm-core. On RHEL based hosts, use the rpm -qa | grep -i rocm-core command. When ROCm is installed on the host, RCCL is also installed by the same pkg. The ROCm and RCCL versions usually match, unless RCCL is downloaded and installed separately, for example from GitHub. Passing the value **version** to the NCCL\_DEBUG environment variable during rccl-tests prints the rccl version in use. See MultiNode RCCL Collectives Using Open MPI.

5. QOS (PFC, DSCP, ETS) is not configured after RoCE driver load or host reboot.

If the NICCLI getgos command shows an output similar to the following, the QOS for RoCE is not configured.

This generally means that firmware-based DCBX or firmware-based LLDP is enabled and the RoCE driver (bnxt\_re) did not configure the QOS for the given NIC interface. The dmesg logs have errors similar to the following:

infiniband bnxt\_re2: Fail to setets rc:-22
infiniband bnxt\_re2: Fail to initialize Flow control

Ensure that the following NVM CFGs are disabled. See Firmware Based DCBx NVM CFG on NIC.

- a. dcbx\_mode
- b. lldp\_nearest\_bridge
- c. lldp\_nearest\_non\_tpmr\_bridge
- 6. The following error is seen when running RDMA-related commands such as:

```
$ ibv_devinfo -vvv
libibverbs: Warning: Driver bnxt_re does not support the kernel ABI of 6 (supports 1 to 1) for
device /sys/class/infiniband/bnxt_re0
libibverbs: Warning: Driver bnxt_re does not support the kernel ABI of 6 (supports 1 to 1) for
device /sys/class/infiniband/bnxt_re0
```

This means the inbox libbnxt\_re library is being used. We need to use the out of box libbnxt\_re library. This can happen if the out of box library has not been installed or the rdma-core package on the host has been updated. Use the command strace ibv\_devinfo 2>&1 | grep libbnxt\_re | grep -v 'No such file' identify the path of the current libbnxt re library and rename or delete it.

```
$ strace ibv_devinfo 2>&1 | grep libbnxt_re | grep -v 'No such file'
openat(AT_FDCWD, "/usr/lib/x86_64-linux-gnu/libibverbs/libbnxt_re-rdmav34.so",
0_RDONLY|0_CLOEXEC) = 3
```

7. Broadcom software installation fails due to errors similar to:

```
bnxt_re: disagrees about version of symbol ib_umem_release
bnxt_re: Unknown symbol ib_umem_release (err -22)
bnxt_re: disagrees about version of symbol ib_modify_qp_is_ok
bnxt re: Unknown symbol ib modify qp is ok (err -22)
```

Check if the MLNX OFED is installed on the host. MLNX OFED install removes the standard RDMA/ib\_core kernel modules and rdma-core user space libraries from the host and installs MLNX OFED specific variants. After that, the install of the Broadcom RoCE software stack fails. Check for the presence of /usr/sbin/ofed\_uninstall.sh shell script. If the script exists, it indicates MLNX OFED is installed on the host. Execute /usr/sbin/ofed\_uninstall.sh which uninstalls MLNX OFED from the host, then reboot the host. After reboot, the /user/sbin/ofed\_uninstall.sh ofed\_uninstall.sh script no longer exists and the Broadcom stack installs.

8. RoCE (non-GPU) performance using perftest (ib\_write\_bw) is low (~235 Gbps) but GPU based perftest (ib write bw) performance is at line rate (~320 Gbps).

One of the reasons for low RoCE (non-GPU) performance, but good GPU based RoCE performance is the **Memory Interleaving** BIOS setting on some hosts. The **Memory Interleaving** option should not be disabled and set to **Auto**. If disabled, RoCE (non-GPU) performance suffers due to Host Memory BW limitation.

9. How to capture RoCE packets on a host using tcpdump.

For debug purposes, RoCE packets can be captured on a host via tcpdump. RoCE packet capture is not a production feature as it has its side effects, but can be very useful in debugging certain problems. The following two NVM CFG options must be modified to enable RoCE packet capture.

- a. enable\_sriov should be set to value 0 (Disabled)
- b. default evb modes should be set to value 3 (none)

To check the option values, use the following commands:

```
sudo niccli -i <index | pci b:d:f | mac> nvm --getoption enable_sriov
# The highlighted item will change depending on the index or PCIE BDF or MAC
# Example:
sudo niccli -i 1 nvm --getoption enable_sriov
sudo niccli -i <index | pci b:d:f | mac> nvm --getoption default_evb_mode --scope <pf number>
# First highlighted item will change depending on the index or PCIE BDF or MAC
# Second highlighted item will change depending on the PF
# Example:
sudo niccli -i 1 nvm --getoption default evb mode --scope 0
```

To set the value of the options, use the following commands:

```
sudo niccli -i <index | pci b:d:f | mac> nvm --setoption enable sriov --value 0
# The highlighted item will change depending on the index or PCIE BDF or MAC
# Example:
$ sudo niccli -i 1 nvm --setoption enable sriov --value 0
$ sudo niccli -i <index | pci b:d:f | mac> nvm --setoption default evb mode --scope <pf number> -
-value 3
# First highlighted item will change depending on the index or PCIE BDF or MAC
# Second highlighted item will change depending on the PF
# Example:
$ sudo niccli -i 1 nvm --setoption default evb mode --scope 0 --value 3
A reboot is required for the modified NVM CFGs to take effect. After the reboot, tcpdump must be run on the Ethernet
interface name (not the RoCE interface name). See the following example:
$ rdma link show
link bnxt re0/1 state ACTIVE physical state LINK UP netdev enp30s0np0
link bnxt re1/1 state ACTIVE physical state LINK UP netdev enp67s0np0
link bnxt re2/1 state ACTIVE physical state LINK UP netdev enp86s0np0
```

link bnxt\_re3/1 state ACTIVE physical\_state LINK\_UP netdev enp105s0np0 link bnxt\_re4/1 state ACTIVE physical\_state LINK\_UP netdev enp160s0np0 link bnxt\_re5/1 state ACTIVE physical\_state LINK\_UP netdev enp195s0np0 link bnxt\_re6/1 state ACTIVE physical\_state LINK\_UP netdev enp213s0np0 link bnxt re7/1 state ACTIVE physical\_state LINK\_UP netdev enp231s0np0

\$ tcpdump -i bnxt re0 udp

name instead of the ethernet interface name.

\$ tcpdump -i enp30s0np0 udp

### 5.2 BCM\_SOSREPORT

The Broadcom SOS reporting tool builds on the open source <code>sosreport</code> tool to collect system information for support purposes. The following sections describe how to create the <code>bcm\_sosreport</code> package and how to install and run the tool. The report that is generated can be sent to a Broadcom support representative for analysis.

Starting with the 2.34 release, roce pkt capture via tcpdump requires tcpdump to be executed on the RoCE interface

On a Ubuntu host, the tool can be installed and executed as follows:

```
To install the tool on a Ubuntu Host
$ dpkg -i bcm_sosreport_<version>.deb
To execute the tool
$ bcm_sosreport
```

See the following link for additional details on bcm\_sosreport.

# Chapter 6: Installing AMD GPU Drivers

The installing of the ROCm software stack as described in section ROCm Installation installs the AMD GPU driver <code>amdgpu</code> as well. However, there may be changes across ROCm releases, therefore, see the ROCm official documentation at <a href="https://rocm.docs.amd.com/projects/install-on-linux/en/latest/">https://rocm.docs.amd.com/projects/install-on-linux/en/latest/</a>.

# Chapter 7: Debugging AMD Instinct MI300 Series Accelerators

If the rocm-smi command does not display any GPU in the system, it indicates that the AMD GPU driver amdgpu is not loaded. Use the following commands to check the status of the amdgpu driver:

- 1. Ismod | grep -i amdgpu
- 2. modinfo amdgpu
- 3. dkms status
- 4. dmesg | grep -i amdgpu

See the following AMD instructions to collect debug info to troubleshoot problems related to the GPU: https://github.com/ amddcgpuce/rocmtechsupport

# **Chapter 8: Running RCCL Collectives**

Install RCCL as described in Peer Memory Direct Configuration with BCM957608.

To run RCCL across multiple nodes in a cluster, Open MPI installation is required. Open MPI is only used to launch the RCCL tests/processes across multiple nodes. Additionally, UCX can be used along with Open MPI to launch the RCCL tests/ processes across multiple nodes. RCCL itself does not use openMPI or UCX for its operation. See Table 3 for the software component versions used for AI/ML/HPC applications. It is recommended to install and execute Open MPI, UCX, and rccl-tests as a non-root user. Passwordless SSH should be set up for the non-root user as well.

#### Table 3: AMD GPU

| Component Name    | Component Version                                  |
|-------------------|----------------------------------------------------|
| RoCM/RCCL version | ROCm 6.3.1/RCCL 2.21.5                             |
| RCCL Test         | https://github.com/ROCmSoftwarePlatform/rccl-tests |
| UCX version       | 1.18                                               |
| openMPI version   | 5.0.6                                              |

#### 8.1 Setting up the Environmental Variable

To set up environment variables, use the following commands:

```
export UCX_VER=vXXX
export OMPI VER=vXXX
```

**NOTE:** See Table 3 for the correct version numbers.

#### 8.2 Installing UCX for AMD GPUs

To install UCX for AMD GPUs, use the following examples:

```
# The UCX build needs to point to the ROCm installation /opt/rocm
# as shown in the steps below.
cd $HOME
git clone --recursive -b ${UCX_VER} https://github.com/openucx/ucx.git
cd ucx
./autogen.sh
mkdir ucx_install
mkdir build
cd build
../contrib/configure-release --disable-debug --disable-assertions --disable-params-check --with-
rocm=/opt/rocm --with-rc --with-ud --with-dm --with-ib-hw-tm --prefix=$HOME/ucx/ucx_install
--disable-log
```

make -j \$(nproc)

```
make -j $(nproc) install
```

```
# Verify by running
$HOME/ucx/ucx install/bin/ucx info -d
```

#### 8.3 Installing Open MPI for AMD GPUs

To install Open MPI for AMD GPUs, use the following commands:

```
# The Open MPI build needs to point to the UCX installation $HOME/ucx/ucx_install
# as shown in the steps below.
# On Ubuntu please install flex
sudo apt install flex
cd $HOME
git clone --recursive -b $OMPI_VER https://github.com/open-mpi/ompi.git
cd ompi
./autogen.pl
mkdir build
mkdir ompi_install
cd build
../configure --prefix=$HOME/ompi/ompi_install --with-ucx=$HOME/ucx/ucx_install --enable-mca-no-
build=btl-uct
make_ri $(nprec)
```

```
make -j $(nproc)
make -j $(nproc) install
```

```
# Verify by running
$HOME/ompi/ompi_install/bin/ompi_info | grep Configure
```

**Open MPI BTL openib requires Broadcom NIC PCle** vendor\_part\_id 0x1760 to be added to the file \$HOME/ompi/ ompi install/share/openmpi/mca-btl-openib-device-params.ini, under:

```
[Broadcom BCM57XXX]
vendor id = 0x14e4
```

The file mca-btl-openib-device-params.ini is installed as part of the Open MPI installation.

## 8.4 Compiling RCCL Tests

NOTE: The location of the RCCL library (/opt/rocm/lib/) may change with ROCm versions.

```
# On Ubuntu install libstdc++-12-i
sudo apt install libstdc++-12-i
cd $HOME
git clone https://github.com/ROCmSoftwarePlatform/rccl-tests.git
cd rccl-tests/
MPI=1 MPI_HOME=$HOME/ompi/ompi_install/ RCCL_HOME=/opt/rocm/lib make -j $(nproc)
```

#### 8.5 Single Node RCCL Collectives

This section provides information single-node RCCL collectives.

#### 8.5.1 Topology and Sample Test Results

This section provides the topology used and sample test results.

\$ rocm-smi --showtopotype

| ====== |      | ===== RO( | Cm System Man | agement Inter | face =======  |      |      |      |
|--------|------|-----------|---------------|---------------|---------------|------|------|------|
|        |      |           | Link Type be  | tween two GPU | /s ========== |      |      |      |
|        | GPU0 | GPU1      | GPU2          | GPU3          | GPU4          | GPU5 | GPU6 | GPU7 |
| GPU0   | 0    | XGMI      | XGMI          | XGMI          | XGMI          | XGMI | XGMI | XGMI |
| GPU1   | XGMI | 0         | XGMI          | XGMI          | XGMI          | XGMI | XGMI | XGMI |
| GPU2   | XGMI | XGMI      | 0             | XGMI          | XGMI          | XGMI | XGMI | XGMI |
| GPU3   | XGMI | XGMI      | XGMI          | 0             | XGMI          | XGMI | XGMI | XGMI |
| GPU4   | XGMI | XGMI      | XGMI          | XGMI          | 0             | XGMI | XGMI | XGMI |
| GPU5   | XGMI | XGMI      | XGMI          | XGMI          | XGMI          | 0    | XGMI | XGMI |
| GPU6   | XGMI | XGMI      | XGMI          | XGMI          | XGMI          | XGMI | 0    | XGMI |
| GPU7   | XGMI | XGMI      | XGMI          | XGMI          | XGMI          | XGMI | XGMI | 0    |
|        |      |           | === End of RO | Cm SMI Log == |               |      |      |      |

Single Node RCCL collectives do not use RoCE by default and can be exercised with the Broadcom bnxt\_en and bnxt\_re drivers removed as well. Single Node tests make use of the XGMI links for inter-GPU communication on the host.

The LD LIBRARY PATH should be set correctly for a single node run though.

export LD\_LIBRARY\_PATH=\$HOME/ompi/ompi\_install/lib:\$HOME/ucx/ucx\_install/lib:\$LD\_LIBRARY\_PATH

\$ \$HOME/rccl-tests/build/all\_reduce\_perf -b 8 -e 16g -f 2 -g 8 WARNING: There was an error initializing an OpenFabrics device.

```
Local host: brcm-cos-1
Local device: bnxt_re0
```

------

# nThread 1 nGpus 8 minBytes 8 maxBytes 17179869184 step: 2(factor) warmup iters: 5 iters: 20 agg iters: 1 validation: 1 graph: 0 #

rccl-tests: Version develop:990f88c
# Using devices

| # | Rank | 0 | Pid | 1630024 | on | brcm-cos-1 | device | 0 | [0000:1c:00.0] | AMD | Instinct | MI300X |
|---|------|---|-----|---------|----|------------|--------|---|----------------|-----|----------|--------|
| # | Rank | 1 | Pid | 1630024 | on | brcm-cos-1 | device | 1 | [0000:42:00.0] | AMD | Instinct | MI300X |
| # | Rank | 2 | Pid | 1630024 | on | brcm-cos-1 | device | 2 | [0000:55:00.0] | AMD | Instinct | MI300X |
| # | Rank | 3 | Pid | 1630024 | on | brcm-cos-1 | device | 3 | [0000:68:00.0] | AMD | Instinct | MI300X |
| # | Rank | 4 | Pid | 1630024 | on | brcm-cos-1 | device | 4 | [0000:9e:00.0] | AMD | Instinct | MI300X |
| # | Rank | 5 | Pid | 1630024 | on | brcm-cos-1 | device | 5 | [0000:c2:00.0] | AMD | Instinct | MI300X |
| # | Rank | 6 | Pid | 1630024 | on | brcm-cos-1 | device | 6 | [0000:d4:00.0] | AMD | Instinct | MI300X |
| # | Rank | 7 | Pid | 1630024 | on | brcm-cos-1 | device | 7 | [0000:e6:00.0] | AMD | Instinct | MI300X |
| # |      |   |     |         |    |            |        |   |                |     |          |        |

| # |       |            |       |       |      |       | out-of- | place  |        |       | in-p   | lace   |        |
|---|-------|------------|-------|-------|------|-------|---------|--------|--------|-------|--------|--------|--------|
| # | size  | count      | type  | redop | root | time  | algbw   | busbw  | #wrong | time  | algbw  | busbw  | #wrong |
| # | (B)   | (elements) |       |       |      | (us)  | (GB/s)  | (GB/s) |        | (us)  | (GB/s) | (GB/s) |        |
|   | 8     | 2          | float | sum   | -1   | 34.34 | 0.00    | 0.00   | 0      | 33.76 | 0.00   | 0.00   | 0      |
|   | 16    | 4          | float | sum   | -1   | 33.71 | 0.00    | 0.00   | 0      | 33.45 | 0.00   | 0.00   | 0      |
|   | 32    | 8          | float | sum   | -1   | 32.95 | 0.00    | 0.00   | 0      | 33.89 | 0.00   | 0.00   | 0      |
|   | 64    | 16         | float | sum   | -1   | 33.75 | 0.00    | 0.00   | 0      | 34.75 | 0.00   | 0.00   | 0      |
|   | 128   | 32         | float | sum   | -1   | 33.24 | 0.00    | 0.01   | 0      | 33.31 | 0.00   | 0.01   | 0      |
|   | 256   | 64         | float | sum   | -1   | 33.78 | 0.01    | 0.01   | 0      | 33.54 | 0.01   | 0.01   | 0      |
|   | 512   | 128        | float | sum   | -1   | 33.55 | 0.02    | 0.03   | 0      | 34.59 | 0.01   | 0.03   | 0      |
|   | 1024  | 256        | float | sum   | -1   | 35.96 | 0.03    | 0.05   | 0      | 34.06 | 0.03   | 0.05   | 0      |
|   | 2048  | 512        | float | sum   | -1   | 34.92 | 0.06    | 0.10   | 0      | 33.28 | 0.06   | 0.11   | 0      |
|   | 4096  | 1024       | float | sum   | -1   | 35.48 | 0.12    | 0.20   | 0      | 33.63 | 0.12   | 0.21   | 0      |
|   | 8192  | 2048       | float | sum   | -1   | 34.41 | 0.24    | 0.42   | 0      | 34.19 | 0.24   | 0.42   | 0      |
|   | 16384 | 4096       | float | sum   | -1   | 35.61 | 0.46    | 0.81   | 0      | 34.77 | 0.47   | 0.82   | 0      |

| 32768         | 8192            | float      | sum    | -1        | 36.27    | 0.90    | 1.58       | 0 | 36.20  | 0.91   | 1.58   | 0 |
|---------------|-----------------|------------|--------|-----------|----------|---------|------------|---|--------|--------|--------|---|
| 65536         | 16384           | float      | sum    | -1        | 36.04    | 1.82    | 3.18       | 0 | 35.82  | 1.83   | 3.20   | 0 |
| 131072        | 32768           | float      | sum    | -1        | 39.76    | 3.30    | 5.77       | 0 | 36.79  | 3.56   | 6.23   | 0 |
| 262144        | 65536           | float      | sum    | -1        | 41.12    | 6.38    | 11.16      | 0 | 41.02  | 6.39   | 11.18  | 0 |
| 524288        | 131072          | float      | sum    | -1        | 48.45    | 10.82   | 18.94      | 0 | 47.95  | 10.93  | 19.13  | 0 |
| 1048576       | 262144          | float      | sum    | -1        | 61.50    | 17.05   | 29.84      | 0 | 61.35  | 17.09  | 29.91  | 0 |
| 2097152       | 524288          | float      | sum    | -1        | 62.25    | 33.69   | 58.95      | 0 | 62.33  | 33.65  | 58.88  | 0 |
| 4194304       | 1048576         | float      | sum    | -1        | 84.09    | 49.88   | 87.29      | 0 | 87.42  | 47.98  | 83.96  | 0 |
| 8388608       | 2097152         | float      | sum    | -1        | 104.5    | 80.30   | 140.52     | 0 | 107.4  | 78.13  | 136.72 | 0 |
| 16777216      | 4194304         | float      | sum    | -1        | 161.8    | 103.67  | 181.43     | 0 | 171.2  | 97.99  | 171.48 | 0 |
| 33554432      | 8388608         | float      | sum    | -1        | 242.8    | 138.21  | 241.87     | 0 | 256.5  | 130.79 | 228.89 | 0 |
| 67108864      | 16777216        | float      | sum    | -1        | 421.5    | 159.21  | 278.62     | 0 | 431.6  | 155.49 | 272.10 | 0 |
| 134217728     | 33554432        | float      | sum    | -1        | 779.2    | 172.26  | 301.45     | 0 | 788.0  | 170.33 | 298.08 | 0 |
| 268435456     | 67108864        | float      | sum    | -1        | 1989.7   | 134.91  | 236.10     | 0 | 1514.2 | 177.28 | 310.24 | 0 |
| 536870912     | 134217728       | float      | sum    | -1        | 3403.1   | 157.76  | 276.08     | 0 | 2957.8 | 181.51 | 317.64 | 0 |
| 1073741824    | 268435456       | float      | sum    | -1        | 5808.6   | 184.85  | 323.49     | 0 | 5817.4 | 184.57 | 323.00 | 0 |
| 2147483648    | 536870912       | float      | sum    | -1        | 11975    | 179.33  | 313.84     | 0 | 12357  | 173.79 | 304.13 | 0 |
| 4294967296    | 1073741824      | float      | sum    | -1        | 23577    | 182.17  | 318.79     | 0 | 23740  | 180.92 | 316.61 | 0 |
| 8589934592    | 2147483648      | float      | sum    | -1        | 47380    | 181.30  | 317.27     | 0 | 46880  | 183.23 | 320.66 | 0 |
| 17179869184   | 4294967296      | float      | sum    | -1        | 94981    | 180.88  | 316.53     | 0 | 94503  | 181.79 | 318.14 | 0 |
| # Errors with | asterisks indic | ate errors | that l | have exce | eded the | maximum | threshold. |   |        |        |        |   |
| # 0+          | 0 01            | *          |        |           |          |         |            |   |        |        |        |   |

<sup>#</sup> Out of bounds values : 0 OK

### 8.6 Testing Single Node RCCL Collectives Using NICs

It is possible to use the NICs with RCCL tests on a single node using the RCCL environment variable RCCL\_ENABLE\_INTRANET=1. With this setting, RCCL uses the NICs together with other GPU interconnects (XGMI or PCIe) when running on a single node. The advantage of using this environment variable is that enables NIC testing on a single node itself.

<sup>#</sup> Avg bus bandwidth : 109.341

#### 8.7 MultiNode RCCL Collectives Using Open MPI

This section provides information MultiNode RCCL Collectives using Open MPI.

#### 8.7.1 Prechecks

This section provides information on the required prechecks:

- NIC IPs and their routings are configured.
- Passwordless ssh has been setup between the hosts.
- NUMA balancing is disabled on every host. This can be done at runtime using echo 0 > /proc/sys/kernel/ numa\_balancing or via sysctl -w kernel.numa\_balancing=0. Another option is to add the following entry to file /etc/sysctl.d/99-sysctl.conf so that the setting takes effect automatically after a reboot.
- Each node used for the test has the PATH and LD\_LIBRARY\_PATH set correctly via.bashrc file as follows:

```
export LD_LIBRARY_PATH=$HOME/ompi/ompi_install/lib:$HOME/ucx/ucx_install/lib:$LD_LIBRARY_PATH
export PATH=$HOME/ompi/ompi install/bin:$HOME/ucx/ucx install/bin:$PATH
```

#### 8.7.2 Topology and Sample Test Results

This section provides the topology used and sample test results.

\$ rocm-smi --showtopotype

|      |      | ====== ROO | Cm Syst | em Management Int | erface ==== |      |      |      |
|------|------|------------|---------|-------------------|-------------|------|------|------|
|      |      |            | Link T  | ype between two G | GPUs ====== |      |      |      |
|      | GPU0 | GPU1       | GPU2    | GPU3              | GPU4        | GPU5 | GPU6 | GPU7 |
| GPU0 | 0    | XGMI       | XGMI    | XGMI              | XGMI        | XGMI | XGMI | XGMI |
| GPU1 | XGMI | 0          | XGMI    | XGMI              | XGMI        | XGMI | XGMI | XGMI |
| GPU2 | XGMI | XGMI       | 0       | XGMI              | XGMI        | XGMI | XGMI | XGMI |
| GPU3 | XGMI | XGMI       | XGMI    | 0                 | XGMI        | XGMI | XGMI | XGMI |
| GPU4 | XGMI | XGMI       | XGMI    | XGMI              | 0           | XGMI | XGMI | XGMI |
| GPU5 | XGMI | XGMI       | XGMI    | XGMI              | XGMI        | 0    | XGMI | XGMI |
| GPU6 | XGMI | XGMI       | XGMI    | XGMI              | XGMI        | XGMI | 0    | XGMI |
| GPU7 | XGMI | XGMI       | XGMI    | XGMI              | XGMI        | XGMI | XGMI | 0    |
|      |      |            | === End | of ROCm SMI Log   |             |      |      |      |

\$ rocm-smi --showbus

|                                         |   |     |      | == ROCm System Management Interface ==================================== |
|-----------------------------------------|---|-----|------|--------------------------------------------------------------------------|
| ===================                     |   |     |      | ======= PCI Bus ID ===================================                   |
| GPU[0]                                  | : | PCI | Bus: | 0000:1B:00.0                                                             |
| GPU[1]                                  | : | PCI | Bus: | 0000:3D:00.0                                                             |
| GPU[2]                                  | : | PCI | Bus: | 0000:4E:00.0                                                             |
| GPU[3]                                  | : | PCI | Bus: | 0000:5F:00.0                                                             |
| GPU[4]                                  | : | PCI | Bus: | 0000:9D:00.0                                                             |
| GPU[5]                                  | : | PCI | Bus: | 0000:BD:00.0                                                             |
| GPU[6]                                  | : | PCI | Bus: | 0000:CD:00.0                                                             |
| GPU[7]                                  | : | PCI | Bus: | 0000:DD:00.0                                                             |
| ======================================= |   |     |      |                                                                          |
|                                         |   |     |      | ====== End of ROCm SMI Log ===================================           |
```
$ rdma link show
link bnxt_re0/1 state ACTIVE physical_state LINK_UP netdev enp28s0np0
link bnxt_re1/1 state ACTIVE physical_state LINK_UP netdev enp62s0np0
link bnxt_re2/1 state ACTIVE physical_state LINK_UP netdev enp96s0np0
link bnxt_re3/1 state ACTIVE physical_state LINK_UP netdev enp96s0np0
link bnxt_re4/1 state ACTIVE physical_state LINK_UP netdev enp158s0np0
link bnxt_re5/1 state ACTIVE physical_state LINK_UP netdev enp190s0np0
link bnxt_re6/1 state ACTIVE physical_state LINK_UP netdev enp206s0np0
link bnxt_re7/1 state ACTIVE physical_state LINK_UP netdev enp206s0np0
```

In the RCCL tests below, four nodes are used to run the all\_reduce and the alltoall collective. Each node has eight GPUs and eight NICs. All four Hosts connect to the same leaf switch.

### 8.7.2.1 Test: All-to-All

Both commands execute the same collective (all-to-all):

- The first command runs 32 processes (one process on each GPU on each of the four nodes).
- The second command runs 4 processes (one process on eight GPUs on each of the four nodes).

**NOTE:** Multi-line commands are shown in the following sections.

### 8.7.2.1.1 Test: All-to-All (4 Nodes, 32 Processes)

```
/opt/AMD/install/mpi/bin/mpirun --allow-run-as-root --bind-to none --hostfile hostfile
-x NCCL IB HCA=bnxt re0:1,bnxt re1:1,bnxt re2:1,bnxt re3:1,bnxt re4:1,bnxt re5:1,bnxt re6:1,bnxt re7:1 \
-x NCCL IB GID INDEX=3 \
-x NCCL IB DISABLE=0 \
-x NCCL NET_GDR_LEVEL=SYS
-x NCCL NET GDR READ=1 \
-x NCCL_P2P_LEVEL=SYS
-x NCCL SHM DISABLE=1
-x NCCL IB PCI_RELAXED_ORDERING=1 \
-x HSA FORCE FINE GRAIN PCIE=1 \
-x NCCL DMABUF ENABLE=0
-x LD LIBRARY PATH=/opt/AMD/install/mpi/lib/ \
-x NCCL MIN NCHANNELS=32 --mca pml ucx --mca osc ucx --mca spml ucx --mca btl ^vader,tcp,openib,uct \
/home/test/rccl-tests/build/alltoall perf -b 8 -e 16G -f 2 -g 1 -c 0
# nThread 1 nGpus 1 minBytes 8 maxBytes 17179869184 step: 2(factor) warmup iters: 5 iters: 20 agg iters: 1 validation: 0 graph: 0
rccl-tests: Version develop:77ae744
# Using devices
   Rank 0 Pid 12833 on irvine-wacol device 0 [0000:1b:00.0] AMD Instinct MI300X
#
   Rank 1 Pid 12834 on irvine-wacol device 1 [0000:3d:00.0] AMD Instinct MI300X
   Rank 2 Pid 12835 on irvine-wacol device 2 [0000:4e:00.0] AMD Instinct MI300X
   Rank 3 Pid 12836 on irvine-wacol device 3 [0000:5f:00.0] AMD Instinct MI300X
   Rank 4 Pid 12837 on irvine-wacol device 4 [0000:9d:00.0] AMD Instinct MI300X
   Rank 5 Pid
                12838 on irvine-wacol device 5 [0000:bd:00.0] AMD Instinct MI300X
#
   Rank 6 Pid 12839 on irvine-wacol device 6 [0000:cd:00.0] AMD Instinct MI300X
   Rank 7 Pid 12840 on irvine-wacol device 7 [0000:dd:00.0] AMD Instinct MI300X
   Rank 8 Pid 12882 on irvine-waco2 device 0 [0000:1b:00.0] AMD Instinct MI300X
   Rank 9 Pid 12883 on irvine-waco2 device 1 [0000:3d:00.0] AMD Instinct MI300X
   Rank 10 Pid 12884 on irvine-waco2 device 2 [0000:4e:00.0] AMD Instinct MI300X
                12885 on irvine-waco2 device 3 [0000:5f:00.0] AMD Instinct MI300X
   Rank 11 Pid
   Rank 12 Pid 12886 on irvine-waco2 device 4 [0000:9d:00.0] AMD Instinct MI300X
   Rank 13 Pid
                12887 on irvine-waco2 device 5 [0000:bd:00.0] AMD Instinct MI300X
   Rank 14 Pid 12888 on irvine-waco2 device 6 [0000:cd:00.0] AMD Instinct MI300X
   Rank 15 Pid
                12889 on irvine-waco2 device 7 [0000:dd:00.0] AMD Instinct MI300X
   Rank 16 Pid 13852 on irvine-waco3 device 0 [0000:1b:00.0] AMD Instinct MI300X
   Rank 17 Pid
                13853 on irvine-waco3 device 1 [0000:3d:00.0] AMD Instinct MI300X
   Rank 18 Pid 13854 on irvine-waco3 device 2 [0000:4e:00.0] AMD Instinct MI300X
   Rank 19 Pid
                13856 on irvine-waco3 device 3 [0000:5f:00.0] AMD Instinct MI300X
   Rank 20 Pid 13855 on irvine-waco3 device 4 [0000:9d:00.0] AMD Instinct MI300X
                13857 on irvine-waco3 device 5 [0000:bd:00.0] AMD Instinct MI300X
   Rank 21 Pid
   Rank 22 Pid
                13858 on irvine-waco3 device
                                              6 [0000:cd:00.0] AMD Instinct MI300X
   Rank 23 Pid
                13859 on irvine-waco3 device 7 [0000:dd:00.0] AMD Instinct MI300X
                20255 on irvine-waco4 device 0 [0000:1b:00.0] AMD Instinct MI300X
#
   Rank 24 Pid
                20256 on irvine-waco4 device 1 [0000:3d:00.0] AMD Instinct MI300X
   Rank 25 Pid
   Rank 26 Pid 20258 on irvine-waco4 device 2 [0000:4e:00.0] AMD Instinct MI300X
```

BCM957608 Application Note

| #   | Rank 27 Pid    | 20259 on i | rvine-waco4 | device | 3 [0000 | :5f:00.0] | AMD I   | nstinct N  | 4I300X |        |        |        |        |
|-----|----------------|------------|-------------|--------|---------|-----------|---------|------------|--------|--------|--------|--------|--------|
| #   | Rank 28 Pid    | 20257 on i | rvine-waco4 | device | 4 [0000 |           | I AMD I | nstinct N  | 4I300X |        |        |        |        |
| #   | Rank 29 Pid    | 20260 on i | rvine-waco4 | device | 5 [0000 | bd:00.0   | I AMD I | nstinct N  | 4I300X |        |        |        |        |
| #   | Rank 30 Pid    | 20261 on i | rvine-waco4 | device | 6 [0000 | cd:00.0   | AMD I   | instinct N | 4I300X |        |        |        |        |
| #   | Rank 31 Pid    | 20262 on i | rvine-waco4 | device | 7 [0000 | .dd:00.0  | I AMD I | nstinct N  | 4I300X |        |        |        |        |
| #   |                |            |             |        |         |           |         |            |        |        |        |        |        |
| #   |                |            |             |        |         |           | out-of  | -place     |        |        | in-p   | lace   |        |
| #   | size           | count      | type        | redop  | root    | time      | algbw   | / busbw    | #wrong | time   | algbw  | busbw  | #wrong |
| #   | (B)            | (elements) |             | -      |         | (us)      | (GB/s)  | (GB/s)     | -      | (us)   | (GB/s) | (GB/s) | -      |
|     | 0              | 0          | float       | none   | -1      | 0.16      | 0.00    | 0.00       | N/A    | 0.05   | 0.00   | 0.00   | N/A    |
|     | 0              | 0          | float       | none   | -1      | 0.05      | 0.00    | 0.00       | N/A    | 0.05   | 0.00   | 0.00   | N/A    |
|     | 0              | 0          | float       | none   | -1      | 0.05      | 0.00    | 0.00       | N/A    | 0.05   | 0.00   | 0.00   | N/A    |
|     | 0              | 0          | float       | none   | -1      | 0.05      | 0.00    | 0.00       | N/A    | 0.05   | 0.00   | 0.00   | N/A    |
|     | 128            | 1          | float       | none   | -1      | 97.07     | 0.00    | 0.00       | N/A    | 92.84  | 0.00   | 0.00   | N/A    |
|     | 256            | 2          | float       | none   | -1      | 92.84     | 0.00    | 0.00       | N/A    | 91.35  | 0.00   | 0.00   | N/A    |
|     | 512            | 4          | float       | none   | -1      | 91.20     | 0.01    | 0.01       | N/A    | 91.69  | 0.01   | 0.01   | N/A    |
|     | 1024           | 8          | float       | none   | -1      | 91.12     | 0.01    | 0.01       | N/A    | 91.46  | 0.01   | 0.01   | N/A    |
|     | 2048           | 16         | float       | none   | -1      | 92.21     | 0.02    | 2 0.02     | N/A    | 92.25  | 0.02   | 0.02   | N/A    |
|     | 4096           | 32         | float       | none   | -1      | 91.06     | 0.04    | 0.04       | N/A    | 91.43  | 0.04   | 0.04   | N/A    |
|     | 8192           | 64         | float       | none   | -1      | 91.96     | 0.09    | 0.09       | N/A    | 90.82  | 0.09   | 0.09   | N/A    |
|     | 16384          | 128        | float       | none   | -1      | 91.51     | 0.18    | 0.17       | N/A    | 91.28  | 0.18   | 0.17   | N/A    |
|     | 32768          | 256        | float       | none   | -1      | 94.69     | 0.35    | 0.34       | N/A    | 91.25  | 0.36   | 0.35   | N/A    |
|     | 65536          | 512        | float       | none   | -1      | 93.75     | 0.70    | 0.68       | N/A    | 92.41  | 0.71   | 0.69   | N/A    |
|     | 131072         | 1024       | float       | none   | -1      | 96.64     | 1.36    | 5 1.31     | N/A    | 96.78  | 1.35   | 1.31   | N/A    |
|     | 262144         | 2048       | float       | none   | -1      | 97.30     | 2.69    | 2.61       | N/A    | 96.76  | 2.71   | 2.62   | N/A    |
|     | 524288         | 4096       | float       | none   | -1      | 104.5     | 5.02    | 4.86       | N/A    | 104.2  | 5.03   | 4.87   | N/A    |
|     | 1048576        | 8192       | float       | none   | -1      | 110.0     | 9.54    | 9.24       | N/A    | 110.1  | 9.53   | 9.23   | N/A    |
|     | 2097152        | 16384      | float       | none   | -1      | 139.8     | 15.00   | 14.53      | N/A    | 139.9  | 14.99  | 14.52  | N/A    |
|     | 4194304        | 32768      | float       | none   | -1      | 242.6     | 17.29   | 16.75      | N/A    | 187.8  | 22.33  | 21.64  | N/A    |
|     | 8388608        | 65536      | float       | none   | -1      | 234.4     | 35.79   | 34.68      | N/A    | 231.1  | 36.30  | 35.16  | N/A    |
|     | 16777216       | 131072     | float       | none   | -1      | 465.2     | 36.07   | 34.94      | N/A    | 582.2  | 28.82  | 27.92  | N/A    |
|     | 33554432       | 262144     | float       | none   | -1      | 1123.6    | 29.86   | 28.93      | N/A    | 938.9  | 35.74  | 34.62  | N/A    |
|     | 67108864       | 524288     | float       | none   | -1      | 1571.7    | 42.70   | 41.36      | N/A    | 1440.3 | 46.59  | 45.14  | N/A    |
|     | 134217728      | 1048576    | float       | none   | -1      | 4145.6    | 32.38   | 31.36      | N/A    | 3985.6 | 33.68  | 32.62  | N/A    |
|     | 268435456      | 2097152    | float       | none   | -1      | 8727.9    | 30.76   | 29.79      | N/A    | 8604.3 | 31.20  | 30.22  | N/A    |
|     | 536870912      | 4194304    | float       | none   | -1      | 14931     | 35.96   | 34.83      | N/A    | 15078  | 35.61  | 34.49  | N/A    |
|     | 1073741824     | 8388608    | float       | none   | -1      | 27590     | 38.92   | 37.70      | N/A    | 29025  | 36.99  | 35.84  | N/A    |
|     | 2147483648     | 16777216   | float       | none   | -1      | 49630     | 43.27   | 41.92      | N/A    | 49465  | 43.41  | 42.06  | N/A    |
|     | 4294967296     | 33554432   | float       | none   | -1      | 90275     | 47.58   | 46.09      | N/A    | 89518  | 47.98  | 46.48  | N/A    |
|     | 8589934592     | 67108864   | float       | none   | -1      | 172027    | 49.93   | 48.37      | N/A    | 170271 | 50.45  | 48.87  | N/A    |
| 1   | 7179869184     | 134217728  | float       | none   | -1      | 333586    | 51.50   | 49.89      | N/A    | 332577 | 51.66  | 50.04  | N/A    |
| #   | Out of bounds  | values : 0 | OK          |        |         |           |         |            |        |        |        |        |        |
| # . | Avg bus bandwi | .dth : 16  | .0871       |        |         |           |         |            |        |        |        |        |        |

```
# Avg
#
```

\$ cat hostfile
host1 slots=8

host2 slots=8

- host3 slots=8
- host4 slots=8

### 8.7.2.1.2 Test: All-to-All (4 Nodes, 4 Processes)

/opt/AMD/install/mpi/bin/mpirun --allow-run-as-root --bind-to none --hostfile hostfile \ -x NCCL\_IB\_HCA=bnxt\_re0:1,bnxt\_re1:1,bnxt\_re2:1,bnxt\_re3:1,bnxt\_re4:1,bnxt\_re5:1,bnxt\_re6:1,bnxt\_re7:1 \ -x NCCL IB GID INDEX=3 \ -x NCCL IB DISABLE=0 \ -x NCCL\_NET\_GDR\_LEVEL=SYS \ -x NCCL\_NET\_GDR\_READ=1 \ -x NCCL P2P LEVEL=SYS \ -x NCCL\_SHM\_DISABLE=1 \ -x NCCL IB PCI RELAXED ORDERING=1 \ -x HSA FORCE FINE GRAIN PCIE=1 \ -x NCCL DMABJF ENABLE=0 -x LD LIBRARY PATH=/opt/AMD/install/mpi/lib/ -x NCCL MIN NCHANNELS=32 --mca pml ucx --mca osc ucx --mca spml ucx --mca btl ^vader,tcp,openib,uct /home/test/rccl-tests/build/alltoall perf -b 8 -e 16G -f 2 -g 8 -c 0 # nThread 1 nGpus 8 minBytes 8 maxBytes 17179869184 step: 2(factor) warmup iters: 5 iters: 20 agg iters: 1 validation: 0 graph: 0 rccl-tests: Version develop:77ae744 # Using devices Rank 0 Pid 11838 on irvine-wacol device 0 [0000:1b:00.0] AMD Instinct MI300X # Rank 1 Pid 11838 on irvine-wacol device 1 [0000:3d:00.0] AMD Instinct MI300X # Rank 2 Pid 11838 on irvine-wacol device 2 [0000:4e:00.0] AMD Instinct MI300X Rank 3 Pid 11838 on irvine-wacol device 3 [0000:5f:00.0] AMD Instinct MI300X # # Rank 4 Pid 11838 on irvine-wacol device 4 [0000:9d:00.0] AMD Instinct MI300X # Rank 5 Pid 11838 on irvine-wacol device 5 [0000:bd:00.0] AMD Instinct MI300X # Rank 6 Pid 11838 on irvine-wacol device 6 [0000:cd:00.0] AMD Instinct MI300X Rank 7 Pid 11838 on irvine-wacol device 7 [0000:dd:00.0] AMD Instinct MI300X # # Rank 8 Pid 11927 on irvine-waco2 device 0 [0000:1b:00.0] AMD Instinct MI300X #

| #        | Rank 9 Pid                  | 11927 on i | rvine-waco2  | device | 1 [0000 | :3d:00.0]   | AMD In    | nstinct N | 4I300X  |        |        |        |        |
|----------|-----------------------------|------------|--------------|--------|---------|-------------|-----------|-----------|---------|--------|--------|--------|--------|
| #        | Rank 10 Pid                 | 11927 on i | rvine-waco2  | device | 2 [0000 | :4e:00.0]   | AMD In    | nstinct N | 4I300X  |        |        |        |        |
| #        | Rank 11 Pid                 | 11927 on i | rvine-waco2  | device | 3 [0000 | :5f:00.0]   | AMD In    | nstinct N | 4I300X  |        |        |        |        |
| #        | Rank 12 Pid                 | 11927 on i | rvine-waco2  | device | 4 [0000 | :9d:00.0    | AMD In    | stinct N  | 4I300X  |        |        |        |        |
| #        | Rank 13 Pid                 | 11927 on i | .rvine-waco2 | device | 5 [0000 | :bd:00.0]   | AMD In    | istinct N | 4I300X  |        |        |        |        |
| #        | Rank 14 Pid                 | 11927 on 1 | rvine-waco2  | device | 6 [0000 | :cd:00.0    | AMD In    | istinct M | 41300X  |        |        |        |        |
| #        | Rank 15 Pid                 | 11927 on 1 | rvine-waco2  | device | / [0000 | :da:00.0    | AMD IN    | ISTINCT N | 41300X  |        |        |        |        |
| #<br>#   | Rank 16 Pid                 | 12703 on 1 | rvine-waco3  | device | 1 [0000 | :0.00:01:   | AMD In    | istinct M | 41300X  |        |        |        |        |
| #        | Rank 17 Pid                 | 12703 ON 1 | rvine-wacos  | device | 2 [0000 | :30:00.0    | AMD IN    | istinct P | 41.300X |        |        |        |        |
| #        | Rallk 10 Piu                | 12703 ON 1 | ruine wacos  | device | 2 [0000 | .40:00.0    | AMD II.   | istinct r | 4T 200V |        |        |        |        |
| #        | Rallk 19 Piu<br>Pank 20 Pid | 12703 ON 1 | rwine-waco3  | device | 3 [0000 | . JI:00.0   | I AMD II. | stinct P  | 41300X  |        |        |        |        |
| #<br>#   | Rank 20 Fid                 | 12703 on i | rwine-waco3  | device | 5 [0000 | .bd.00.01   | I AMD II. | stinct N  | 41300X  |        |        |        |        |
| π<br>#   | Rank 22 Pid                 | 12703 on i | rwine-waco3  | device | 6 [0000 | .cd.00.0]   | AMD Tr    | stinct N  | 4T 300X |        |        |        |        |
| #        | Rank 23 Pid                 | 12703 on i | rvine-waco3  | device | 7 [0000 | .dd.00.0]   | AMD In    | stinct N  | 4T 300X |        |        |        |        |
| #        | Rank 24 Pid                 | 19105 on i | rvine-waco4  | device | 0 0000  | ·1b·00_01   | AMD Tr    | stinct N  | 4T 300X |        |        |        |        |
| #        | Rank 25 Pid                 | 19105 on i | rvine-waco4  | device | 1 [0000 | · 3d · 00 0 | AMD Tr    | stinct N  | 4T 300X |        |        |        |        |
| #        | Rank 26 Pid                 | 19105 on i | rvine-waco4  | device | 2 [0000 | :4e:00.0]   | AMD Tr    | stinct M  | 4T300X  |        |        |        |        |
| #        | Rank 27 Pid                 | 19105 on i | rvine-waco4  | device | 3 [0000 | :5f:00.0    | AMD In    | stinct N  | 4I300X  |        |        |        |        |
| #        | Bank 28 Pid                 | 19105 on i | rvine-waco4  | device | 4 [0000 | :9d:00.0]   | AMD Tr    | stinct N  | 4T300X  |        |        |        |        |
| #        | Rank 29 Pid                 | 19105 on i | rvine-waco4  | device | 5 [0000 | :bd:00.0    | AMD In    | stinct N  | 4I300X  |        |        |        |        |
| #        | Rank 30 Pid                 | 19105 on i | rvine-waco4  | device | 6 [0000 | :cd:00.0    | AMD In    | stinct N  | 4I300X  |        |        |        |        |
| #        | Rank 31 Pid                 | 19105 on i | rvine-waco4  | device | 7 [0000 | :dd:00.0    | AMD In    | stinct N  | 4I300X  |        |        |        |        |
| #        |                             |            |              |        |         |             |           |           |         |        |        |        |        |
| #        |                             |            |              |        |         |             | out-of-   | place     |         |        | in-p   | lace   |        |
| #        | size                        | count      | type         | redop  | root    | time        | algbw     | busbw     | #wrong  | time   | algbw  | busbw  | #wrong |
| #        | (B)                         | (elements) |              |        |         | (us)        | (GB/s)    | (GB/s)    |         | (us)   | (GB/s) | (GB/s) |        |
|          | 0                           | 0          | float        | none   | -1      | 0.35        | 0.00      | 0.00      | N/A     | 0.31   | 0.00   | 0.00   | N/A    |
|          | 0                           | 0          | float        | none   | -1      | 0.32        | 0.00      | 0.00      | N/A     | 0.31   | 0.00   | 0.00   | N/A    |
|          | 0                           | 0          | float        | none   | -1      | 0.31        | 0.00      | 0.00      | N/A     | 0.31   | 0.00   | 0.00   | N/A    |
|          | 0                           | 0          | float        | none   | -1      | 0.31        | 0.00      | 0.00      | N/A     | 0.32   | 0.00   | 0.00   | N/A    |
|          | 128                         | 1          | float        | none   | -1      | 190.1       | 0.00      | 0.00      | N/A     | 191.2  | 0.00   | 0.00   | N/A    |
|          | 256                         | 2          | float        | none   | -1      | 189.6       | 0.00      | 0.00      | N/A     | 187.4  | 0.00   | 0.00   | N/A    |
|          | 512                         | 4          | float        | none   | -1      | 187.0       | 0.00      | 0.00      | N/A     | 187.7  | 0.00   | 0.00   | N/A    |
|          | 1024                        | 8          | float        | none   | -1      | 187.0       | 0.01      | 0.01      | N/A     | 201.7  | 0.01   | 0.00   | N/A    |
|          | 2048                        | 16         | float        | none   | -1      | 186.3       | 0.01      | 0.01      | N/A     | 188.0  | 0.01   | 0.01   | N/A    |
|          | 4096                        | 32         | float        | none   | -1      | 185.8       | 0.02      | 0.02      | N/A     | 187.9  | 0.02   | 0.02   | N/A    |
|          | 8192                        | 64         | float        | none   | -1      | 183.7       | 0.04      | 0.04      | N/A     | 186.6  | 0.04   | 0.04   | N/A    |
|          | 16384                       | 128        | float        | none   | -1      | 184.7       | 0.09      | 0.09      | N/A     | 186.4  | 0.09   | 0.09   | N/A    |
|          | 32768                       | 256        | float        | none   | -1      | 196.4       | 0.17      | 0.16      | N/A     | 187.0  | 0.18   | 0.17   | N/A    |
|          | 65536                       | 512        | float        | none   | -1      | 339.5       | 0.19      | 0.19      | N/A     | 186.4  | 0.35   | 0.34   | N/A    |
|          | 131072                      | 1024       | float        | none   | -1      | 184.5       | 0.71      | 0.69      | N/A     | 186.5  | 0.70   | 0.68   | N/A    |
|          | 262144                      | 2048       | float        | none   | -1      | 188.7       | 1.39      | 1.35      | N/A     | 190.3  | 1.38   | 1.33   | N/A    |
|          | 524288                      | 4096       | float        | none   | -1      | 200.6       | 2.61      | 2.53      | N/A     | 190.3  | 2.75   | 2.67   | N/A    |
|          | 1048576                     | 8192       | float        | none   | -1      | 188.0       | 5.58      | 5.40      | N/A     | 190.0  | 5.52   | 5.35   | N/A    |
|          | 2097152                     | 16384      | float        | none   | -1      | 181.1       | 11.58     | 11.22     | N/A     | 180.6  | 11.61  | 11.25  | N/A    |
|          | 4194304                     | 32768      | float        | none   | -1      | 241.2       | 17.39     | 16.85     | N/A     | 251.6  | 16.6/  | 16.15  | N/A    |
|          | 8388608                     | 65536      | Iloat        | none   | -1      | 260.6       | 32.20     | 31.19     | N/A     | 245.9  | 34.11  | 33.05  | N/A    |
|          | 16///216                    | 131072     | float        | none   | -1      | 1175.9      | 21.76     | 21.08     | N/A     | 535.5  | 31.33  | 30.35  | N/A    |
|          | 33554432                    | 262144     | float        | none   | -1      | 11/5.6      | 28.54     | 27.65     | N/A     | 917.4  | 36.58  | 35.43  | N/A    |
|          | 6/108864                    | 524288     | Iloat        | none   | -1      | 1840.0      | 36.47     | 35.33     | N/A     | 1696.8 | 39.55  | 38.31  | N/A    |
|          | 134217728                   | 1048576    | float        | none   | -1      | 4261.2      | 31.50     | 30.51     | N/A     | 4289.1 | 31.29  | 30.32  | N/A    |
|          | 268435456                   | 209/152    | Iloat        | none   | -1      | 84/9.3      | 31.00     | 30.67     | N/A     | 8/0/.3 | 30.83  | 29.87  | N/A    |
|          | 2300/U912                   | 4194304    | Iloat        | none   | -1      | 10309       | 34.93     | 33.84     | N/A     | 12230  | 34.5/  | 33.49  | N/A    |
|          | 10/3/41824                  | 8388608    | Iloat        | none   | -1      | 2/005       | 39.76     | 38.52     | N/A     | 2/382  | 39.21  | 37.99  | N/A    |
|          | 214/483648<br>4204067200    | 10///210   | Iloat        | none   | -1      | 48/39       | 44.06     | 42.68     | N/A     | 4836L  | 44.41  | 43.02  | N/A    |
|          | 429490/290                  | 33334432   | 110at        | none   | -1      | 00020       | 40.32     | 4/.00     | N/A     | 09129  | 40.19  | 40.08  | N/A    |
| 1        | 0009934592<br>7170060104    | 0/108864   | Iloat        | none   | -1      | 1/UJ85      | 5U.41     | 48.84     | N/A     | 1/0906 | 50.26  | 48.69  | N/A    |
| #        | ULLYDDYLD4                  | 13421//28  | LIOAT        | none   | -1      | 333902      | J1.45     | 49.84     | N/A     | 3332/3 | J1.24  | 49.04  | N/A    |
| #<br>#   | Nuc or Dounds               | varues : U | 1666         |        |         |             |           |           |         |        |        |        |        |
| # .<br># | Avy Dus DandWl              | : 15       |              |        |         |             |           |           |         |        |        |        |        |
| Ħ        |                             |            |              |        |         |             |           |           |         |        |        |        |        |

\$ cat hostfile host1 slots=1 host2 slots=1 host3 slots=1 host4 slots=1

### 8.7.2.2 Test: All-Reduce

Both commands execute the same collective (all-reduce):

- The first command runs 32 processes (one process on each GPU on each of the four nodes).
- The second command runs 4 processes (one process on eight GPUs on each of the four nodes).

NOTE: Multi-line commands are shown in the following sections.

/opt/AMD/install/mpi/bin/mpirun --allow-run-as-root --bind-to none --hostfile hostfile \

### 8.7.2.2.1 Test: All-Reduce (4 Nodes, 32 Processes)

```
-x NCCL_IB_HCA=bnxt_re0:1,bnxt_re1:1,bnxt_re2:1,bnxt_re3:1,bnxt_re4:1,bnxt_re5:1,bnxt_re6:1,bnxt_re7:1 \
-x NCCL_IB_GID_INDEX=3 \
-x NCCL IB DISABLE=0 \
-x NCCL NET GDR LEVEL=SYS \
-x NCCL_NET_GDR_READ=1
-x NCCL P2P LEVEL=SYS \
-x NCCL SHM DISABLE=1
-x NCCL IB PCI RELAXED ORDERING=1
-x HSA FORCE FINE GRAIN PCIE=1 \
-x NCCL DMABUF ENABLE=0
-x LD LIBRARY PATH=/opt/AMD/install/mpi/lib/ \
-x NCCL MIN NCHANNELS=32 --mca pml ucx --mca osc ucx --mca spml ucx --mca btl ^vader,tcp,openib,uct \
/home/test/rccl-tests/build/all reduce perf -b 8 -e 16G -f 2 -g 1 -c 0
# nThread 1 nGpus 1 minBytes 8 maxBytes 17179869184 step: 2(factor) warmup iters: 5 iters: 20 agg iters: 1 validation: 0 graph: 0
rccl-tests: Version develop:77ae744
#
 Using devices
                 14767 on irvine-wacol device 0 [0000:1b:00.0] AMD Instinct MI300X
    Rank 0 Pid
    Rank
          1 Pid
                 14768 on irvine-wacol device
                                                1 [0000:3d:00.0] AMD Instinct MI300X
          2 Pid
                 14769 on irvine-wacol device
                                                2 [0000:4e:00.0] AMD Instinct MI300X
    Rank
                                                3 [0000:5f:00.0] AMD Instinct MI300X
    Rank
          3 Pid
                 14770 on irvine-wacol device
    Rank
          4 Pid
                 14771 on irvine-wacol device
                                                4 [0000:9d:00.01 AMD Instinct MI300X
          5 Pid
                 14772 on irvine-wacol device
                                                5 [0000:bd:00.0] AMD Instinct MI300X
    Rank
    Rank
          6 Pid
                 14773 on irvine-wacol device
                                                6 [0000.cd.00 0] AMD Instinct MI300X
#
    Rank
          7 Pid
                 14774 on irvine-wacol device
                                                7
                                                  [0000:dd:00.0] AMD Instinct MI300X
#
    Rank
          8 Pid
                 15112 on irvine-waco2 device
                                               0 [0000:1b:00.0] AMD Instinct MI300X
    Rank 9 Pid
                 15111 on irvine-waco2 device 1
                                                  [0000:3d:00.0] AMD Instinct MI300X
#
    Rank 10 Pid
                 15113 on irvine-waco2 device
                                                2
                                                  [0000:4e:00.0] AMD Instinct MI300X
#
    Rank 11 Pid
                 15115 on irvine-waco2 device
                                                3 [0000:5f:00.0] AMD Instinct MI300X
#
    Rank 12 Pid
                 15114 on irvine-waco2 device
                                                4 [0000:9d:00.0] AMD Instinct MI300X
    Rank 13 Pid
                 15118 on irvine-waco2 device
                                                5
                                                  [0000:bd:00.0] AMD Instinct MI300X
    Rank 14 Pid
                 15117 on irvine-waco2 device
                                                6
                                                  [0000:cd:00.0] AMD Instinct MI300X
#
    Rank 15 Pid
                 15116 on irvine-waco2 device
                                                  [0000:dd:00.0] AMD Instinct MI300X
                                                7
    Rank 16 Pid
                 15929 on irvine-waco3 device
                                                0
                                                  [0000:1b:00.0] AMD Instinct MI300X
    Rank 17 Pid
                 15930 on irvine-waco3 device
                                                1
                                                  [0000:3d:00.0] AMD Instinct MI300X
                 15931 on irvine-waco3 device
                                                  [0000:4e:00.0] AMD Instinct MI300X
    Rank 18 Pid
                                                2
                                                  [0000:5f:00.0] AMD Instinct MI300X
    Rank 19 Pid
                 15936 on irvine-waco3 device
                                                3
    Rank 20 Pid
                 15933 on irvine-waco3 device
                                                4
                                                  [0000:9d:00.0] AMD
                                                                      Instinct MI300X
    Rank 21 Pid
                 15932 on irvine-waco3 device
                                                5
                                                  [0000:bd:00.0] AMD Instinct MI300X
    Rank 22 Pid
                 15934 on irvine-waco3 device
                                                6
                                                  [0000:cd:00.0] AMD Instinct MI300X
    Rank 23 Pid
                 15935 on irvine-waco3 device
                                                7
                                                  [0000:dd:00.0] AMD Instinct MI300X
    Rank 24 Pid
                 22314 on irvine-waco4 device
                                                0
                                                  [0000:1b:00.0] AMD Instinct MI300X
    Rank 25 Pid
                 22315 on irvine-waco4 device
                                                1
                                                  [0000:3d:00.0] AMD Instinct MI300X
    Rank 26 Pid
                 22319 on irvine-waco4 device
                                                  [0000:4e:00.0] AMD Instinct MI300X
                                                2
    Rank 27 Pid
                 22317 on irvine-waco4 device
                                                3
                                                  [0000:5f:00.0] AMD Instinct MI300X
                 22316 on irvine-waco4 device
                                                4
                                                  [0000:9d:00.0] AMD Instinct MI300X
    Rank 28 Pid
    Rank 29 Pid
                                                5 [0000:bd:00.0] AMD Instinct MI300X
                 22318 on irvine-waco4 device
    Rank 30 Pid
                 22320 on irvine-waco4 device
                                                6 [0000:cd:00.0] AMD Instinct MI300X
                                                7 [0000:dd:00.0] AMD Instinct MI300X
    Rank 31 Pid
                 22321 on irvine-waco4 device
                                                                 out-of-place
                                                                                                     in-place
#
        size
                     count
                                type
                                       redop
                                                 root
                                                          time
                                                                  alqbw
                                                                          busbw #wrong
                                                                                            time
                                                                                                   alqbw
                                                                                                           busbw #wrong
#
         (B)
                (elements)
                                                           (us)
                                                                 (GB/s)
                                                                         (GB/s)
                                                                                            (us)
                                                                                                  (GB/s)
                                                                                                           (GB/s)
                                                         54.62
                                                                                   N/A
                                                                                                                     N/A
           8
                         2
                                float
                                          sum
                                                   -1
                                                                   0.00
                                                                           0.00
                                                                                           52.74
                                                                                                    0.00
                                                                                                            0.00
                                                         573.5
          16
                          4
                                float.
                                          sum
                                                   -1
                                                                   0.00
                                                                           0.00
                                                                                   N/A
                                                                                           421.4
                                                                                                    0.00
                                                                                                            0.00
                                                                                                                    N/A
          32
                         8
                                float
                                          sum
                                                   -1
                                                        1032.6
                                                                   0.00
                                                                           0.00
                                                                                   N/A
                                                                                           52.10
                                                                                                    0.00
                                                                                                            0.00
                                                                                                                    N/A
          64
                        16
                                float
                                          sum
                                                   -1
                                                         51 46
                                                                   0.00
                                                                           0.00
                                                                                   N/A
                                                                                           51 52
                                                                                                    0.00
                                                                                                            0.00
                                                                                                                    N/A
                                          sum
         128
                        32
                                float
                                                   -1
                                                         52.27
                                                                   0.00
                                                                           0.00
                                                                                   N/A
                                                                                           52.10
                                                                                                    0.00
                                                                                                            0.00
                                                                                                                    N/A
         256
                        64
                                float
                                          sum
                                                   -1
                                                         51.87
                                                                   0.00
                                                                           0.01
                                                                                   N/A
                                                                                           52.22
                                                                                                    0.00
                                                                                                            0.01
                                                                                                                    N/A
                                          sum
         512
                       128
                                float
                                                   -1
                                                         52 55
                                                                   0.01
                                                                           0.02
                                                                                   N/A
                                                                                           52 57
                                                                                                    0.01
                                                                                                            0.02
                                                                                                                    N/A
        1024
                       256
                                float
                                          sum
                                                   -1
                                                         54.89
                                                                   0.02
                                                                           0.04
                                                                                   N/A
                                                                                           53.99
                                                                                                    0.02
                                                                                                            0.04
                                                                                                                    N/A
        2048
                       512
                                                   -1
                                                          55.57
                                                                   0.04
                                                                           0.07
                                                                                   N/A
                                                                                           55.91
                                                                                                    0.04
                                                                                                            0.07
                                                                                                                     N/A
                                float
                                          sum
        4096
                      1024
                                float
                                          sum
                                                   -1
                                                         58.84
                                                                   0.07
                                                                           0.13
                                                                                   N/A
                                                                                           57.90
                                                                                                    0.07
                                                                                                            0.14
                                                                                                                    N/A
```

| 8192            | 2048           | float | sum | -1 | 298.6  | 0.03   | 0.05   | N/A | 267.1  | 0.03   | 0.06   | N/A |
|-----------------|----------------|-------|-----|----|--------|--------|--------|-----|--------|--------|--------|-----|
| 16384           | 4096           | float | sum | -1 | 63.26  | 0.26   | 0.50   | N/A | 58.67  | 0.28   | 0.54   | N/A |
| 32768           | 8192           | float | sum | -1 | 61.00  | 0.54   | 1.04   | N/A | 59.31  | 0.55   | 1.07   | N/A |
| 65536           | 16384          | float | sum | -1 | 64.52  | 1.02   | 1.97   | N/A | 62.93  | 1.04   | 2.02   | N/A |
| 131072          | 32768          | float | sum | -1 | 234.2  | 0.56   | 1.08   | N/A | 66.39  | 1.97   | 3.82   | N/A |
| 262144          | 65536          | float | sum | -1 | 79.04  | 3.32   | 6.43   | N/A | 77.57  | 3.38   | 6.55   | N/A |
| 524288          | 131072         | float | sum | -1 | 100.6  | 5.21   | 10.10  | N/A | 100.4  | 5.22   | 10.12  | N/A |
| 1048576         | 262144         | float | sum | -1 | 146.5  | 7.16   | 13.87  | N/A | 145.1  | 7.23   | 14.00  | N/A |
| 2097152         | 524288         | float | sum | -1 | 189.9  | 11.04  | 21.39  | N/A | 189.1  | 11.09  | 21.48  | N/A |
| 4194304         | 1048576        | float | sum | -1 | 210.3  | 19.94  | 38.64  | N/A | 210.9  | 19.89  | 38.53  | N/A |
| 8388608         | 2097152        | float | sum | -1 | 251.1  | 33.41  | 64.73  | N/A | 252.0  | 33.28  | 64.49  | N/A |
| 16777216        | 4194304        | float | sum | -1 | 1162.5 | 14.43  | 27.96  | N/A | 1196.3 | 14.02  | 27.17  | N/A |
| 33554432        | 8388608        | float | sum | -1 | 1346.4 | 24.92  | 48.28  | N/A | 566.0  | 59.28  | 114.85 | N/A |
| 67108864        | 16777216       | float | sum | -1 | 729.8  | 91.95  | 178.16 | N/A | 729.7  | 91.97  | 178.20 | N/A |
| 134217728       | 33554432       | float | sum | -1 | 1448.4 | 92.67  | 179.54 | N/A | 3954.9 | 33.94  | 65.75  | N/A |
| 268435456       | 67108864       | float | sum | -1 | 2190.3 | 122.56 | 237.45 | N/A | 1737.6 | 154.49 | 299.33 | N/A |
| 536870912       | 134217728      | float | sum | -1 | 5146.8 | 104.31 | 202.11 | N/A | 3301.6 | 162.61 | 315.05 | N/A |
| 1073741824      | 268435456      | float | sum | -1 | 6239.7 | 172.08 | 333.41 | N/A | 9101.3 | 117.98 | 228.58 | N/A |
| 2147483648      | 536870912      | float | sum | -1 | 14843  | 144.68 | 280.32 | N/A | 14279  | 150.40 | 291.39 | N/A |
| 4294967296      | 1073741824     | float | sum | -1 | 29792  | 144.17 | 279.32 | N/A | 29392  | 146.13 | 283.12 | N/A |
| 8589934592      | 2147483648     | float | sum | -1 | 55181  | 155.67 | 301.61 | N/A | 52800  | 162.69 | 315.21 | N/A |
| 17179869184     | 4294967296     | float | sum | -1 | 101984 | 168.46 | 326.38 | N/A | 101464 | 169.32 | 328.06 | N/A |
| # Out of bounds | s values : 0 0 | K     |     |    |        |        |        |     |        |        |        |     |
|                 |                |       |     |    |        |        |        |     |        |        |        |     |

# Avg bus bandwidth : 80.6921

#

- \$ cat hostfile
- host1 slots=8 host2 slots=8

host2 slots=8

host4 slots=8

#### 8.7.2.2.2 Test: All-Reduce (4 Nodes, 4 processes)

/opt/AMD/install/mpi/bin/mpirun --allow-run-as-root --bind-to none --hostfile hostfile \ -x NCCL IB HCA=bnxt re0:1,bnxt re1:1,bnxt re2:1,bnxt re3:1,bnxt re4:1,bnxt re5:1,bnxt re6:1,bnxt re7:1 \ -x NCCL\_IB\_GID INDEX=3 \ -x NCCL IB DISABLE=0 \ -x NCCL\_NET\_GDR\_LEVEL=SYS \ -x NCCL\_NET\_GDR\_READ=1 \ -x NCCL\_P2P\_LEVEL=SYS \ -x NCCL\_SHM\_DISABLE=1 \ -x NCCL IB PCI RELAXED ORDERING=1 \ -x HSA FORCE FINE GRAIN PCIE=1 \ -x NCCL DMABUF ENABLE=0 \ -x LD\_LIBRARY\_PATH=/opt/AMD/install/mpi/lib/ \ -x NCCL MIN NCHANNELS=32 --mca pml ucx --mca osc ucx --mca spml ucx --mca btl ^vader,tcp,openib,uct \ /home/test/rccl-tests/build/all reduce perf -b 8 -e 16G -f 2 -g 8 -c 0 # nThread 1 nGpus 8 minBytes 8 maxBytes 17179869184 step: 2(factor) warmup iters: 5 iters: 20 agg iters: 1 validation: 0 graph: 0 rccl-tests: Version develop:77ae744 # Using devices Rank 0 Pid 11779 on irvine-wacol device 0 [0000:1b:00.0] AMD Instinct MI300X 11779 on irvine-wacol device 1 [0000:3d:00.0] AMD Instinct MI300X Rank 1 Pid Rank 2 Pid 11779 on irvine-wacol device 2 [0000:4e:00.0] AMD Instinct MI300X Rank 3 Pid 11779 on irvine-wacol device 3 [0000:5f:00.0] AMD Instinct MI300X Rank 4 Pid 11779 on irvine-wacol device 4 [0000:9d:00.0] AMD Instinct MI300X Rank 5 Pid 11779 on irvine-wacol device 5 [0000:bd:00.0] AMD Instinct MI300X Rank 6 Pid 11779 on irvine-wacol device 6 [0000:cd:00.0] AMD Instinct MI300X Rank 7 Pid 11779 on irvine-wacol device 7 [0000:dd:00.0] AMD Instinct MI300X Rank 8 Pid 11798 on irvine-waco2 device 0 [0000:1b:00.0] AMD Instinct MI300X Rank 9 Pid 11798 on irvine-waco2 device 1 [0000:3d:00.0] AMD Instinct MI300X # Rank 10 Pid 11798 on irvine-waco2 device 2 [0000:4e:00.0] AMD Instinct MI300X Rank 11 Pid 11798 on irvine-waco2 device 3 [0000:5f:00.0] AMD Instinct MI300X # Rank 12 Pid 11798 on irvine-waco2 device 4 [0000:9d:00.0] AMD Instinct MI300X 11798 on irvine-waco2 device 5 [0000:bd:00.0] AMD Instinct MI300X # Rank 13 Pid Rank 14 Pid 11798 on irvine-waco2 device 6 [0000:cd:00.0] AMD Instinct MI300X # Rank 15 Pid 11798 on irvine-waco2 device 7 [0000:dd:00.0] AMD Instinct MI300X # Rank 16 Pid 12575 on irvine-waco3 device 0 [0000:1b:00.0] AMD Instinct MI300X Rank 17 Pid 12575 on irvine-waco3 device 1 [0000:3d:00.0] AMD Instinct MI300X # Rank 18 Pid 12575 on irvine-waco3 device 2 [0000:4e:00.0] AMD Instinct MI300X # Rank 19 Pid 12575 on irvine-waco3 device 3 [0000:5f:00.0] AMD Instinct MI300X # Rank 20 Pid 12575 on irvine-waco3 device 4 [0000:9d:00.0] AMD Instinct MI300X # Rank 21 Pid 12575 on irvine-waco3 device 5 [0000:bd:00.0] AMD Instinct MI300X # Rank 22 Pid 12575 on irvine-waco3 device 6 [0000:cd:00.0] AMD Instinct MI300X # Rank 23 Pid 12575 on irvine-waco3 device 7 [0000:dd:00.0] AMD Instinct MI300X

Rank 24 Pid 18975 on irvine-waco4 device 0 [0000:1b:00.0] AMD Instinct MI300X

#

BCM957608 Application Note

| #  | Rank 25 Pid | 18975 on   | irvine-waco4 | device | 1 [0000 | :3d:00.0 | ] AMD In | stinct N | 4I300X |        |        |        |        |
|----|-------------|------------|--------------|--------|---------|----------|----------|----------|--------|--------|--------|--------|--------|
| #  | Rank 26 Pid | 18975 on   | irvine-waco4 | device | 2 [0000 | :4e:00.0 | ] AMD In | stinct N | 4I300X |        |        |        |        |
| #  | Rank 27 Pid | 18975 on   | irvine-waco4 | device | 3 [0000 | :5f:00.0 | ] AMD In | stinct N | 4I300X |        |        |        |        |
| #  | Rank 28 Pid | 18975 on   | irvine-waco4 | device | 4 [0000 | :9d:00.0 | ] AMD In | stinct N | 4I300X |        |        |        |        |
| #  | Rank 29 Pid | 18975 on   | irvine-waco4 | device | 5 [0000 | :bd:00.0 | ] AMD In | stinct N | 4I300X |        |        |        |        |
| #  | Rank 30 Pid | 18975 on   | irvine-waco4 | device | 6 [0000 | :cd:00.0 | ] AMD In | stinct N | 4I300X |        |        |        |        |
| #  | Rank 31 Pid | 18975 on   | irvine-waco4 | device | 7 [0000 | :dd:00.0 | ] AMD In | stinct N | 4I300X |        |        |        |        |
| #  |             |            |              |        |         |          |          |          |        |        |        |        |        |
| #  |             |            |              |        |         |          | out-of-  | place    |        |        | in-p   | lace   |        |
| #  | size        | count      | type         | redop  | root    | time     | algbw    | busbw    | #wrong | time   | algbw  | busbw  | #wrong |
| #  | (B)         | (elements) |              |        |         | (us)     | (GB/s)   | (GB/s)   |        | (us)   | (GB/s) | (GB/s) |        |
|    | 8           | 2          | float        | sum    | -1      | 54.58    | 0.00     | 0.00     | N/A    | 53.03  | 0.00   | 0.00   | N/A    |
|    | 16          | 4          | float        | sum    | -1      | 53.96    | 0.00     | 0.00     | N/A    | 54.36  | 0.00   | 0.00   | N/A    |
|    | 32          | 8          | float        | sum    | -1      | 53.65    | 0.00     | 0.00     | N/A    | 54.29  | 0.00   | 0.00   | N/A    |
|    | 64          | 16         | float        | sum    | -1      | 54.08    | 0.00     | 0.00     | N/A    | 64.56  | 0.00   | 0.00   | N/A    |
|    | 128         | 32         | float        | sum    | -1      | 54.53    | 0.00     | 0.00     | N/A    | 55.62  | 0.00   | 0.00   | N/A    |
|    | 256         | 64         | float        | sum    | -1      | 55.31    | 0.00     | 0.01     | N/A    | 55.09  | 0.00   | 0.01   | N/A    |
|    | 512         | 128        | float        | sum    | -1      | 56.05    | 0.01     | 0.02     | N/A    | 55.97  | 0.01   | 0.02   | N/A    |
|    | 1024        | 256        | float        | sum    | -1      | 57.29    | 0.02     | 0.03     | N/A    | 60.52  | 0.02   | 0.03   | N/A    |
|    | 2048        | 512        | float        | sum    | -1      | 58.96    | 0.03     | 0.07     | N/A    | 59.35  | 0.03   | 0.07   | N/A    |
|    | 4096        | 1024       | float        | sum    | -1      | 62.39    | 0.07     | 0.13     | N/A    | 60.23  | 0.07   | 0.13   | N/A    |
|    | 8192        | 2048       | float        | sum    | -1      | 64.28    | 0.13     | 0.25     | N/A    | 62.08  | 0.13   | 0.26   | N/A    |
|    | 16384       | 4096       | float        | sum    | -1      | 64.95    | 0.25     | 0.49     | N/A    | 76.97  | 0.21   | 0.41   | N/A    |
|    | 32768       | 8192       | float        | sum    | -1      | 73.38    | 0.45     | 0.87     | N/A    | 75.69  | 0.43   | 0.84   | N/A    |
|    | 65536       | 16384      | float        | sum    | -1      | 87.13    | 0.75     | 1.46     | N/A    | 90.08  | 0.73   | 1.41   | N/A    |
|    | 131072      | 32768      | float        | sum    | -1      | 127.3    | 1.03     | 1.99     | N/A    | 127.1  | 1.03   | 2.00   | N/A    |
|    | 262144      | 65536      | float        | sum    | -1      | 122.4    | 2.14     | 4.15     | N/A    | 125.3  | 2.09   | 4.05   | N/A    |
|    | 524288      | 131072     | float        | sum    | -1      | 121.6    | 4.31     | 8.35     | N/A    | 118.3  | 4.43   | 8.59   | N/A    |
|    | 1048576     | 262144     | float        | sum    | -1      | 158.9    | 6.60     | 12.79    | N/A    | 155.8  | 6.73   | 13.04  | N/A    |
|    | 2097152     | 524288     | float        | sum    | -1      | 197.9    | 10.60    | 20.53    | N/A    | 198.1  | 10.59  | 20.51  | N/A    |
|    | 4194304     | 1048576    | float        | sum    | -1      | 219.1    | 19.14    | 37.09    | N/A    | 219.6  | 19.10  | 37.00  | N/A    |
|    | 8388608     | 2097152    | float        | sum    | -1      | 261.4    | 32.09    | 62.17    | N/A    | 260.9  | 32.15  | 62.29  | N/A    |
|    | 16777216    | 4194304    | float        | sum    | -1      | 340.3    | 49.30    | 95.51    | N/A    | 338.5  | 49.56  | 96.03  | N/A    |
|    | 33554432    | 8388608    | float        | sum    | -1      | 531.7    | 63.11    | 122.27   | N/A    | 531.9  | 63.09  | 122.23 | N/A    |
|    | 67108864    | 16777216   | float        | sum    | -1      | 735.2    | 91.28    | 176.85   | N/A    | 734.0  | 91.43  | 177.14 | N/A    |
|    | 134217728   | 33554432   | float        | sum    | -1      | 1408.2   | 95.31    | 184.66   | N/A    | 1390.6 | 96.52  | 187.00 | N/A    |
|    | 268435456   | 67108864   | float        | sum    | -1      | 1739.4   | 154.32   | 299.00   | N/A    | 1743.2 | 153.99 | 298.35 | N/A    |
|    | 536870912   | 134217728  | float        | sum    | -1      | 3114.3   | 172.39   | 334.00   | N/A    | 3120.1 | 172.07 | 333.38 | N/A    |
| 1  | .073741824  | 268435456  | float        | sum    | -1      | 6009.4   | 178.68   | 346.19   | N/A    | 6024.9 | 178.22 | 345.29 | N/A    |
| 2  | 147483648   | 536870912  | float        | sum    | -1      | 11929    | 180.02   | 348.80   | N/A    | 11973  | 179.36 | 347.52 | N/A    |
| 4  | 294967296   | 1073741824 | float        | sum    | -1      | 24307    | 176.70   | 342.35   | N/A    | 24003  | 178.94 | 346.69 | N/A    |
| 8  | 589934592   | 2147483648 | float        | sum    | -1      | 46921    | 183.07   | 354.70   | N/A    | 46818  | 183.48 | 355.49 | N/A    |
| 17 | 179869184   | 4294967296 | float        | sum    | -1      | 94232    | 182.31   | 353.23   | N/A    | 93287  | 184.16 | 356.81 | N/A    |

# Out of bounds values : 0 OK
# Avg bus bandwidth : 97.2593

#

\$ cat hostfile host1 slots=1 host2 slots=1 host2 slots=1

host4 slots=1

## 8.7.3 Debugging RCCL

This section contains information on debugging RCCL.

### 8.7.3.1 RCCL Environment Variable: NCCL\_DEBUG

The RCCL environment variable NCCL\_DEBUG can be used to output debug info during the execution of the RCCL tests. The use of the NCCL\_DEBUG is shown in MultiNode RCCL Collectives Using Open MPI. Passing a value NCCL\_DEBUG=INFO outputs more verbose info during the tests and can be used to check if Peer Memory Direct is indeed being used in addition to other useful debug info.

Correct CPU and GPU binding is necessary for optimal system performance. Sometimes the affinity settings are affected by job schedulers such as SLURM which may degrade RCCL performance. NCCL\_DEBUG=INFO prints information that can be used to confirm the affinity masks are set correctly.

## 8.7.3.2 RCCL Environment Variable: NCCL\_SOCKET\_IFNAME

RCCL uses an out-of-band TCP connection for bootstrapping. Sometimes, there can be misconfigured IP interfaces (such as docker0) that can confuse RCCL. NCCL\_DEBUG=INFO displays the network interface used by RCCL for bootstrapping. To avoid any potential RCCL bootstrap-related problem, use the environment variable NCCL\_SOCKET\_IFNAME=<ifname> to specify the desired bootstrap interface name as shown in MultiNode RCCL Collectives Using Open MPI.

With NCCL\_DEBUG=INFO, the RCCL output will show several lines indicating the RCCL bootstrap interface name as follows:

[0] NCCL INFO Bootstrap : Using eno8303:10.77.69.182<0>

## 8.7.3.3 RCCL Environment Variable: NCCL\_NET\_GDR\_LEVEL

The RCCL environment variable NCCL\_NET\_GDR\_LEVEL can be used to enable or disable the use of Peer Memory Direct during the RCCL tests. Passing a value NCCL\_NET\_GDR\_LEVEL=0 disables the use of Peer Memory Direct between the GPU and the NIC. This variable can be used to isolate if a given RCCL problem is related to Peer Memory Direct or not.

When Peer Memory Direct is being used, the NCCL\_DEBUG=INFO output should include multiple lines indicating NET/IB/ <>/GDRDMA as follows:

NCCL INFO Channel 00/0 : 15[e6000] -> 0[1c000] [receive] via NET/IB/0/GDRDMA comm 0x1aee1d0 nRanks 32 NCCL INFO Channel 01/0 : 14[d4000] -> 1[42000] [send] via NET/IB/6/GDRDMA comm 0x2736290 nRanks 32

When Peer Memory Direct is disabled via NCCL\_NET\_GDR\_LEVEL=0 or Peer Memory Direct can not be used for any reason, the NCCL DEBUG=INFO output should include multiple lines indicating NET/IB/0 as follows:

NCCL INFO Channel 00/0 : 10[55000] -> 1[42000] [receive] via NET/IB/0 comm 0x1a72740 nRanks 32

## 8.7.3.4 RCCL Environment Variable: NCCL\_IB\_HCA

The RCCL Environment variable NCCL\_IB\_HCA as shown in section MultiNode RCCL Collectives using Open MPI can be used to select and deselect the RDMA capable NICs from the RCCL tests. This environment variable can be useful to isolate a given problem NIC(s).

# **Chapter 9: NIC and Ethernet Switch Configuration**

Broadcom publishes an Ethernet NIC user guide that is publicly available. This guide contains detailed information on how to configure and use Broadcom NICs, including how to use the NIC for RoCE and PeerMem Direct.

- Broadcom Ethernet Network Adapter User Guide
- RDMA over Converged Ethernet (RoCE)

Broadcom and Arista jointly publish a Broadcom RoCE Deployment guide that has more details on how to configure Arista switches for RoCE and RoCE congestion Control.

Lossless Network for AI/ML/Storage/HPC with RDMA

# Appendix A: Compiling Broadcom NIC Software from Source

This appendix shows example Linux shell scripts that can be used to compile and install Broadcom RoCE Kernel drivers and the user-space library libbnxt\_re from source code. The script examples use the 232 release and the 232 release pkg file names as an example. Depending on the actual release and release pkg names being used, the script can be updated. Assuming the scripts below are placed in a file named brcm sw compile install.sh, execute the script as follows:

```
chmod 777 brcm_sw_compile_install.sh
sudo ./brcm_sw_compile_install.sh | tee build_log.txt
# or
sudo bash ./brcm sw compile install.sh | tee build log.txt
```

# A.1 Ubuntu: Install Script for NIC Software (Compiling from Source Code)

Install the NIC software using the following script:

```
#!/bin/bash
```

```
echo -e "\n\n=======Installing required pkgs========\n\n"
sudo apt install linux-headers-"$(uname -r)" libelf-i
sudo apt install gcc make libtool autoconf librdmacm-dev rdmacm-utils infiniband-diags ibverbs-utils
perftest ethtool libibverbs-dev rdma-core strace
echo -e "\n\n=======Compiling and installing L2 and RoCE kernel drivers=======\n\n"
# Highlighted item will change depending on the release
tar -xf netxtreme-peer-mem-234.0.154.0.tar.gz
cd netxtreme-peer-mem-234.0.154.0
make
sudo make install
sudo depmod -a
cd ..
#Unload the current version of the loaded drivers incase they are loaded.
sudo rmdir /sys/kernel/config/bnxt re/* 2> /dev/null
sudo modprobe -r bnxt re
sudo modprobe -r ib peer mem
sudo modprobe ib_peer_mem
#Make sure the 2 commands below, seperated by ";" are executed together in a single line
sudo rmmod bnxt en; sudo modprobe bnxt en
sudo modprobe bnxt re
sudo update-initramfs -u -k `uname -r`
```

```
BCM957608 Application Note
```

```
echo -e "\n\n============= Checking and updating /etc/security/limit.conf
file===== \n\n"
if [[ $(grep '^* soft memlock unlimited$' /etc/security/limits.conf) ]]; then
   echo "Soft MemLock ok"
else
    echo "Adding soft memlock unlimited to /etc/security/limits.conf"
    sudo sh -c "echo '* soft memlock unlimited' >> /etc/security/limits.conf"
fi
if [[ $(grep '^* hard memlock unlimited$' /etc/security/limits.conf) ]]; then
   echo "Hard MemLock ok"
else
    echo "Adding hard memlock unlimited to /etc/security/limits.conf"
    sudo sh -c "echo '* hard memlock unlimited' >> /etc/security/limits.conf"
fi
echo -e "\n\n======Compiling RoCE Lib now=======\n\n"
# Highlighted item will change depending on the release
tar -xf libbnxt_re-234.0.154.0.tar.gz
cd libbnxt_re-234.0.154.0
sh autogen.sh
./configure
make
find /usr/lib64/ /usr/lib -name "libbnxt re-rdmav*.so" -exec mv {} {}.inbox \;
sudo make install all
sudo sh -c "echo /usr/local/lib >> /etc/ld.so.conf"
sudo ldconfig
sudo cp -f bnxt re.driver /etc/libibverbs.d/
find . -name "*.so" -exec md5sum {} \;
BUILT MD5SUM=$(find . -name "libbnxt re-rdmav*.so" -exec md5sum {} \; | cut -d " " -f 1)
echo -e "\n\nmd5sum of the built libbnxt re is $BUILT MD5SUM"
echo -e "\n\n=======RoCE userlib compile complete=======\n\n"
cd ..
echo -e "\nRunning strace"
strace ibv_devinfo 2>&1 | grep libbnxt_re | grep -v 'No such file'
INSTALLED LIB PATH=$(strace ibv devinfo 2>&1 | grep libbnxt re | grep -v 'No such file' | cut -d ","
-f 2 | tr -d "\"")
echo -e "\n\nInstalled libbnxt_re is at path $INSTALLED_LIB_PATH\n"
if [[ -z "$INSTALLED LIB PATH" ]]; then
   echo -e "Failed to find location of installed libbnxt re, exiting....\n\n\n"
    exit 4
fi
md5sum $INSTALLED LIB PATH
INSTALLED MD5SUM=$(md5sum $INSTALLED LIB PATH | cut -d " " -f 1)
echo -e "md5sum of the installed library is $INSTALLED MD5SUM"
```

```
echo -e "\n\nlibbnxt_re BUILT_MD5SUM=$BUILT_MD5SUM, INSTALLED_MD5SUM=$INSTALLED_MD5SUM \n\n"
if [[ -z "$BUILT_MD5SUM" ]]; then
    echo -e "Failed to get the md5sum of the built libbnxt_re lib\n\n\n"
    exit 1
elif [[ -z "$INSTALLED_MD5SUM" ]]; then
    echo "Failed to get the md5sum of the installed libbnxt_re lib\n\n\n"
    exit 2
elif [[ "$BUILT_MD5SUM" = "$INSTALLED_MD5SUM" ]]; then
    echo -e "MD5Sum of the built and installed libbnxt_re match"
else
    echo -e "MD5Sum of the built and installed libbnxt_re do not match \n\n\n"
    exit 3
fi
echo -e "\n\n\n"
```

## A.2 RHEL: Install Script for NIC Software (Compiling from Source Code)

Install the NIC software using the following script:

```
#!/bin/bash
echo -e "\n\n=======Installing required pkgs=======\n\n"
sudo yum install -y "kernel-devel-uname-r == $(uname -r)" elfutils-libelf-devel
sudo yum install -y libibverbs-devel qperf perftest infiniband-diags make gcc kernel-devel autoconf
libtool libibverbs-utils rdma-core-devel librdmacm-utils strace
echo -e "\n\n=======Compiling and installing L2 and RoCE kernel drivers========\n\n"
# Highlighted item will change depending on the release
tar -xf netxtreme-peer-mem-234.0.154.0.tar.gz
cd netxtreme-peer-mem-234.0.154.0
make
sudo make install
sudo depmod -a
cd ..
#Unload the current version of the loaded drivers incase they are loaded.
sudo rmdir /sys/kernel/config/bnxt re/* 2> /dev/null
sudo modprobe -r bnxt re
sudo modprobe -r ib peer mem
sudo modprobe ib peer mem
#Make sure the 2 commands below, seperated by ";" are executed together in a single line
sudo rmmod bnxt en; sudo modprobe bnxt en
sudo modprobe bnxt re
sudo dracut -f
echo -e "\n\n============= Checking and updating /etc/security/limit.conf
file===== \n\n"
if [[ $(grep '^* soft memlock unlimited$' /etc/security/limits.conf) ]]; then
   echo "Soft MemLock ok"
```

```
BCM957608 Application Note
```

```
else
    echo "Adding soft memlock unlimited to /etc/security/limits.conf"
    sudo sh -c "echo '* soft memlock unlimited' >> /etc/security/limits.conf"
fi
if [[ $(grep '^* hard memlock unlimited$' /etc/security/limits.conf) ]]; then
    echo "Hard MemLock ok"
else
    echo "Adding hard memlock unlimited to /etc/security/limits.conf"
    sudo sh -c "echo '* hard memlock unlimited' >> /etc/security/limits.conf"
fi
echo -e "\n\n======Compiling RoCE Lib now========\n\n"
# Highlighted item will change depending on the release
tar -xf libbnxt re-234.0.154.0.tar.gz
cd libbnxt re-234.0.154.0
sh autogen.sh
./configure
make
find /usr/lib64/ /usr/lib -name "libbnxt re-rdmav*.so" -exec mv {} {}.inbox \;
make install all
sudo sh -c "echo /usr/local/lib >> /etc/ld.so.conf"
sudo ldconfig
cp -f bnxt re.driver /etc/libibverbs.d/
find . -name "*.so" -exec md5sum {} \;
BUILT MD5SUM=$(find . -name "libbnxt re-rdmav*.so" -exec md5sum {} \; | cut -d " " -f 1)
echo -e "\n\nmd5sum of the built libbnxt re is $BUILT MD5SUM"
echo -e "\n\n========RoCE userlib compile complete=========\n\n"
cd ..
echo -e "\nRunning strace"
strace ibv_devinfo 2>&1 | grep libbnxt_re | grep -v 'No such file'
INSTALLED_LIB_PATH=$(strace ibv_devinfo 2>&1 | grep libbnxt_re | grep -v 'No such file' | cut -d ","
-f 2 | tr -d "\"")
echo -e "\n\nInstalled libbnxt re is at path $INSTALLED LIB PATH\n"
if [[ -z "$INSTALLED LIB PATH" ]]; then
    echo -e "Failed to find location of installed libbnxt re, exiting....\n\n\n"
    exit 4
fi
md5sum $INSTALLED LIB PATH
INSTALLED MD5SUM=$(md5sum $INSTALLED LIB PATH | cut -d " " -f 1)
echo -e "md5sum of the installed library is $INSTALLED MD5SUM"
echo -e "\n\nlibbnxt re BUILT MD5SUM=$BUILT MD5SUM, INSTALLED MD5SUM=$INSTALLED MD5SUM \n\n"
if [[ -z "$BUILT MD5SUM" ]]; then
    echo -e "Failed to get the md5sum of the built libbnxt_re lib\n\n\n"
    exit 1
elif [[ -z "$INSTALLED MD5SUM" ]]; then
    echo "Failed to get the md5sum of the installed libbnxt re lib\n\n\n"
```

BCM957608 Application Note

```
exit 2
elif [[ "$BUILT_MD5SUM" = "$INSTALLED_MD5SUM" ]]; then
    echo -e "MD5Sum of the built and installed libbnxt_re match"
else
    echo -e "MD5Sum of the built and installed libbnxt_re do not match \n\n\n"
    exit 3
fi
```

echo -e "\n\n\n"

# **Appendix B: Helpful ROCm Commands**

The rocm-smi command and its options provide very useful information related to the AMD GPUs and how the GPU.

## **B.1** Checking the Type of GPUs on the Host

To check the type of GPU on the host, use the following commands:

\$ rocm-smi --showhw --showallinfo | grep -i card

| GPU[0] | : | Card series: | AMD Instinct MI300X OAM                |
|--------|---|--------------|----------------------------------------|
| GPU[0] | : | Card model:  | 0x74a1                                 |
| GPU[0] | : | Card vendor: | Advanced Micro Devices, Inc. [AMD/ATI] |
| GPU[0] | : | Card SKU:    | MI3SRIOV                               |
| GPU[1] | : | Card series: | AMD Instinct MI300X OAM                |
| GPU[1] | : | Card model:  | 0x74a1                                 |
| GPU[1] | : | Card vendor: | Advanced Micro Devices, Inc. [AMD/ATI] |
| GPU[1] | : | Card SKU:    | MI3SRIOV                               |
| GPU[2] | : | Card series: | AMD Instinct MI300X OAM                |
| GPU[2] | : | Card model:  | 0x74a1                                 |
| GPU[2] | : | Card vendor: | Advanced Micro Devices, Inc. [AMD/ATI] |
| GPU[2] | : | Card SKU:    | MI3SRIOV                               |
| GPU[3] | : | Card series: | AMD Instinct MI300X OAM                |
| GPU[3] | : | Card model:  | 0x74a1                                 |
| GPU[3] | : | Card vendor: | Advanced Micro Devices, Inc. [AMD/ATI] |
| GPU[3] | : | Card SKU:    | MI3SRIOV                               |
| GPU[4] | : | Card series: | AMD Instinct MI300X OAM                |
| GPU[4] | : | Card model:  | 0x74a1                                 |
| GPU[4] | : | Card vendor: | Advanced Micro Devices, Inc. [AMD/ATI] |
| GPU[4] | : | Card SKU:    | MI3SRIOV                               |
| GPU[5] | : | Card series: | AMD Instinct MI300X OAM                |
| GPU[5] | : | Card model:  | 0x74a1                                 |
| GPU[5] | : | Card vendor: | Advanced Micro Devices, Inc. [AMD/ATI] |
| GPU[5] | : | Card SKU:    | MI3SRIOV                               |
| GPU[6] | : | Card series: | AMD Instinct MI300X OAM                |
| GPU[6] | : | Card model:  | 0x74a1                                 |
| GPU[6] | : | Card vendor: | Advanced Micro Devices, Inc. [AMD/ATI] |
| GPU[6] | : | Card SKU:    | MI3SRIOV                               |
| GPU[7] | : | Card series: | AMD Instinct MI300X OAM                |
| GPU[7] | : | Card model:  | 0x74a1                                 |
| GPU[7] | : | Card vendor: | Advanced Micro Devices, Inc. [AMD/ATI] |
| GPU[7] | : | Card SKU:    | MI3SRIOV                               |
|        |   |              |                                        |

## **B.2 Checking the PCIe BUS ID of Each GPU**

To check the PCIe BUS ID of each GPU, use the following commands:

\$ rocm-smi --showbus

```
GPU[0]
      : PCI Bus: 0000:1C:00.0
GPU[1]
      : PCI Bus: 0000:42:00.0
      : PCI Bus: 0000:55:00.0
GPU[2]
GPU[3]
      : PCI Bus: 0000:68:00.0
GPU[4]
      : PCI Bus: 0000:9E:00.0
GPU[5]
      : PCI Bus: 0000:C2:00.0
GPU[6]
      : PCI Bus: 0000:D4:00.0
GPU[7]
      : PCI Bus: 0000:E6:00.0
_____
```

## **B.3 Checking the Processes Running on Each GPU**

To check the process running on each GPU, use the following commands:

```
$ rocm-smi --showpidgpus
$ while true; do rocm-smi --showpidgpus ; sleep 1; done
PID 2632418 is using 8 DRM device(s):
0 3 4 2 1 7 6 5
_____
PID 2632418 is using 8 DRM device(s):
0 3 4 2 1 7 6 5
_____
$ while true; do rocm-smi --showpidgpus ; sleep 1; done
PID 2632526 is using 1 DRM device(s):
PID 2632524 is using 1 DRM device(s):
```

```
BCM957608 Application Note
```

| ======================================     |
|--------------------------------------------|
| GPUs Indexed by PID                        |
| PID 2632526 is using 1 DRM device(s):      |
| PID 2632524 is using 1 DRM device(s):<br>4 |
| PID 2632522 is using 1 DRM device(s):      |
| PID 2632520 is using 1 DRM device(s):      |
| PID 2632527 is using 1 DRM device(s):<br>7 |
| PID 2632525 is using 1 DRM device(s):      |
| PID 2632523 is using 1 DRM device(s):      |
| PID 2632521 is using 1 DRM device(s):<br>L |
|                                            |
| End of ROCm SMI Log                        |

# B.4 Checking the PCIe Bandwidth in Use for Each GPU

To check the PCIe bandwidth in use for each GPU, use the following commands:

\$ rocm-smi -b

\$ while true; do rocm-smi -b ; sleep 1; done

|                    | ===                                    | ===== RC  | OCm Syste | em Mar | nagement Ir | nterfa | ace = |      |        |         |       |
|--------------------|----------------------------------------|-----------|-----------|--------|-------------|--------|-------|------|--------|---------|-------|
| ================== | ====================================== |           |           |        |             |        |       |      |        |         |       |
| GPU[0]             | :                                      | Estimated | maximum   | PCIe   | bandwidth   | over   | the   | last | second | (MB/s): | 0.018 |
| GPU[1]             | :                                      | Estimated | maximum   | PCIe   | bandwidth   | over   | the   | last | second | (MB/s): | 1.385 |
| GPU[2]             | :                                      | Estimated | maximum   | PCIe   | bandwidth   | over   | the   | last | second | (MB/s): | 0.026 |
| GPU[3]             | :                                      | Estimated | maximum   | PCIe   | bandwidth   | over   | the   | last | second | (MB/s): | 0.009 |
| GPU[4]             | :                                      | Estimated | maximum   | PCIe   | bandwidth   | over   | the   | last | second | (MB/s): | 0.026 |
| GPU[5]             | :                                      | Estimated | maximum   | PCIe   | bandwidth   | over   | the   | last | second | (MB/s): | 0.728 |
| GPU[6]             | :                                      | Estimated | maximum   | PCIe   | bandwidth   | over   | the   | last | second | (MB/s): | 0.035 |
| GPU[7]             | :                                      | Estimated | maximum   | PCIe   | bandwidth   | over   | the   | last | second | (MB/s): | 0.000 |
|                    | ===                                    |           |           |        |             |        |       |      |        |         |       |
|                    | ===                                    |           | === End   | of RO  | OCm SMI Loo | а ==== |       |      |        |         |       |

| ====================================== |   |           |          |       |             |        |     |      |        |         |           |
|----------------------------------------|---|-----------|----------|-------|-------------|--------|-----|------|--------|---------|-----------|
| ====================================== |   |           |          |       |             |        |     |      |        |         |           |
| GPU[0]                                 | : | Estimated | maximum  | PCIe  | bandwidth   | over   | the | last | second | (MB/s): | 1441.457  |
| GPU[1]                                 | : | Estimated | maximum  | PCIe  | bandwidth   | over   | the | last | second | (MB/s): | 18290.621 |
| GPU[2]                                 | : | Estimated | maximum  | PCIe  | bandwidth   | over   | the | last | second | (MB/s): | 111.046   |
| GPU[3]                                 | : | Estimated | maximum  | PCIe  | bandwidth   | over   | the | last | second | (MB/s): | 8335.574  |
| GPU[4]                                 | : | Estimated | maximum  | PCIe  | bandwidth   | over   | the | last | second | (MB/s): | 20420.376 |
| GPU[5]                                 | : | Estimated | maximum  | PCIe  | bandwidth   | over   | the | last | second | (MB/s): | 21314.964 |
| GPU[6]                                 | : | Estimated | maximum  | PCIe  | bandwidth   | over   | the | last | second | (MB/s): | 21409.510 |
| GPU[7]                                 | : | Estimated | maximum  | PCIe  | bandwidth   | over   | the | last | second | (MB/s): | 21592.331 |
|                                        |   |           |          |       |             |        |     |      |        |         |           |
|                                        |   |           | ==== End | of RG | OCm SMI Log | g ==== |     |      |        |         |           |

|                    | ===== R0                               | DCm Syste | em Mar | nagement Ir | nterfa | ace = |      |        |         |           |
|--------------------|----------------------------------------|-----------|--------|-------------|--------|-------|------|--------|---------|-----------|
|                    | ====================================== |           |        |             |        |       |      |        |         |           |
| GPU[0] :           | Estimated                              | maximum   | PCIe   | bandwidth   | over   | the   | last | second | (MB/s): | 21303.333 |
| GPU[1] :           | Estimated                              | maximum   | PCIe   | bandwidth   | over   | the   | last | second | (MB/s): | 21573.090 |
| GPU[2] :           | Estimated                              | maximum   | PCIe   | bandwidth   | over   | the   | last | second | (MB/s): | 21352.123 |
| GPU[3] :           | Estimated                              | maximum   | PCIe   | bandwidth   | over   | the   | last | second | (MB/s): | 21854.864 |
| GPU[4] :           | Estimated                              | maximum   | PCIe   | bandwidth   | over   | the   | last | second | (MB/s): | 21693.946 |
| GPU[5] :           | Estimated                              | maximum   | PCIe   | bandwidth   | over   | the   | last | second | (MB/s): | 21848.413 |
| GPU[6] :           | Estimated                              | maximum   | PCIe   | bandwidth   | over   | the   | last | second | (MB/s): | 21749.485 |
| GPU[7] :           | Estimated                              | maximum   | PCIe   | bandwidth   | over   | the   | last | second | (MB/s): | 21810.975 |
| ================== |                                        |           |        |             |        |       |      |        |         |           |

# **Appendix C: Script for Disabling ACS**

The following shell script can be used to disable ACS on a host that does not disable ACS by default via the BIOS. The script disables ACS on all ports that support ACS.

# C.1 Disable PCIe ACS

To disable PCIe ACS, use the following commands:

```
#!/bin/bash
#
# Disable ACS on every device that supports it
#
PLATFORM=$ (dmidecode --string system-product-name)
logger "PLATFORM=${PLATFORM}"
# Enforce platform check here.
#case "${PLATFORM}" in
   #"OAM"*)
      #logger "INFO: Disabling ACS is no longer necessary for ${PLATFORM}"
      #exit 0
       #;;
   #*)
       #;;
#esac
# must be root to access extended PCI config space
if [ "$EUID" -ne 0 ]; then
   echo "ERROR: $0 must be run as root"
   exit 1
fi
for BDF in `lspci -d "*:*:*" | awk '{print $1}'`; do
   # skip if it doesn't support ACS
   setpci -v -s ${BDF} ECAP_ACS+0x6.w > /dev/null 2>&1
   if [ $? -ne 0 ]; then
      #echo "${BDF} does not support ACS, skipping"
      continue
   fi
    logger "Disabling ACS on `lspci -s ${BDF}`"
   setpci -v -s ${BDF} ECAP ACS+0x6.w=0000
   if [ $? -ne 0 ]; then
      logger "Error enabling directTrans ACS on ${BDF}"
      continue
   fi
   NEW VAL=`setpci -v -s ${BDF} ECAP ACS+0x6.w | awk '{print $NF}'`
   if [ "${NEW VAL}" != "0000" ]; then
      logger "Failed to enabling directTrans ACS on ${BDF}"
      continue
   fi
done
exit 0
```

# C.2 List all PCIe Devices that Support ACS

To list all PCIe devices, use the following commands:

```
#!/bin/bash
#
for BDF in `lspci -n | awk '{print $1}'`; do
    if lspci -vvv -s "$BDF" | grep -qi ACSCtl; then
        lspci -vvv -s "$BDF" | head -1
        lspci -vvv -s "$BDF" | grep -i ACSCtl
        fi
        done
```

# C.3 List all PCIe Devices with ACS Enabled

To list all PCIe devices with ACS enabled, use the following commands:

```
#!/bin/bash
#
for BDF in `lspci -n | awk '{print $1}'`; do
    if lspci -vvv -s "$BDF" | grep -i ACSCtl | grep -qi SrcValid+; then
        lspci -vvv -s "$BDF" | head -1
        lspci -vvv -s "$BDF" | grep -i ACSCtl
        fi
        done
```

# C.4 List all PCIe Devices with ACS Disabled

To list all PCIe devices with ACS disabled, use the following commands:

```
#!/bin/bash
#
for BDF in `lspci -n | awk '{print $1}'`; do
    if lspci -vvv -s "$BDF" | grep -i ACSCtl | grep -qi SrcValid-; then
        lspci -vvv -s "$BDF" | head -1
        lspci -vvv -s "$BDF" | grep -i ACSCtl
    fi
```

done

# Appendix D: PCIe Link Speed and Width Related Scripts

This section provides scripts to get the PCIe link speed and width scripts.

## D.1 Displaying the Link Speed and Link Width of Every PCIe Component

To display the link speed and link width, use the following commands:

```
#!/bin/bash
#
for BDF in `lspci -d "*:*:*" | awk '{print $1}'`; do
    if lspci -vvv -s "$BDF" | grep -q LnkSta:; then
        lspci -vvv -s "$BDF" | head -1
        lspci -vvv -s "$BDF" | grep LnkSta:
        fi
        done
```

# D.2 Display Every PCIe Component with Downgraded Speed or Downgraded Width

To display every PCIe component with downgraded speed and width, use the following commands:

```
#!/bin/bash
#
for BDF in `lspci -d "*:*:*" | awk '{print $1}'`; do
    if lspci -vvv -s "$BDF" | grep -q downgraded; then
        lspci -vvv -s "$BDF" | head -1
        lspci -vvv -s "$BDF" | grep -i downgraded
    fi
done
```

# **Appendix E: References**

## E.1 Broadcom Ethernet Network Adapter User Guide

https://techdocs.broadcom.com/us/en/storage-and-ethernet-connectivity/ethernet-nic-controllers/bcm957xxx/adapters.html

## E.2 ROCm Software installation on Linux

https://rocm.docs.amd.com/projects/install-on-linux/en/latest/

# **Appendix F: Terminology**

This section provides terminology definitions for terms used in this document.

### Table 4: Terminology

| Acronym   | Meaning                                                     |
|-----------|-------------------------------------------------------------|
| ACS       | PCIe Access Control Service                                 |
| ARP       | Address Resolution Protocol                                 |
| BTL       | Byte Transfer Layer                                         |
| CNP       | Congestion Notification Packet                              |
| DCBX      | Data Center Bridging Exchange protocol                      |
| DCQCN     | Data Centre quantized Congestion Notification               |
| DCQCN-P   | Data Centre quantized Congestion Notification-Probabilistic |
| DCQCN-D   | Data Centre quantized Congestion Notification-Deterministic |
| DKMS      | Dynamic Kernel Module Support                               |
| DSCP      | Differentiated Services Code Point                          |
| ECN       | Explicit Congestion Notification                            |
| ETS       | Enhanced Transmission Selection                             |
| IOMMU     | Input Output Memory Management Unit                         |
| L2        | Ethernet as Layer 2 protocol in the OSI model               |
| LLDP      | Link Layer Discovery Protocol                               |
| MLNX_OFED | Mellanox OFED driver pkg                                    |
| MTU       | Maximum Transmission Unit                                   |
| NUMA      | Non Uniform Memory Access                                   |
| OCP       | Open Compute Project                                        |
| Open MPI  | Open Message Passing Interface                              |
| PFC       | Priority Flow Control                                       |
| RCCL      | ROCm Communication Collectives Library                      |
| RDMA      | Remote Direct Memory Access                                 |
| NIC       | Network Interface Card                                      |
| RoCE      | RDMA over Converged Ethernet                                |
| ROCm      | AMD open source software stack designed for GPU compute     |
| SONIC     | Software for Open Networking in the cloud                   |
| UCX       | Unified Communication X                                     |
| VLAN      | Virtual Local Area Network                                  |
| XGMI      | AMD Infinity Fabric                                         |

# **Revision History**

## 957608-AN207; July 9, 2025

### Updated:

Updated for 234 version of software.

## 957608-AN206; April 15, 2025

### Updated:

Replaced NICCLI getoption -name commands with nvm-getoption commands throughout.

## 957608-AN205; March 20, 2025

### Updated:

- Broadcom Ethernet NIC Software Installation with Peer Memory Direct
- Topology and Sample Test Results
- Debugging Thor2 NIC

### Added:

- Verifying the Correct RoCE QOS Configuration
- Ethernet Leaf Switch Port Configuration for 24-bit Subnet Scheme on Juniper QFX5240 Switch
- Ethernet Leaf Switch Port Configuration for 31-bit Subnet Scheme on Juniper QFX5240 Switch
- Example: Juniper QFX5240 Switch and 31-bit Subnet Scheme

## 957608-AN204; November 5, 2024

### Updated:

Updated revision history.

## 957608-AN203; October 28, 2024

### Updated:

Formatting updates.

## 957608-AN202; October 22, 2024

### Updated:

Updated GPU information.

## 957608-AN201; September 23, 2024

### Added:

General content updates.

# 957608-AN200; July 31, 2024

Initial release.

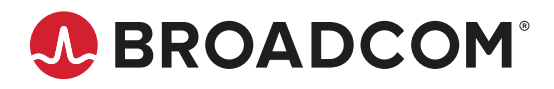